# Blast Chiller Blast chiller controller

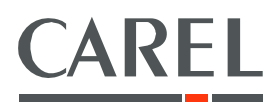

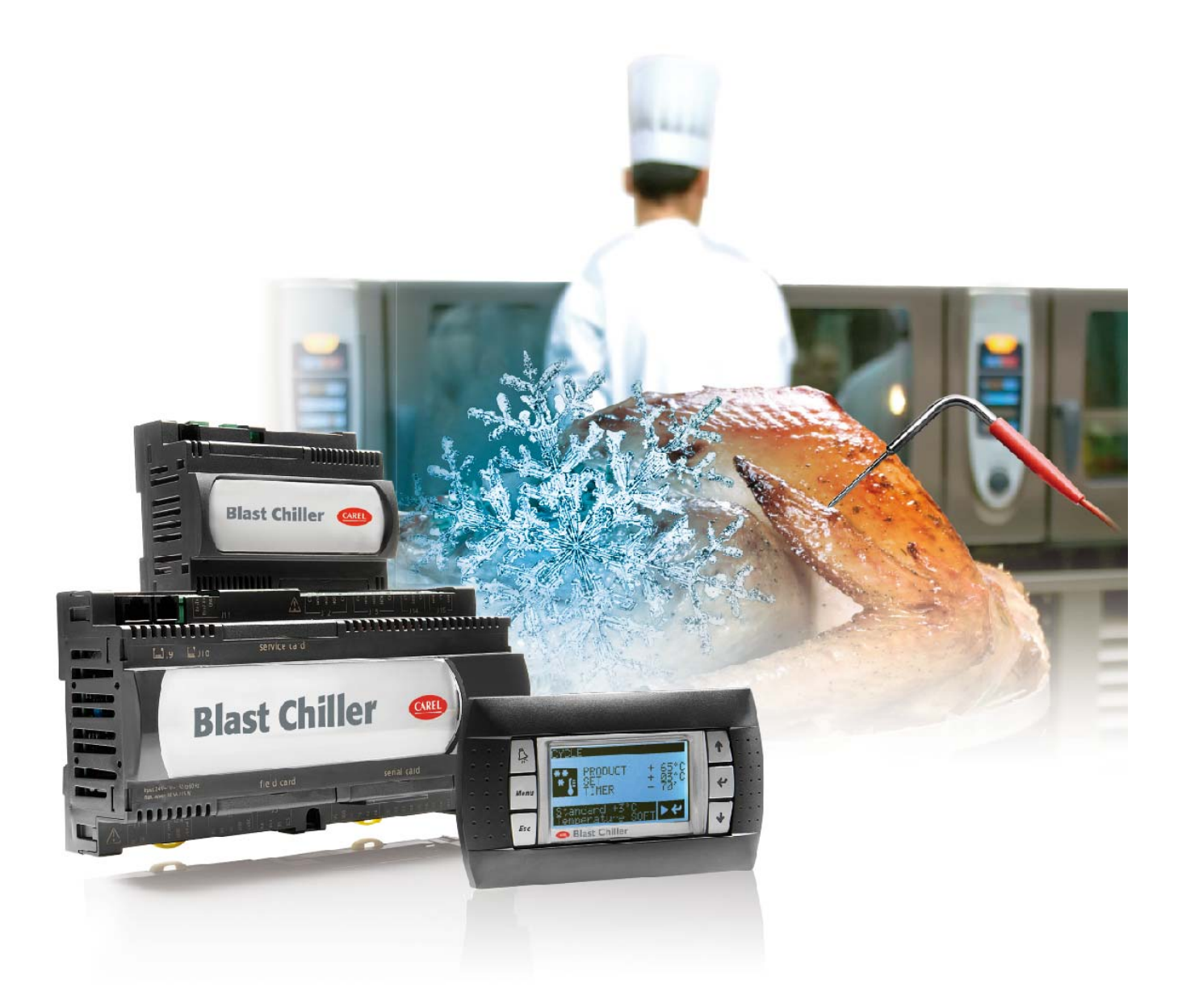

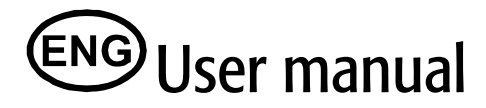

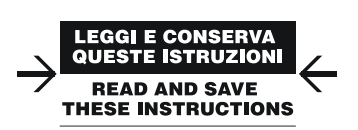

Integrated Control Solutions & Energy Savings

### IMPORTANT

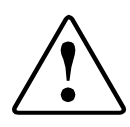

consequential damage of any kind whatsoever, whether contractual, extra-contractual or due to negligence, or any other liabilities deriving from the installation, use or impossibility to use the product, even if CAREL or its subsidiaries are warned of the possibility of such damage.

### DISPOSAL

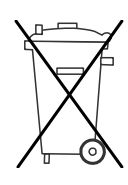

# INFORMATION FOR USERS ON THE CORRECT HANDLING OF WASTE ELECTRICAL AND ELECTRONIC EQUIPMENT (WEEE)

In reference to European Union directive 2002/96/EC issued on 27 January 2003 and the related national legislation, please note that:

- WEEE cannot be disposed of as municipal waste and such waste must be collected and disposed of separately;
- the public or private waste collection systems defined by local legislation must be used. In addition, the equipment can be returned to the distributor at the end of its working life when buying new equipment;
- the equipment may contain hazardous substances: the improper use or incorrect disposal of such may have negative effects on human health and on the environment;
- the symbol (crossed-out wheeled bin) shown on the product or on the packaging and on the instruction sheet indicates that the equipment has been introduced onto the market after 13 August 2005 and that it must be disposed of separately;
- in the event of illegal disposal of electrical and electronic waste, the penalties are specified by local waste disposal legislation

CAREL bases the development of its products on decades of experience in HVAC, on the continuous investments in technological innovations to products, procedures and strict quality processes with in-circuit and functional testing on 100% of its products, and on the most innovative production technology available on the market. CAREL and its subsidiaries nonetheless cannot guarantee that all the aspects of the product and the software included with the product respond to the requirements of the final application, despite the product being developed according to start-of-the-art techniques.

The customer (manufacturer, developer or installer of the final equipment) accepts all liability and risk relating to the configuration of the product in order to reach the expected results in relation to the specific final installation and/or equipment.

CAREL may, based on specific agreements, acts as a consultant for the positive commissioning of the final unit/application, however in no case does it accept liability for the correct operation of the final equipment/system.

The CAREL product is a state-of-the-art product, whose operation is specified in the technical documentation supplied with the product or can be downloaded, even prior to purchase, from the website <u>www.carel.com</u>.

Each CAREL product, in relation to its advanced level of technology, requires setup / configuration / programming / commissioning to be able to operate in the best possible way for the specific application. The failure to complete such operations, which are required/indicated in the user manual, may cause the final product to malfunction; CAREL accepts no liability in such cases.

Only qualified personnel may install or carry out technical service on the product.

The customer must only use the product in the manner described in the documentation relating to the product.

In addition to observing any further warnings described in this manual, the following warnings must be heeded for all CAREL products:

- Prevent the electronic circuits from getting wet. Rain, humidity and all types of liquids or condensate contain corrosive minerals that may damage the electronic circuits. In any case, the product should be used or stored in environments that comply with the temperature and humidity limits specified in the manual.
- Do not install the device in particularly hot environments. Too high temperatures may reduce the life of electronic devices, damage them and deform or melt the plastic parts. In any case, the product should be used or stored in environments that comply with the temperature and humidity limits specified in the manual.
- Do not attempt to open the device in any way other than described in the manual.
- Do not drop, hit or shake the device, as the internal circuits and mechanisms may be irreparably damaged.
- Do not use corrosive chemicals, solvents or aggressive detergents to clean the device.
- Do not use the product for applications other than those specified in the technical manual.

All of the above suggestions likewise apply to the controllers, serial boards, programming keys or any other accessory in the CAREL product portfolio.

CAREL adopts a policy of continual development. Consequently, CAREL reserves the right to make changes and improvements to any product described in this document without prior warning.

The technical specifications shown in the manual may be changed without prior warning.

The liability of CAREL in relation to its products is specified in the CAREL general contract conditions, available on the website <u>www.carel.com</u> and/or by specific agreements with customers; specifically, to the extent where allowed by applicable legislation, in no case will CAREL, its employees or subsidiaries be liable for any lost earnings or sales, losses of data and information, costs of replacement goods or services, damage to things or people, downtime or any direct, indirect, incidental, actual, punitive, exemplary, special or

### KEY TO THE ICONS

| 0 | NOTE: to bring attention to a very important subject; in particular, regarding the practical use of the various functions of the product. |
|---|----------------------------------------------------------------------------------------------------|
|   | IMPORTANT: to bring critical issues regarding the use of the Blast Chiller to<br>the attention of the user.                               |
| Ø | TUTORIAL: some simple examples to accompany the user in configuring the most common settings.                                             |

## Contents

| 1    | INTRODUCTION                                                 | 7  |
|------|--------------------------------------------------------------|----|
| 1.1  | Main features                                                | 7  |
| 1.2  | Models and features                                          | 7  |
| 1.3  | Components and accessories                                   | 7  |
| 1.4  | Description of the pCO <sup>3</sup> <sub>v</sub> Small board | 7  |
| 1.5  | Description of the pCO <sup>25</sup> board                   | 10 |
| 1.6  | Product probe                                                | 13 |
| 2    | INSTALLATION.                                                | 14 |
| 2.1  | General installation instructions                            | 14 |
| 2.2  | Power supply                                                 | 14 |
| 2.5  | Connecting the diaital inputs                                | 14 |
| 2.5  | Connecting the analogue outputs                              | 16 |
| 2.6  | Connecting the diatal outputs                                | 17 |
| 3    |                                                              | 18 |
| 3.1  | Graphic terminals                                            | 18 |
| 3.2  | Navigation buttons                                           | 19 |
| 4    | FUNCTIONS                                                    | 20 |
| 4.1  | Chill and freeze cycles                                      | 20 |
| 4.2  | Temperature control                                          | 22 |
| 4.3  | Compressor management                                        | 22 |
| 4.4  | Fan management                                               | 23 |
| 4.5  | Defrost                                                      | 25 |
| 4.0  |                                                              | 20 |
| 4.7  | Lights                                                       | 27 |
| 4.9  | Antifreeze                                                   |    |
| 4.10 | ON/OFF                                                       | 27 |
| 4.11 | Sterilisation                                                | 28 |
| 4.12 | Heat probe                                                   | 28 |
| 5    | DE <u>SC</u> RIPTION OF THE MENUS                            | 29 |
| 5.1  | On/Off                                                       | 30 |
| 5.2  |                                                              | 30 |
| 5.3  |                                                              | 30 |
| 5.4  | Sterilisation                                                | 30 |
| 5.5  | Heat probe                                                   | 31 |
| 5.6  | Settings                                                     | 31 |
| 5.7  | Maintenance                                                  | 31 |
| 5.8  |                                                              | 32 |
| 5.9  | Data log                                                     | 32 |
| 5.10 | Lock keypad                                                  | 32 |
| 6    | TABLE OF PARAMETERS                                          | 33 |
| 7    | TABLE OF ALARMS                                              | 41 |
| 7.1  | High and low temperature alarm                               | 41 |
| ð    | TABLE OF VARIABLES SENT TO THE SUPERVISOR                    | 42 |
| Э    | CUNFIGURATIONS                                               | 45 |

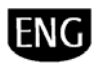

## INTRODUCTION

## 1.1 Main features

Blast Chiller is a complete range of controllers and user terminals for managing the blast chilling, blast freezing and conservation of foodstuffs, in compliance with the relevant standards in force. Additional features include blast chill cycles that are completely customisable by the user, smart defrosts and optimum time management using the built-in clock. Blast Chiller is based on the pCO series programmable platform (one version on the pCO <sup>3</sup> Small and one on the pCO <sup>XS</sup>) and features a graphic interface (pGD1 series) and a simple and user-friendly menu for navigation through three levels of access, protected by password. Unlike traditional controllers, Blast Chiller guarantees a reduction in electricity consumption, thus bringing cost reductions and helping to protect the environment.

### 1.2 Models and features

| platform             | pCO <sup>3</sup> Small            |                                 | pCO <sup>xs</sup>        |                                 |
|----------------------|-----------------------------------|---------------------------------|--------------------------|---------------------------------|
| code                 | BC00SMW000                        | BC00SPW000                      | BC00XMW000               | BC00XPW000                      |
| terminal             | rear panel assembly with membrane | panel installation with plastic | rear panel assembly with | panel installation with plastic |
|                      | keypad                            | faceplate                       | membrane keypad          | faceplate                       |
| analogue inputs      | up to 5 (NTC, up to 2 pt1000)     | up to 5 (NTC, up to 2 pt1000)   | up to 4 (NTC)            | up to 4 (NTC)                   |
| digital inputs       | up to 8                           | up to 8                         | up to 6                  | up to 6                         |
| digital outputs      | up to 8                           | up to 8                         | up to 5                  | up to 5                         |
| analogue outputs     | up to 4                           | up to 4                         | up to 3                  | up to 3                         |
| standard cycles      | Х                                 | Х                               | Х                        | Х                               |
| custom cycles        | Х                                 | Х                               | Х                        | Х                               |
| conservation phase   | Х                                 | Х                               | Х                        | Х                               |
| graphic display      | Х                                 | Х                               | Х                        | Х                               |
| languages            | 5*                                | 5*                              | 5*                       | 5*                              |
| real time clock      | Х                                 | Х                               | Х                        | Х                               |
| HACCP report         | Х                                 | Х                               | Х                        | Х                               |
| programming with key | Х                                 | Х                               | Х                        | Х                               |
| supervision          | Х                                 | Х                               | Х                        | Х                               |
| printer              | Х                                 | Х                               | Х                        | Х                               |
| buzzer               | Х                                 | Х                               | Х                        | Х                               |
| RS485 option         | X                                 | X                               | Х                        | Х                               |
| certification        | CE, UL                            | CE, UL                          | CE, UL                   | CE, UL                          |
|                      |                                   |                                 |                          |                                 |

\*languages available: ITA, ENG, FRA, ESP, DEU.

## 1.3 Components and accessories

| description                                                                              | code                             |
|------------------------------------------------------------------------------------------|----------------------------------|
| Blast Chiller - pCO <sup>xs</sup> with display, panel mounting with plastic faceplate    | BC00XPW000                       |
| Blast Chiller - pCO <sup>xs</sup> with display, rear panel assembly with membrane keypad | BC00XMW000                       |
| Blast Chiller - pCO <sup>3</sup> with display, panel mounting with plastic faceplate     | BC00SPW000                       |
| Blast Chiller - pCO <sup>3</sup> with display, rear panel assembly with membrane keypad  | BC00SMW000                       |
| telephone connection cable display-panel with plastic faceplate                          | S90CONN00* (see paragraph 3.1.1) |
| NTC piercing probe, 6 m cable, range -50T110 °C                                          | NTCINF0600                       |
| NTC piercing probe, 90° with handle, 6 m cable, range -50T110 °C                         | NTCINF0610                       |
| NTC piercing probe, 90° with handle, 3 m cable, range -50T110 °C                         | NTCINF0340                       |
| PT1000 piercing probe, 90° with handle, 6 m cable, range -50T200 °C                      | PT1INF0340                       |
| printer kit                                                                              | BCOPZPRN00                       |

## 1.4 Description of the pCO<sup>3</sup> Small board

| 9 10 13 12 11                                                                                                    |     |                                                                                                    |
|----------------------------------------------------------------------------------------------------|-----|----------------------------------------------------------------------------------------------------|
|                                                                                                    | Key |                                                                                                    |
|                                                                                                    | 1   | power supply connector [G (+), G0 (-)];                                                              |
|                                                                                                    | 2   | yellow power LED and 3 status LEDs;                                                                  |
|                                                                                                    | 3   | additional power supply for the terminal and 0 to 5 V ratiometric probes;                            |
| د مرتبع المراجع المراجع | 4   | universal analogue inputs: NTC, 0 to 1 V, 0 to 5 V - ratiometric, 0 to 10 V, 0 to 20 mA, 4 to 20 mA; |
|                                                                                                    | 5   | passive analogue inputs: NTC, PT1000, ON/OFF;                                                        |
| Direct Chiller                                                                                                    | 6   | 0 to 10 V analogue outputs;                                                                          |
| Blast Chiller                                                                                                    | 7   | 24 Vac/Vdc digital inputs;                                                                           |
|                                                                                                    | 8   | 230 Vac or 24 Vac/Vdc digital inputs;                                                                |
| input; 24 Yor Mai; 59 to 60 Hz                                                                                                    | 9   | connector for the display panel (external with direct signals);                                      |
| field card serial card                                                                                                    | 10  | connector for all standard pCO series terminals and for downloading the application program;         |
|                                                                                                    | 11  | relay digital outputs;                                                                               |
|                                                                                                    | 12  | connector for connection to the I/O expansion board;                                                 |
|                                                                                                    | 13  | pLAN network connector;                                                                              |
| $(1)  (3) (15)  (4)  (5)  (12)  (14)  (6) \qquad (7)$                                                                                                    | 14  | cover for inserting the supervisor and telemaintenance option;                                       |
|                                                                                                    | 15  | cover for inserting the field card option:                                                           |

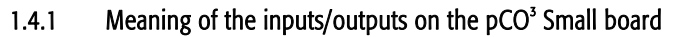

| Connector | Signal  | Description                                                                   |
|-----------|---------|-------------------------------------------------------------------------------|
| J1-1      | G       | +24 Vdc or 24 Vac power supply                                                |
| J1-2      | GO      | power supply reference                                                        |
| J2-1      | B1      | universal analogue input 1 (NTC, 0 to 1 V, 0 to 10 V, 0 to 20 mA, 4 to 20 mA) |
| J2-2      | B2      | universal analogue input 2 (NTC, 0 to 1 V, 0 to 10 V, 0 to 20 mA, 4 to 20 mA) |
| J2-3      | B3      | universal analogue input 3 (NTC, 0 to 1 V, 0 to 10 V, 0 to 20 mA, 4 to 20 mA) |
| J2-4      | GND     | common for analogue inputs                                                    |
| J2-5      | +VDC    | 21 Vdc power supply for active probes (maximum current 200 mA)                |
| J3-1      | B4      | passive analogue input 4 (NTC, PT1000, ON/OFF)                                |
| J3-2      | BC4     | common for analogue input 4                                                   |
| J3-3      | B5      | passive analogue input 5 (NTC, PT1000, ON/OFF)                                |
| J3-4      | BC5     | common for analogue input 5                                                   |
| J4-1      | VG      | power to optically-isolated analogue output, 24 Vac/Vdc                       |
| J4-2      | VG0     | power to optically-isolated analogue output, 0 Vac/Vdc                        |
| J4-3      | Y1      | analogue output no. 1, 0 to 10 V                                              |
| J4-4      | Y2      | analogue output no. 2, 0 to 10 V                                              |
| J4-5      | Y3      | analogue output no. 3, 0 to 10 V                                              |
| J4-6      | Y4      | analogue output no. 4, 0 to 10 V                                              |
| J5-1      | ID1     | digital input no. 1, 24 Vac/Vdc                                               |
| J5-2      | ID2     | digital input no. 2, 24 Vac/Vdc                                               |
| J5-3      | ID3     | digital input no. 3, 24 Vac/Vdc                                               |
| J5-4      | ID4     | digital input no. 4, 24 Vac/Vdc                                               |
| J5-5      | ID5     | digital input no. 5, 24 Vac/Vdc                                               |
| J5-6      | ID6     | digital input no. 6, 24 Vac/Vdc                                               |
| J5-7      | ID7     | digital input no. 7, 24 Vac/Vdc                                               |
| J5-8      | ID8     | digital input no. 8, 24 Vac/Vdc                                               |
| J5-9      | IDC1    | common for digital inputs from 1 to 8 (negative pole for DC power supply)     |
| J9        |         | 8-pin telephone connector for connection to a display panel                   |
| J10       |         | 6-pin telephone connector for connection to the standard user terminal        |
| J11-1     | RX-/TX- | RX-/TX- connector for connection, over RS485, to the pLAN network             |
| J11-2     | RX+/TX+ | RX+/TX+ connector for connection, over RS485, to the pLAN network             |
| J11-3     | GND     | GND connector for connection, over RS485, to the pLAN network                 |
| J12-1     | C1      | common relay: 1, 2, 3                                                         |
| J12-2     | NO1     | normally open contact, relay no. 1                                            |
| J12-3     | NO2     | normally open contact, relay no. 2                                            |
| J12-4     | NO3     | normally open contact, relay no. 3                                            |
| J12-5     | C1      | common relay: 1, 2, 3                                                         |
| J13-1     | C4      | common relay: 4, 5, 6                                                         |
| J13-2     | NO4     | normally open contact, relay no. 4                                            |
| J13-3     | NO5     | normally open contact, relay no. 5                                            |
| J13-4     | NO6     | normally open contact, relay no. 6                                            |
| J13-5     | C4      | common relay: 4, 5, 6                                                         |
| J14-1     | C7      | common relay no. 7                                                            |
| J14-2     | NO7     | normally open contact, relay no. 7                                            |
| J14-3     | C7      | common relay no. 7                                                            |
| J15-1     | NO8     | normally open contact, relay no. 8                                            |
| J15-2     | C8      | common relay no. 8                                                            |
| J15-3     | NC8     | normally closed contact relay no. 8                                           |
| J24-1     | +V term | power supply to additional Aria terminal                                      |
| J24-2     | GND     | power supply common                                                           |
| J24-3     | +5 Vref | power supply for 0/5 V ratiometric probes                                     |

#### Technical specifications of the pCO<sup>3</sup> Small board 1.4.2

## Analogue inputs

| Analogue inputs                                                 |                                                                                                    |       |
|-----------------------------------------------------------------|----------------------------------------------------------------------------------------------------|-------|
| Analogue conversion                                             | 10-bit A/D converter embedded in CPU                                                                                                    |       |
| Maximum number                                                  | 5                                                                                                    |       |
|                                                                 | Universal: 6 (inputs B1, B2, B3, B6, B7, B8)<br>-CAREL NTC (-50T90°C; R/T 10k $\Omega$ ±1% at 25°C) or HT NTC (0T150°C)<br>-Voltage: 0 to 1 Vdc, 0 to 5 Vdc ratiometric or 0 to 10 Vdc                                                 |       |
|                                                                 | -Current: 0 to 20 mA or 4 to 20 mA. Input resistance: 100 $\Omega$ Can be selected via software.                                                                                                    |       |
| Туре                                                            | Passive: 4 (inputs B4, B5, B9, B10)         -CAREL NTC (-50T90°C; R/T 10k $\Omega$ ±1% at 25°C),         -PT1000 (-100T200°C; R/T 1k $\Omega$ to 0°C) or digital input from voltage-free contact         Can be selected via software. |       |
|                                                                 | Normally open (open-closed-open)                                                                                                    | 250ms |
| Minimum normally-open voltage-free digital input detection time | Normally closed (closed-open-closed)                                                                                                    | 250ms |
| NTC input precision                                             | ± 0.5°C                                                                                                    |       |
| PT1000 input precision                                          | ± 1°C                                                                                                    |       |
| 0-1V input precision                                            | ± 3mV                                                                                                    |       |
| 0-10V input precision                                           | ± 30mV                                                                                                    |       |

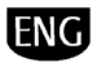

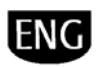

| 0-5V input precision    | ± 15mV    |
|-------------------------|-----------|
| 0-20 mA input precision | ± 0.06 mA |
| A                       |           |

Important: the 21Vdc available at the +Vdc terminal (J2) can be used to power any active probes. The maximum current is 150 mA, thermally protected against short-circuits. To supply the 0 to 5 V ratiometric probes, use the 5V available at terminal +5Vref (J24). The maximum current is 60 mA.

### Digital inputs

| Туре                                             |                          |                                                  | optically-isolate                           | d                               |                                                   |                                                                |                                                                                                    |                                       |  |
|--------------------------------------------------|--------------------------|--------------------------------------------------|---------------------------------------------|---------------------------------|---------------------------------------------------|----------------------------------------------------------------|----------------------------------------------------------------------------------------------------|---------------------------------------|--|
|                                                  |                          |                                                  |                                             |                                 | no. of optically-isol<br>50/60 Hz or 24Vdc        | ated inputs at 24 Va                                           | c                                                                                                    | Total                                 |  |
| Maximum number                                   |                          |                                                  |                                             |                                 | 8                                                 |                                                                |                                                                                                    | 8                                     |  |
| Minimum digital input impu                       | ulso dataction           | timo                                             | Normally open                               | (open-closed-o                  | open)                                             |                                                                | 200 ms                                                                                                    |                                       |  |
| וווווווווווווווווווווווווווווווווווווו           |                          | I UITIE                                          | Normally close                              | a (closed-open                  | -cluseu)                                          | (50/00 11-)                                                    | 400 1115                                                                                                  | 400 115                               |  |
| Power supply to the inputs                       |                          |                                                  | External                                    |                                 | 230 Vac 01 24 Vac 0<br>24Vdc                      | (20/60 П2)                                                     | +10/-20%                                                                                                  |                                       |  |
| Classification of the measur<br>(IEC EN 61010-1) | ement circuit            | S                                                | Category 1 24 Vac/Vdc<br>Category 2 230 Vac |                                 |                                                   |                                                                |                                                                                                    |                                       |  |
| Analogue outputs<br>Type                         |                          |                                                  | optically-isolate                           | d                               |                                                   |                                                                |                                                                                                    |                                       |  |
| Maximum number                                   |                          |                                                  | 4 x 0 to 10 Vdc                             | outputs (Y1-Y4                  | )                                                 |                                                                | SMALL                                                                                                    |                                       |  |
| Power supply                                     |                          |                                                  | external                                    |                                 | /                                                 |                                                                | 4 Vac/Vdc                                                                                                 |                                       |  |
| D                                                |                          |                                                  | outputs Y1-Y4                               |                                 | :                                                 | 2% of full scale                                               |                                                                                                    |                                       |  |
| Precision                                        |                          |                                                  | outputs Y5-Y6                               |                                 | -2/+5% of full scale                              |                                                                |                                                                                                    |                                       |  |
| Resolution                                       |                          |                                                  | 8 bit                                       |                                 |                                                   |                                                                |                                                                                                    |                                       |  |
| Cattline time a                                  |                          |                                                  | outputs Y1-Y4                               |                                 | 2s                                                |                                                                |                                                                                                    |                                       |  |
| Settling time                                    |                          |                                                  | outputs Y5-Y6                               |                                 | 2s or 15s selected via software                   |                                                                |                                                                                                    |                                       |  |
| Maximum load                                     |                          |                                                  | 1 kΩ (10mA)                                 |                                 |                                                   |                                                                |                                                                                                    |                                       |  |
| Digital outputs<br>Insulation distance           | The outpu<br>There is al | ts can be divi<br>so double ins<br>table) bave b | ided into groups<br>sulation between        | . Between grou<br>each terminal | ps (cells in the table)<br>of the digital outputs | there is double insu<br>and the rest of the o                  | Ilation and consequently these may have di<br>controller. The relays belonging to the same<br>or 230 Vac) | ferent voltages.<br>group (individual |  |
|                                                  | cen in uic               |                                                  |                                             | Reference for                   | the relays with the s                             | ame insulation                                                 |                                                                                                    |                                       |  |
|                                                  |                          |                                                  | Group 1                                     |                                 | Group 2                                           |                                                                |                                                                                                    |                                       |  |
| Makeup of the groups                             |                          |                                                  | 1 to 7                                      |                                 | 8                                                 |                                                                |                                                                                                    |                                       |  |
|                                                  | Type of relay            |                                                  |                                             | Type A                          |                                                   | Type A                                                         |                                                                                                    |                                       |  |
| Number of changeover contacts                    | 1 (output 8);            |                                                  |                                             |                                 |                                                   |                                                                |                                                                                                    |                                       |  |
| Switchable power                                 | Relay rating             |                                                  | s SPDT, 2000VA, 250Vac, 8 A resistive       |                                 |                                                   |                                                                |                                                                                                    |                                       |  |
|                                                  | relay                    |                                                  | wal                                         | UL873                           |                                                   | 2.5 A resistive, 2 A FLA, 12 A LRA, 250Vac, C30                |                                                                                                    | ,000 cycles)                          |  |
|                                                  |                          | rco appio                                        | rco appiovai                                |                                 |                                                   | 2 A resistive, 2 A inductive, cosφ=0.6, 2(2)A (100,000 cycles) |                                                                                                    |                                       |  |
| Max number of SSR<br>outputs                     | 1 (output                | 7);                                              |                                             |                                 |                                                   |                                                                |                                                                                                    |                                       |  |
|                                                  |                          |                                                  |                                             |                                 |                                                   |                                                                |                                                                                                    |                                       |  |

.

Important: the groups that the digital outputs are divided into have two common pole terminals to simplify wiring; make sure that the current running through the common terminals does not exceed the rated current of an individual terminal, that is, 8 A.

#### Mechanical specifications of the pCO<sup>3</sup> Small board 1.4.3

| Mechanical dimensions:         | 13 DIN modules                                       | 110 x 227.5 x 60mm |
|--------------------------------|------------------------------------------------------|--------------------|
|                                |                                                      |                    |
| Plastic case:                  |                                                      |                    |
| Assembly                       | Fitted on DIN rail as per DIN 43880 and IEC EN 50022 |                    |
| Material                       | Technopolymer                                        |                    |
| Flame retardance               | V0 (UL94) and 960°C (IEC 695)                        |                    |
| Ball pressure test             | 125°C                                                |                    |
| Resistance to creeping current | ≥ 250 V                                              |                    |
| Colour                         | Grev RAL7035                                         |                    |

#### Other specifications of the pCO<sup>3</sup>Small board 1.4.4

| Operating conditions                                 | -25T70°C, 90% rH non-condensing                   |
|------------------------------------------------------|---------------------------------------------------|
| Storage conditions                                   | -40T70°C, 90% rH non-condensing                   |
| Index of protection                                  | IP20, IP40 on the front panel only                |
| Environmental pollution                              | 2                                                 |
| Class according to protection against electric shock | to be integrated into Class 1 and/or 2 appliances |
| PTI of the insulating materials                      | 250 V                                             |
| Period of stress across the insulating parts         | long                                              |
| Type of action                                       | 1C                                                |
| Type of disconnection or microswitching              | microswitching, for all relay outputs             |
| Category of resistance to heat and fire              | Category D                                        |
| Immunity against voltage surges                      | Category 1                                        |
| Ageing characteristics (operating hours)             | 80,000                                            |

| No. of automatic operating cycles                         | 100,000 (EN 60730-1); 30,000 (UL 873) |
|-----------------------------------------------------------|---------------------------------------|
| Software class and structure                              | Class A                               |
| Category of immunity to voltage surges (IEC EN 61000-4-5) | Category 2                            |

## 1.4.5 Electrical specifications of the pCO<sup>3</sup> Small board

| Power supply                                                      | 24 Vac +10/-15% 50/60 Hz and 28 to 36 Vdc +10/-20%        |
|-------------------------------------------------------------------|-----------------------------------------------------------|
| Maximum current with terminal connected                           | 40 VA (Vac) / 15 W (Vdc)                                  |
| Type of insulation of the power supply from the rest of the cont. | -                                                         |
| Terminal block                                                    | with male/female plug-in connectors (250Vac max, 8 A max) |
| Cable cross-section                                               | min 0.5 mm <sup>2</sup> – max 2.5 mm <sup>2</sup>         |
| CPU                                                               | H8S2320, 16 bit, 24 MHz                                   |
| Program memory (FLASH MEMORY)                                     | 2+2 MB (Dual Bank) x 16 bits                              |
| Data memory (RAM)                                                 | 512 KB x 16 bits                                          |
| T buffer memory (EEPROM MEMORY)                                   | 13 KB                                                     |
| P parameter memory (EEPROM MEMORY)                                | 32 KB not visible from the pLAN network                   |
| Working cycle duration (application of average complexity)        | 0.2 s                                                     |
| Clock with battery                                                | standard                                                  |

## 1.4.6 Dimensions of the pCO<sup>3</sup> Small

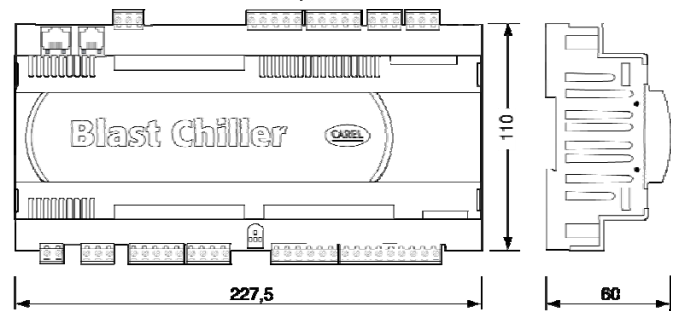

### Product certification:

 $\mathsf{IEC} \ \mathsf{EN} \ \mathsf{50155} \ \mathsf{standard:} \ \mathsf{``Railway} \ \mathsf{applications} \ \bullet \ \mathsf{Electronic} \ \mathsf{equipment} \ \mathsf{used} \ \mathsf{on} \ \mathsf{rolling} \ \mathsf{stock''};$ 

UL 873 and C22.2 No. 24-93: "Temperature-Indicating and -Regulating Equipment"; EC regulations 37/2005 of 12 January 2005; in particular, if the electronic controller is fitted with standard Carel NTC sensors, it is compliant with standard EN13485 on "Thermometers for measuring the air temperature in applications on units for the conservation and sale of refrigerated, frozen and deep-frozen food and ice cream".

## 1.5 Description of the pCO<sup>xs</sup> board

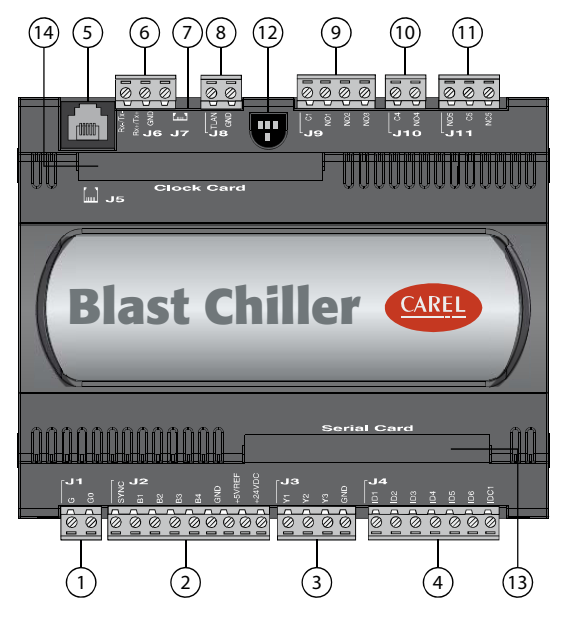

## 1.5.1 Meaning of the inputs/outputs on the pCO<sup>xs</sup> board

| Key |                                                                                      |
|-----|--------------------------------------------------------------------------------------|
| 1   | Power supply connector [G (+), G0 (-)] 24 Vac or 20/60 Vdc;                          |
|     | Input (24 Vac) for phase control and NTC, 0/1 V,                                     |
|     | 0/5 V, 0/20 mA, 4/20 mA analogue inputs, +5Vref for power supply to 5V               |
| 2   | ratiometric probe and +24Vdc power to active probes;                                 |
| 3   | 0 to 10 V analogue outputs and PWM phase control output;                             |
| 4   | Digital inputs with voltage-free contact;                                            |
|     | Connector for all standard pCO* series terminals and for downloading the application |
| 5   | program;                                                                             |
| 6   | pLAN network connector;                                                              |
| 7   | tLAN terminal connector;                                                             |
| 8   | tLAN network or MP-Bus connector;                                                    |
| 9   | Relay digital outputs with one common;                                               |
| 10  | Relay/SSR digital output;                                                            |
| 11  | Digital output for alarm relay with changeover contact/SSR;                          |
| 12  | Yellow power LED and 3 status LEDs                                                   |
| 13  | Cover for inserting the supervisor and telemaintenance option                        |
| 14  | Cover for inserting the clock board;                                                 |

| connector | signal | description                                                      |
|-----------|--------|------------------------------------------------------------------|
| J1-1      | G      | 24 Vac or 20/60 Vdc power supply                                 |
| J1-2      | GO     | power supply reference                                           |
| J2-1      | SYNC   | synchronicity input for phase control (G0 is the reference)      |
| J2-2      | B1     | universal analogue input 1 (NTC, 0/1V, 0/5 V, 0/20 mA, 4/20 mA)  |
| J2-3      | B2     | universal analogue input 2 (NTC, 0/1V, 0/5 V, 0/20 mA, 4/20 mA)  |
| J2-4      | B3     | universal analogue input 3 (NTC, 0/5 V)                          |
| J2-5      | B4     | universal analogue input 4 (NTC, 0/5 V)                          |
| J2-6      | GND    | reference for analogue inputs                                    |
| J2-7      | +5VREF | power supply for 0/5 V ratiometric probes                        |
| J2-8      | +24VDC | power supply for 24 Vdc active probes                            |
| J3-1      | Y1     | analogue output no. 1, 0/10 V                                    |
| J3-2      | Y2     | analogue output no. 2, 0/10 V                                    |
| J3-3      | Y3     | analogue output no. 3, PWM (for phase cutting speed controllers) |
| J3-4      | GND    | reference for analogue output                                    |

+030220851- rel. 1.3 - 09.12.2008

# AKE

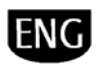

| J4-1  | ID1     | digital input no. 1                                                    |
|-------|---------|------------------------------------------------------------------------|
| J4-2  | ID2     | digital input no. 2                                                    |
| J4-3  | ID3     | digital input no. 3                                                    |
| J4-4  | ID4     | digital input no. 4                                                    |
| J4-5  | ID5     | digital input no. 5                                                    |
| J4-6  | ID6     | digital input no. 6                                                    |
| J4-7  | IDC1    | common for digital inputs from 1 to 6                                  |
| J5    |         | 6-pin telephone connector for connection to the standard user terminal |
| J6-1  | RX-/TX- | RX-/TX- connector for connection, over RS485, to the pLAN network      |
| J6-2  | RX+/TX+ | RX+/TX+ connector for connection, over RS485, to the pLAN network      |
| J6-3  | GND     | reference for connection, over RS485, to the pLAN network              |
| J7    |         | tLAN terminal connector                                                |
| J8-1  | TLAN    | tLAN network connector                                                 |
| J8-2  | GND     | reference for connection to the tLAN network                           |
| J9-1  | C1      | common relay: 1, 2, 3                                                  |
| J9-2  | NO1     | normally open contact, relay no. 1                                     |
| J9-3  | NO2     | normally open contact, relay no. 2                                     |
| J9-4  | NO3     | normally open contact, relay no. 3                                     |
| J10-1 | C4      | common relay: 4                                                        |
| J10-2 | NO4     | normally open contact, relay no. 4                                     |
| J11-1 | NO5     | normally open contact, relay no. 5                                     |
| J11-2 | C5      | common relay: 5                                                        |
| 111-3 | NC5     | normally closed contact relay no. 5                                    |

#### Technical specifications of the pCO<sup>xs</sup> board 1.5.2

### Analogue inputs

| Analogue conversion          | 10-bit A/D converter embedded in CPU                              |  |
|------------------------------|-------------------------------------------------------------------|--|
| Maximum number 4             |                                                                   |  |
|                              | Universal: 2 (inputs B1,B2)                                       |  |
|                              | -CAREL NTC (-50T90°C; R/T 10k $\Omega$ ±1% at 25°C)               |  |
|                              | -Voltage 0 to 1 Vdc, 0 to 5 Vdc ratiometric;                      |  |
|                              | -Current 0 to 20 mA or 4 to 20 mA. Input resistance: 100 $\Omega$ |  |
|                              | Can be selected via software                                      |  |
|                              | Universal: 2 (inputs B3,B4)                                       |  |
|                              | -CAREL NTC (-50T90°C; R/T 10k $\Omega$ ±1% at 25°C)               |  |
|                              | -Voltage 0 to 5 Vdc ratiometric                                   |  |
| Туре                         | Can be selected via software                                      |  |
| Time constant for each input | 15                                                                |  |
| NTC input precision          | ±0.5°C                                                            |  |
| 0-1V input precision         | ±3mV                                                              |  |
| 0-5V input precision         | ±15mV                                                             |  |
| 0-20 mA input precision      | ± 0.06 mA                                                         |  |

Important: the 24Vdc available at the +24Vdc terminal (J2) can be used to power any active probes. The maximum current is 80 mA, thermally protected against short-circuits. To supply the 0 to 5 V ratiometric probes, use the 5V available at terminal +5Vref (J2). The maximum current is 60 mA.

#### Digital inputs

| Туре                                         | Voltage-free of                      | √oltage-free contact, not optically-isolated                 |        |       |
|----------------------------------------------|--------------------------------------|--------------------------------------------------------------|--------|-------|
|                                              |                                      | no. of optically-isolated inputs at 24 Vac 50/60 Hz or 24Vdc |        | Total |
| Maximum number                               | ,                                    | 6                                                            |        | 6     |
|                                              | Normally open (open-closed-open)     |                                                              | 150 ms |       |
| Minimum digital input impulse detection time | Normally closed (closed-open-closed) |                                                              | 400 ms |       |
| Power supply to the inputs                   | internal                             |                                                              |        |       |

#### Analogue outputs

| Туре           | Not optically-isolated                                              |                    |
|----------------|---------------------------------------------------------------------|--------------------|
|                | 2 x 0 to 10 Vdc outputs (Y1 and Y2) and                             |                    |
| Maximum number | 1 PWM output (Y3) with 5V pulse of programmable duration            |                    |
| Power supply   | internal                                                            |                    |
| Precision      | outputs Y1-Y2                                                       | ± 3% of full scale |
| Resolution     | 8 bit                                                               |                    |
| Settling time  | outputs Y1-Y2                                                       | 25                 |
| Maximum load   | 1 k $\Omega$ (10mA) for 0 to 10 Vdc and 470 $\Omega$ (10mA) for PWM |                    |
|                |                                                                     |                    |

Note: the synchronicity for the PWM phase control output is taken from SYNC and G0. The PWM output (Y3) can become a pulse modulation input (pulse duration proportional to the analogue value) by setting the software. The PWM may be in synchronicity with the *SYNC* signal or have a fixed cycle of 2 ms

### Digital outputs

| <b>U</b>            |                                                                                                    |
|---------------------|----------------------------------------------------------------------------------------------------|
|                     | The outputs can be divided into groups. Between groups (cells in the table) there is double insulation and consequently these may have different voltages. There is |
|                     | also double insulation between each terminal of the digital outputs and the rest of the controller. The relays belonging to the same group (individual cell in the  |
| Insulation distance | table) have basic insulation and therefore can have the same power supply (24 Vac or 230 Vac).                                                                      |

| Makeup of the groups |         | Reference for the relays with the same insulation |         |         |
|----------------------|---------|---------------------------------------------------|---------|---------|
|                      | Version | Group 1                                           | Group 2 | Group 3 |
|                      | -       | 1 to 3                                            | 4       | 5       |

## AREL

|                      | Type of relay            | Type A                             |                        | Туре А                                  | Туре А                 |
|----------------------|--------------------------|------------------------------------|------------------------|-----------------------------------------|------------------------|
| Number of changeover |                          |                                    |                        |                                         |                        |
| contacts             | 1: output 5              |                                    |                        |                                         |                        |
|                      |                          | Relay ratings                      | SPDT, 2000VA, 250V     | ac, 8 A resistive                       |                        |
|                      |                          |                                    | UL873                  | 2.5 A resistive, 2 A FLA, 12 A LRA, 250 | /ac, (30,000 cycles)   |
| Switchable power     | Type A relay             | PCO <sup>xs</sup> approval         | EN 60730-1             | 2 A resistive, 2 A inductive, cosφ=0.6, | 2(2)A (100,000 cycles) |
| Maximum number of    | 2: outputs 4 and 5;      |                                    |                        |                                         |                        |
| SSR outputs          | Electrical specification | ons: working voltage 24 Vac/Vdc, n | naximum switchable pov | wer 10 Watts                            |                        |
| $\mathbf{A}$         |                          |                                    |                        |                                         |                        |

Important: the groups that the digital outputs are divided into have two common pole terminals to simplify wiring. Make sure that the current running through the common terminals does not exceed the rated current of an individual terminal, that is, 8A.

#### Mechanical specifications of the pCO<sup>xs</sup> board 1.5.3 Mechanical dimensions 13 DIN modules 110 x 227.5 x 60mm Plastic case Fitted on DIN rail as per DIN 43880 and IEC EN 50022 Assembly Material technopolymer V0 (UL94) and 960°C (IEC 695) Flame retardance Ball pressure test 125°C $\pm\,250\,V$ Resistance to creeping current Grey RAL7035

Colour

#### Other specifications of the pCO<sup>xs</sup> board 1.5.4

| Operating conditions                                      | -10T60°C, 90% rH non-condensing (standard vers.) -25T70°C, 90% rH non-condensing (extended range vers.) |
|-----------------------------------------------------------|----------------------------------------------------------------------------------------------------|
| Storage conditions                                        | -20T70°C, 90% rH non-condensing (standard vers.) -40T70°C, 90% rH non-condensing (extended range vers.) |
| Index of protection                                       | IP20, IP40 on the front panel only                                                                      |
| Environmental pollution                                   | 2                                                                                                    |
| Class according to protection against electric shock      | to be integrated into Class 1 and/or 2 appliances                                                       |
| PTI of the insulating materials                           | 250 V                                                                                                   |
| Period of stress across the insulating parts              | long                                                                                                    |
| Type of action                                            | 1C                                                                                                    |
| Type of disconnection or microswitching                   | microswitching, for all relay outputs                                                                   |
| Category of resistance to heat and fire                   | Category D                                                                                              |
| Immunity against voltage surges                           | Category 1                                                                                              |
| Ageing characteristics (operating hours)                  | 80,000                                                                                                  |
| No. of automatic operating cycles                         | 100,000 (EN 60730-1); 30,000 (UL 873)                                                                   |
| Software class and structure                              | Class A                                                                                                 |
| Category of immunity to voltage surges (IEC EN 61000-4-5) | Category 2                                                                                              |

#### Electrical specifications of the pCO<sup>xs</sup> board 1.5.5

| Power supply                                                     | 24 Vac +10/-15% 50/60 Hz and 2448Vdc +10/-20%             |
|------------------------------------------------------------------|-----------------------------------------------------------|
| Maximum current with terminal connected                          | P=8W                                                      |
| Type of insulation of the power supply by the rest of the contr. | functional                                                |
| Terminal block                                                   | with male/female plug-in connectors (250Vac max, 8 A max) |
| Cable cross-section                                              | min 0.5 mm <sup>2</sup> – max 2.5 mm <sup>2</sup>         |
| CPU                                                              | H8S2320, 16 bit, 24 MHz                                   |
| Program memory (FLASH MEMORY)                                    | 1 MB x 16 bit (expandable up to 1+1MB Dual Bank)          |
| Data memory (RAM)                                                | 128 KB x 8 bit (expandable up to 512 KB)                  |
| T buffer memory (FLASH MEMORY)                                   | 4 KB x 16 bit                                             |
| P parameters memory (EEPROM MEMORY)                              | 32 KB not visible from the pLAN network                   |
| Working cycle duration (application of average complexity)       | 0.3 s                                                     |
| Clock with battery                                               | Optional                                                  |

#### 1.5.6 Dimensions of the pCO<sup>\*\*</sup>

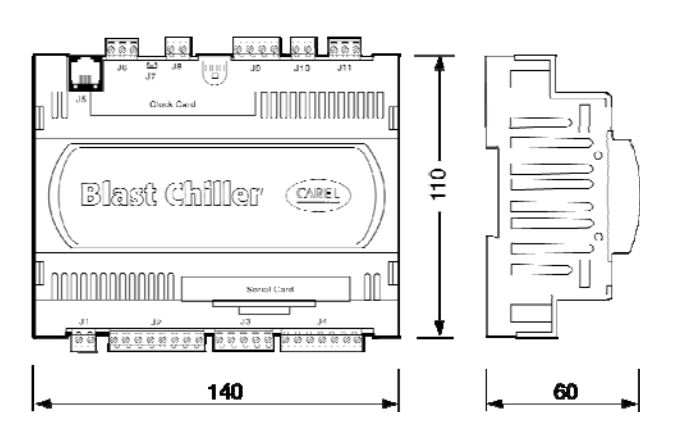

### Product certification:

IEC EN 50155 standard: "Railway applications • Electronic equipment used on rolling stock";

UL 873 and C22.2 No. 24-93: "Temperature-Indicating and -Regulating Equipment"; EC regulations 37/2005 of 12 January 2005; in particular, if the electronic controller is fitted with standard Carel NTC sensors, it is compliant with standard EN13485 on "Thermometers for measuring the air temperature in applications on units for the conservation and sale of refrigerated, frozen and deep-frozen food and ice cream".

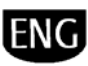

## 1.6 Product probe

Blast Chiller can be fitted with the following probes for specific uses:

1.6.1 Piercing probe without handle

NTC probe (code NTCINF0600).

## 1.6.2 Piercing probe with handle

NTC probe (code NTCINF0610), NTC probe with heater (NTCINF0340) and PT1000 probe with heater (PT1INF0340).

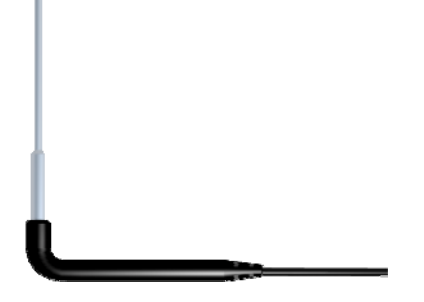

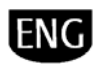

## INSTALLATION

## 2.1 General installation instructions

### 2.1.1 Installation procedure

### Environmental conditions

Avoid assembling the pCO and the terminal in environments with the following characteristics:

- temperature and humidity that do not conform to the rated operating data of the product;
- strong vibrations or knocks;
- exposure to aggressive and polluting atmospheres(e.g.: sulphur and ammonia fumes, saline mist, smoke) so as to avoid corrosion and/or oxidation;
- strong magnetic and/or radio frequency interference (there avoid installing the units near transmitting antennae);
- exposure of the pCO to direct sunlight and to the elements in general;
- large and rapid fluctuations in the room temperature;
- environments containing explosives or mixes of flammable gases;
- exposure to dust (formation of corrosive patina with possible oxidation and reduction of insulation).

### Positioning the instrument inside the panel

The position of the instrument in the electrical cabinet must be chosen so as to guarantee correct physical separation of the instrument from the power components (solenoids, contactors, actuators, inverters, ...) and the connected cables. Proximity to such devices/cables may create random malfunctions that are not immediately evident. The structure of the panel must allow the correct flow of cooling air.

2.1.2 Wiring procedure

When laying the wiring, "physically " separate the power part from the control part. The proximity of these two sets of wires will, in most cases, cause problems of induced disturbance or, over time, malfunctions or damage to the components. The ideal solution is to house these two circuits in two separate cabinets. Sometimes this is not possible, and therefore the power part and the control part must be installed inside the same panel. For the control signals, it is recommended to use shielded cables with twisted wires. If the control cables have to cross over the power cables, the intersections must be as near as possible to 90 degrees, always avoiding running the control cables parallel to the power cables.

- Use cable ends suitable for the corresponding terminals. Loosen each screw and insert the cable ends, then tighten the screws. When the operation is completed, slightly tug the cables to check they are sufficiently tight;
- separate as much as possible the sensor signal, digital input and serial line cables from the cables carrying inductive loads and power cables to avoid possible electromagnetic disturbance. Never insert power cables (including the electrical cables) and probe signal cables in the same conduits. Do not install the sensor cables in the immediate vicinity of power devices (contactors, circuit breakers or similar);
- reduce the path of the sensor cables as much as possible, and avoid spiral paths that enclose power devices;
- power supplies other than those specified seriously damage the system;
- a Class 2 safety transformer, rating 50 VA, must be used in the installation to supply just one pCO controller;
- the power supply to the pCO controller and terminal (or pCO controllers and terminals) should be separated from the power supply to the other electrical devices (contactors and other electromechanical components) inside the electrical panel;
- if the power transformer secondary is earthed, check that the earth wire corresponds to the wire that runs to the controller and enters terminal G0. This applies to all the devices connected to the pCO;
- a yellow LED indicates that power is connected to the pCO.

- avoid touching or nearly touching the electronic components fitted on the boards to avoid electrostatic discharges (extremely damaging) from the operator to the components;
- if the power transformer secondary is earthed, check that the earth wire corresponds to the wire that runs to the controller and enters terminal G0; this applies to all the devices connected to the pCO;
- do not secure the cables to the terminals by pressing the screwdriver with excessive force, to avoid damaging the pCO;
- for applications subject to considerable vibrations (1.5 mm pk-pk 10/55 Hz), secure the cables connected to the pCO around 3 cm from the connectors using clamps;
- if the product is installed in industrial environments (application of the EN 61000-6-2 standard) the length of the connections must be less than 30 m;
- all the very low voltage connections (analogue and 24 Vac/Vdc digital inputs, analogue outputs, serial bus connections, power supplies) must have reinforced or double insulation from the mains network;
- in residential environments, the connection cable between the pCO and the terminal must be shielded;
- there is no limit to the number of cables that can be connected to an individual terminal. The only limitation concerns the maximum current crossing each terminal: this must not exceed 8 A;
- the maximum cross-section of the cable that connected to a terminal is 2.5 sq.m (12 AWG);
- the maximum value of the twisting torque to tighten the screw on the terminal (torque tightening) is 0.6 Nm;

## Important:

- Installation must be performed according to the standards and legislation in force in the country where the device is used;
- for safety reasons the equipment must be housed inside an electrical panel, so that the only accessible part is the display and the keypad;
- in the event of malfunctions, do not attempt to repair the device, but rather contact the CAREL service centre;
- the connector kit also contains the stick-on labels.

## 2.1.3 Anchoring the pCO

The pCO is installed on a DIN rail. To fasten the unit to the DIN rail, press it lightly against the rail. The rear tabs will click into place, locking the unit to the rail. Removing the unit is just as simple, using a screwdriver through the release slot to lever and lift the tabs. The tabs are kept in the locked position by springs.

## 2.2 Power supply

| Power supply to the pCO <sup>3</sup> (controller with terminal connected) | 28 to 36 Vdc +10/-20% or 24 Vac +10/-<br>15% 50 to 60 Hz;    |
|---------------------------------------------------------------------------|--------------------------------------------------------------|
|                                                                           | Maximum current P= 15 W (Vdc power<br>supply). P=40 VA (Vac) |
| Power supply to the pCO <sup>xs</sup>                                     | 20/60 Vdc or 24 Vac ± 15% 50 to 60 Hz;                       |
|                                                                           | Maximum current P= 6.1 W (Vdc).<br>P=8VA (Vac)               |

## 2.3 Connecting the analogue inputs

The analogue inputs on the pCO can be configured for the more common sensors on the market: 0 to 1 V, 0 to 10 V, 0 to 20 mA, 4 to 20 mA. The different types of sensors can be selected by setting a parameter on the user terminal.

### 2.3.1 Connecting the universal NTC temperature sensors

The analogue inputs are compatible with 2-wire NTC sensors. The inputs must be preconfigured for NTC signals by the application program resident in the flash memory. The connection diagram is shown below:

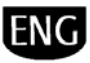

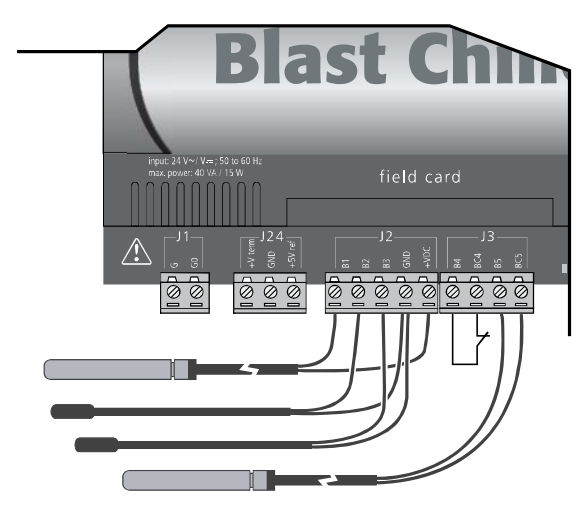

| Controller        | pCO terminals                           | NTC sensor cable |
|-------------------|-----------------------------------------|------------------|
| pCO <sup>3</sup>  | GND, BC4, BC5, BC9, BC10                | 1                |
|                   | B1, B2, B3, B4, B5, B6, B7, B8, B9, B10 | 2                |
| рСО <sup>хс</sup> | GND                                     | 1                |
|                   | B1, B2, B3, B4,                         | 2                |

^

**Important:** the two wires of the NTC sensors are equivalent, as they have no polarity, therefore it is not necessary to follow any specific order when connecting to the terminal block.

### 2.3.2 Connecting the PT1000 temperature sensors

The pCO (pCO<sup>3</sup> version only) can be connected to 2-wire PT1000 sensors for all high temperature applications; the range of working is: -100 to 200 °C. The inputs must be pre-configured for PT1000 signals by the application program resident in the flash memory.

The connection diagram is shown below:

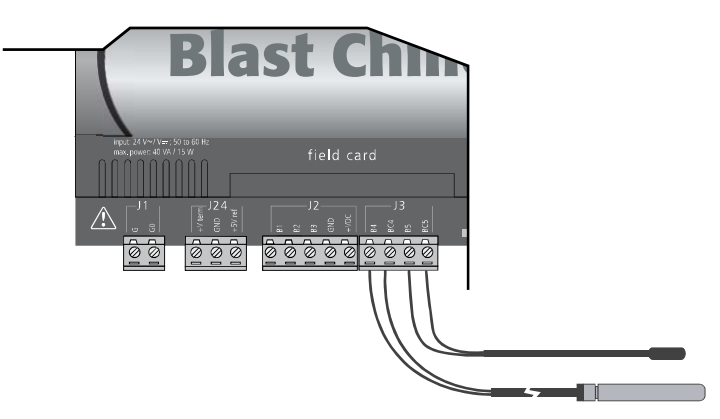

| Controller        |          |          |        |           | PT1000 sensor cable |
|-------------------|----------|----------|--------|-----------|---------------------|
| pCO <sup>3</sup>  | sensor 1 | sensor 2 | sensor | 3 probe 4 |                     |
|                   | BC4      | BC5      | BC9    | BC10      | 1                   |
|                   | B4       | B5       | B9     | B10       | 2                   |
| pCO <sup>xs</sup> |          |          |        |           | not available       |

## Important:

- for correct measurements using the PT1000 sensor, each sensor wire must be connected to an individual terminal, as shown in Figure 4.c;
- the two wires of the PT1000 sensors are equivalent, as they have no polarity, therefore it is not necessary to follow any specific order when connecting to the terminal block.

### 2.3.3 Connecting product probes with heaters

The probes with heater (codes NTCINF0340 and PT1INF0340) require the four wires to be connected to the Blast Chiller pCO board; the wires, with different colours, are indicated in the following figure by the numbers described in the table:

|     | wire colour |
|-----|-------------|
| 1&2 | Red         |
| 3&4 | White       |

This represents just one of the possible configurations for the connections. The inputs and outputs effectively used depend on the configuration of the software. On the Blast Chiller pCO<sup>3</sup> Small model, the white wire indicated as number 3 can be connected to the GND terminal (as in the figure) or BC4 or BC5; white wire number 4, on the other hand, can be connected to B1, B2 or B3 or B4 or B5.

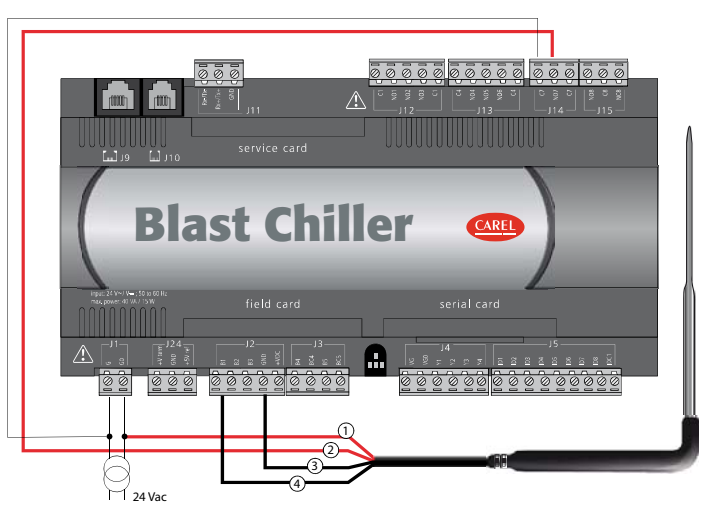

On the Blast Chiller  $pCO^{s}$  model, the white wire represented in the following figure as number 4, can be connected, in addition to B1, also to B2 or B3 or B4.

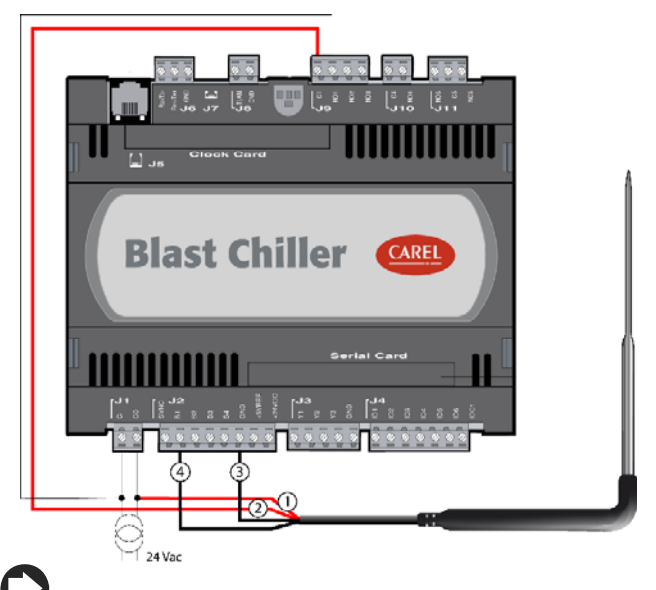

**Note**: if using NTC or PT1000 probes without heater, the wires indicated by numbers 1 and 2 will not be present.

## 2.3.4 Connecting the analogue inputs selected as ON/OFF

The pCO allows some analogue inputs to be configured as voltage-free digital inputs. The inputs must be pre-configured as voltage-free digital inputs by the application program resident in the flash memory.

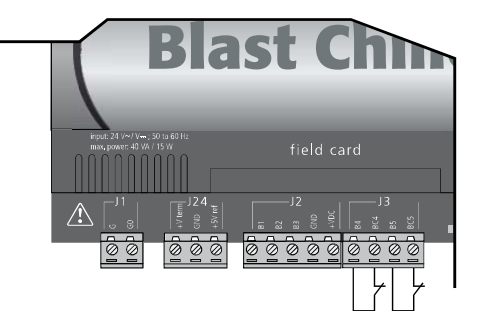

| Controller       |         |         |         |        | Digital input cable |
|------------------|---------|---------|---------|--------|---------------------|
| pCO <sup>3</sup> |         |         |         |        |                     |
|                  | digit 1 | digit 2 | digit 3 | digit4 |                     |
|                  | BC4     | BC5     | BC9     | BC10   | 1                   |
|                  | B4      | B5      | B9      | B10    | 2                   |

<sup>+030220851-</sup> rel. 1.3 - 09.12.2008

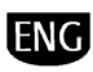

### pCO<sup>\*s</sup> Not available

**Warning:** the maximum current available at the digital input is 5 mA (thus the rating of the external contact must be at least 5 mA). These inputs are not optically isolated.

### 2.3.5 Remote connection of the analogue inputs

The sizes of the cables for the remote connection of the analogue inputs are shown in the following table:

| type of input | size (mm²) for length up to<br>50 m | size (mm²) for length up to<br>100 m |
|---------------|-------------------------------------|--------------------------------------|
| NTC           | 0.5                                 | 1.0                                  |
| PT1000        | 0.75                                | 1.5                                  |
| l (current)   | 0.25                                | 0.5                                  |
| V (voltage)   | 0.25                                | 0.5                                  |

If the product is installed in industrial environments (application of the EN 61000-6-2 standard) the length of the connections must be less than 30 m. This length shouldn't be exceeded in any case, to avoid measurement errors.

## 2.4 Connecting the digital inputs

The pCO features digital inputs for connecting safety devices, alarms, device status, remote switches. These inputs are all optically isolated from the other terminals. They can work at 24 Vac, 24 Vdc and some at 230 Vac.

Note: separate the sensor signal and digital input cables as much as possible from the inductive load and power cables, to avoid possible electromagnetic disturbance.

**Important:** if the control voltage is drawn in parallel with a coil, fit a dedicated RC filter in parallel with the coil (the typical ratings are 100  $\Omega$ , 0.5 µF, 630 V). If connecting the digital inputs to safety systems (alarms), **remember that**: the presence of voltage across the contact must be the normal operating condition, while no voltage must represent an alarm situation. This will ensure that any interruption (or disconnection) of the input will also be signalled. Do not connect the neutral in place of an open digital input. Always interrupt the phase. The 24 Vac/Vdc digital inputs have resistance of around 5 k $\Omega$ .

### 2.4.1 Digital input connections for the pCO<sup>3</sup>

The following figure represents one of the most common diagrams for connecting the 24 Vac and 24 Vdc digital inputs on a  $pCO^3$ .

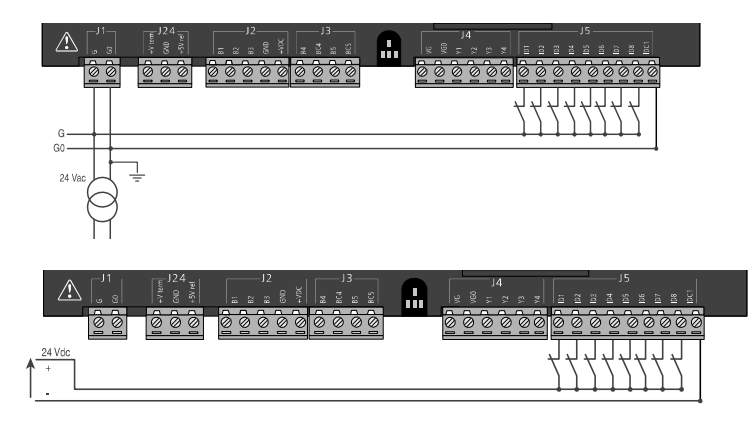

To maintain the optical isolation of the digital inputs, a separate power supply must be used just for the digital inputs

The connection diagrams shown in these figures, which while being the more common and the more convenient, do not exclude the possibility of powering the digital inputs independently from the power supply to the pCO.

In any case, the inputs only have functional insulation from the rest of the controller.

### 2.4.2 Connecting the digital inputs for the pCO<sup>xs</sup>

The following figure shows the diagram for connecting the digital inputs.

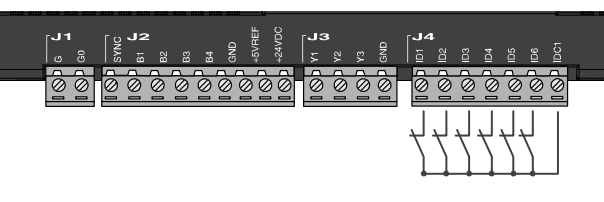

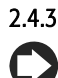

## Remote connection of the digital inputs

Important note: do not connect other devices to the IDn inputs. The sizes of the cables for the remote connection of the digital inputs are shown in the following table:

| size (mm²) for length up to 50 m | size (mm²) for length until 100 m |
|----------------------------------|-----------------------------------|
| 0.25                             | 0.5                               |

If the product is installed in industrial environments (application of the EN 61000-6-2 standard) the length of the connections must be less than 30 m. This length shouldn't be exceeded in any case, to avoid measurement errors.

## 2.5 Connecting the analogue outputs

### 2.5.1 Connecting the 0 to 10V analogue outputs

The pCO provides 0 to 10 V optically-isolated analogue outputs, powered externally at 24Vac/Vdc. Fig. 4.n shows the electrical connection diagram; the 0V (zero) of the power supply is also the reference for the output voltage.

The table below shown summarises the distribution of the analogue outputs according to the version available.

|                             | no. of analogue outputs | reference |
|-----------------------------|-------------------------|-----------|
| pCO <sup>3</sup> terminals  | Y1, Y2, Y3, Y4          | VGO       |
| pCO <sup>xs</sup> terminals | Y1, Y2                  | G0        |

**Important:** on the pCO<sup>vs</sup> the outputs are not optically isolated. Remember, on the other hand, that the pCO<sup>vs</sup> power supply is insulated.

### 2.5.2 Connecting the PWM analogue outputs

The  $pCO^{x5}$  provides a PWM analogue output for phase cutting speed controllers. The following figure shows the wiring diagram and the two most common connection examples.

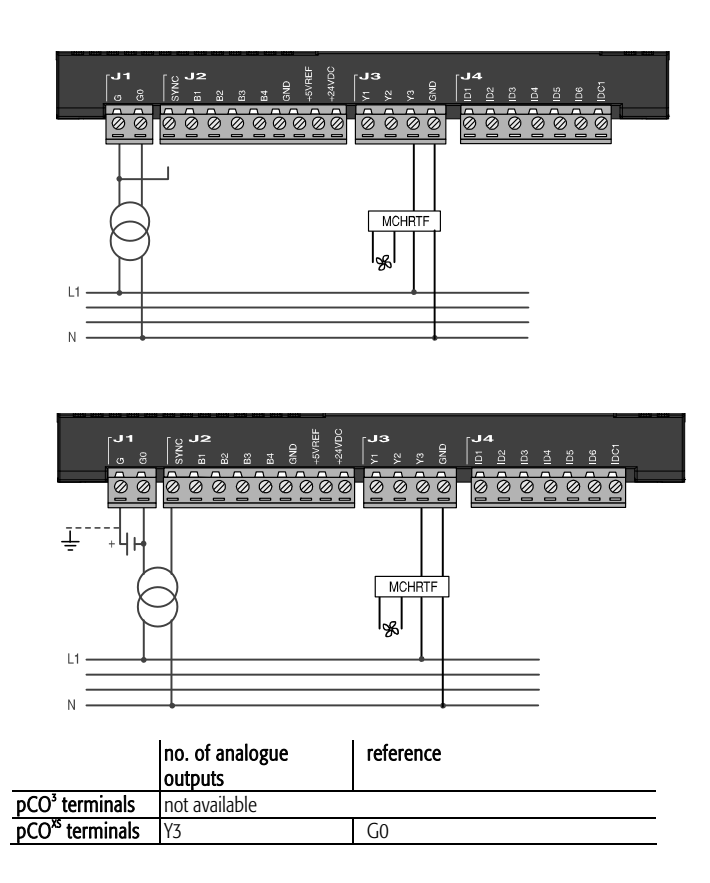

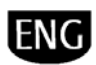

**Note:** the terminal on the Blast Chiller pCO<sup>VS</sup> board relating to the PWM analogue outputs can only be used for the evaporator or the condenser fans, and not connected to the steriliser lamp.

**Note:** the power supply to the circuit measuring the zero crossing is at terminal SYNC on the pCO<sup>is</sup> and must be 24 Vac, in phase with the power supply to the actuator: for three-phase power supply, use the same phase to power the pCO<sup>is</sup> and the actuator.

### 2.5.3 Optional modules

The module is used to convert a PWM output (5 V pulses) to a linear 0 to 10 V and 4 to 20 mA analogue output (code CONV0/10A0).

The control signal (at the input terminals optically-isolated from the rest of the module) must have a maximum amplitude of 5V and a period between 8 ms and 200 ms. The 0 to 10 V output voltage can be connected to a maximum load of 2 k $\Omega$ , with a maximum ripple of 100 mV.

The 4 to 20 mA output current can be connected to a maximum load of 280  $\Omega,$  with maximum overshoot of 0.3 mA.

The mechanical dimensions of the module are 87x36x60 mm (2 DIN modules) with IP20 index of protection.

## Module for converting a 0 to 10 V analogue output to an SPDT digital output (code CONVONOFF0)

The module is used to convert a 0 to 10 V analogue output (Yn) to an ON/OFF relay output. The control signal Yn (at the input terminals optically-isolated from the rest of the module), to ensure the switching of the relay from OFF to ON, must have a maximum amplitude of 3.3V. The relay is SPDT, with max current of 10 A and max inductive load of 1/3 HP. The mechanical dimensions of the module are 87x36x60 mm (2 DIN modules) with IP20 index of protection.

## 2.6 Connecting the digital outputs

The pCO features digital outputs with electromechanical relays. For ease of installation, the common terminals of some of the relays have been grouped together. If the following diagram is used, the current at the common terminals must not exceed the rating (nominal current) of a single terminal (8 A).

### 2.6.1 Electromechanical relay digital outputs

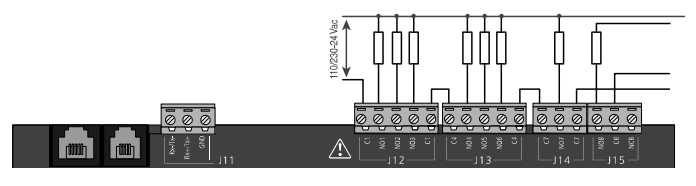

The relays are divided into groups, according to the degree of insulation. Inside each group, the relays have just basic insulation and thus must have the same voltage (generally 24V ac or 110 to 230 Vac). Between the groups there is double insulation and thus the groups can have different voltages. There is also double insulation from the rest of the controller.

### 2.6.2 Changeover outputs

Some relays feature changeover outputs:

|                             | Changeover relay reference |
|-----------------------------|----------------------------|
| pCO <sup>3</sup> terminals  | 8                          |
| pCO <sup>xs</sup> terminals | 5                          |

### 2.6.3 Solid state relay (SSR) digital outputs

The pCO also features a version with solid state relays (SSR) for controlling devices that require an unlimited number of switching cycles and thus would not be supported by electromechanical relays. They are dedicated to loads powered at 24 Vac/Vdc with a maximum power Pmax = 10 W.

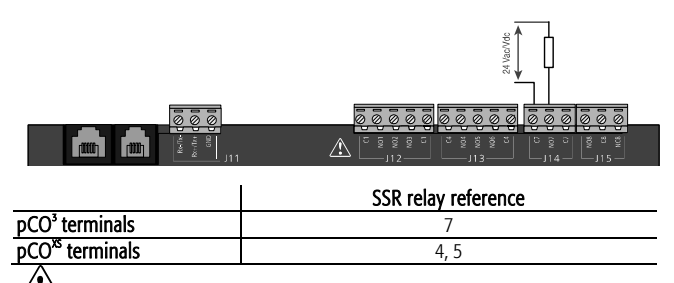

**Important:** the load of the SSR relay is powered at 24 Vac/Vdc, thus all the other terminals in the group, from 1 to 6, must be powered at 24Vac/Vdc due to the absence of double insulation within the group. Moreover, terminals from 1 to 6 can be powered

at 110-230 Vac using a safety transformer (Class 2) for the power supply to the 24 Vac/Vdc load of the SSR relay.

# 2.6.4 Summary table of digital outputs according to the versions available

|                             | NO<br>contacts | NC<br>contacts | changeo<br>ver<br>contacts | total<br>no.<br>outpu<br>ts | SSR      |
|-----------------------------|----------------|----------------|----------------------------|-----------------------------|----------|
| pCO <sup>3</sup> terminals  | 7              | -              | 1 (8)                      | 8                           | 1 (7)    |
| pCO <sup>xs</sup> terminals | 4              | -              | 1 (5)                      | 5                           | 2 (4, 5) |

### 2.6.5 Remote connection of the digital outputs

The sizes of the cables for the remote connection of the digital outputs are shown in the following table:

| AWG | Size (mm <sup>2</sup> ) | Current |
|-----|-------------------------|---------|
| 20  | 0.5                     | 2       |
| 15  | 1.5                     | 6       |
| 14  | 2.5                     | 8       |

If the product is installed in industrial environments (application of the EN 61000-6-2 standard) the length of the connections must be less than 30 m. This length shouldn't be exceeded in any case, to avoid measurement errors.

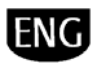

## USER INTERFACE

## 3.1 Graphic terminals

Blast Chiller features of two types of graphic terminal, one version for flush-mounted or panel installation with plastic faceplate, and another version, with membrane keypad, for assembly behind the panel:

### terminal with plastic faceplate – dimensions:

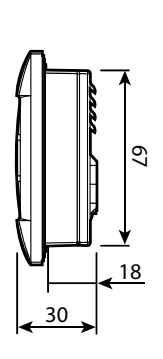

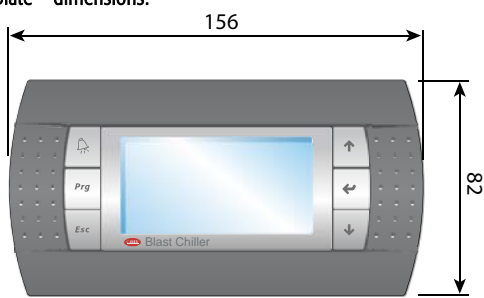

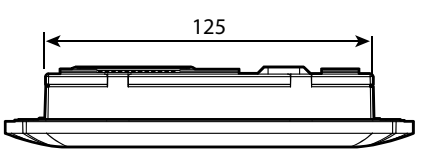

#### Display

| Display                  |                                                   |
|--------------------------|---------------------------------------------------|
| Туре                     | FSTN graphic                                      |
| Backlighting             | white LEDs (controlled by "application software") |
| Graphic resolution       | 132x64 pixels                                     |
| Text modes               | 8 rows x 22 columns (5x7 and 11x15 pixel fonts)   |
|                          | 4 rows x 11 columns (11x15 pixel fonts)           |
|                          | or mixed modes                                    |
| Character height         | 3.5 mm (5x7 pixel fonts)                          |
|                          | 7.5 mm (11x15 pixel fonts)                        |
| Size of the active area  | 66x32 mm                                          |
| Size of the display area | 72x36 mm                                          |

#### Keypad LEDs

2 programmed by "application software", red and orange (Menu and Alarm buttons); 4 green (other buttons), used to control the backlighting of the LCD.

#### Power supply

Voltage: power supply from pCO via telephone connector or from 18/30 Vdc external source protected by external 250 mAT fuse.

Maximum power input: 1.2 W

#### terminal with membrane front panel - dimensions:

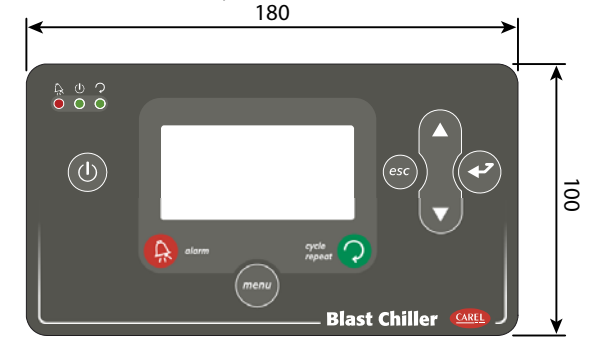

#### Display

| Display                  |                                                   |
|--------------------------|---------------------------------------------------|
| Туре                     | FSTN graphic                                      |
| Backlighting             | white LEDs (controlled by "application software") |
| Graphic resolution       | 132x64 pixels                                     |
| Text modes               | 8 rows x 22 columns (5x7 and 11x15 pixel fonts)   |
|                          | 4 rows x 11 columns (11x15 pixel fonts)           |
|                          | or mixed modes                                    |
| Character height         | 3.5 mm (5x7 pixel fonts)                          |
|                          | 7.5 mm (11x15 pixel fonts)                        |
| Size of the active area  | 66x32 mm                                          |
| Size of the display area | 72x36 mm                                          |
|                          |                                                   |

#### Keypad LEDs

3 programmed by "application software", red (Alarm) and green (ON/OFF and repeat cycle buttons);

### Power supply

Voltage: power supply from pCO via telephone connector or from 18/30 Vdc external source protected by external 250 mAT fuse. Maximum power input: 1.2 W

### 3.1.1 Connecting the user terminal to the pCO board

The typical connection between the pGD terminal and the pCO is made using a 6-wire telephone cable supplied by CAREL (code S90CONN00\*, see the table). To make the connection, simply plug the cable into the 6-pin connector on the pCO board (J10 for the pCO<sup>3</sup> and J5 for the pCO<sup>3</sup>), until it clicks into place. To remove the connector, lightly press the plastic catch and remove the cable. The telephone connector provides both the data link and the power supply to the terminal.

User terminal/interface connection cables

| length (m) | type                 | code       |
|------------|----------------------|------------|
| 0.8        | telephone connectors | S90CONN002 |
| 1.5        | telephone connectors | S90CONN002 |
| 3          | telephone connectors | S90CONN001 |
| 6          | telephone connectors | S90CONN003 |
|            |                      |            |

**Important:** The membrane terminal is on the other hand already connected, via the ribbon cable, to the display interface.

### 3.1.2 Installing the terminal

To make the connection simply plug the telephone cable into the RJ12 telephone connector on the rear of the terminal, and into connector:

- J5 on the pCO<sup>xs</sup>;
- J10 on the pCO<sup>3</sup>

The address of the terminal can be set in the range between 0 and 32; addresses between 1 and 32 are used by the pLAN protocol, while address 0 identifies the **Local terminal protocol**, used for point-point connections without graphics and to configure the pCO. The default address is 32. The address of the terminal can only be set after having connected to power

supply via the RJ12 connector. To enter configuration mode, press  $\uparrow$ ,  $\checkmark$  and  $\leftarrow$  together for at least 5 seconds; the terminal will display a screen similar to the following, with the cursor flashing in the top left corner:

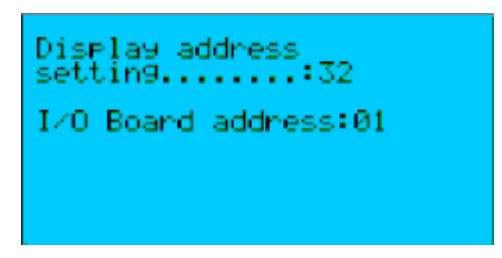

To change the address of the terminal ("Display address setting") proceed as follows, in sequence.

- 1. Press 🗲 once: the cursor will move to the "Display address setting" field.
- 2. Select the desired value using **1** and **4**, and confirm by pressing **4** again.
- If the value selected is different from the one saved previously, the following screen will be displayed and the new value will be saved to permanent memory.

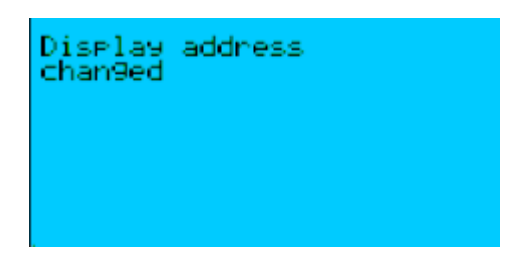

If the address field is set to 0, the terminal communicates with the pCO board using the Local terminal protocol, and the "I/O Board address" field is no longer shown, having no meaning.

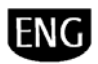

To change the list of terminals (private and shared) associated with a pCO board, proceed as follows, in sequence:

- 4. enter configuration mode (see above), pressing  $\uparrow, \downarrow$  and  $\leftarrow$  at the same time for at least 5 seconds.
- 5. press 🗲 twice: the cursor will move to the "I/O Board address" field.
- select the address of the pCO board being configured and confirm by pressing

The pCO will then start the configuration procedure, sending a screen similar to the following.

| Te | ermin<br>Pro<br>to | al cor<br>ess El<br>cont: | nfig<br>NTER<br>inue |  |
|----|--------------------|---------------------------|----------------------|--|
|    |                    |                           |                      |  |

7. Press again: the configuration screen will be shown, similar to the following.

| P:01<br>Priv/<br>Trm1<br>Trm2<br>Trm3 | Adr<br>/Share<br>32<br>02<br> | ed<br>Sh<br>Pr |  |
|---------------------------------------|-------------------------------|----------------|--|
|                                       |                               |                |  |

- 8. Change the terminal configuration as required. The button is used to move the cursor from one field to another, while and change the value of the current field. The P:xx field displays the address of the pCO board selected (in the example shown in the figure, this is board 1).
- To exit the configuration procedure and save the data, select the "Ok?" field, set "Yes" and confirm by pressing

During the configuration procedure, if the terminal remains inactive (no button pressed) for more than 30 seconds, the pCO board automatically interrupts the procedure without saving any changes.

## Important:

if during the operation the terminal detects the inactivity of the pCO board being displayed, the display is cancelled completely and a message similar to the following is shown.

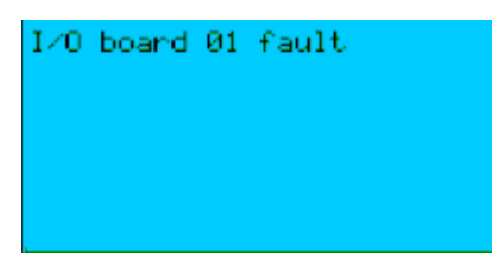

If the terminal detects the inactivity of the entire pLAN network, that is, no message is received from the network for 10 consecutive seconds, the display is cancelled completely and the following message is shown:

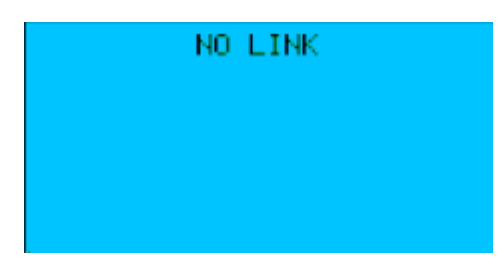

To complete the Blast Chiller installation procedure, set the pLAN address on the pCO; the pCO<sup>35</sup> and pCO<sup>35</sup> controllers do not have dipswitches for setting the pLAN network address: the pLAN address can be set from any pGD1 terminal on the models where fitted.

- 1. Set address 0 on the terminal (see the previous sections for details on how to select the address).
- 2. Power down the pCO.
- 3. Connect the terminal to the pCO.
- 4. Power up the pCO, pressing the UP and ALARM buttons together on the terminal. After a few seconds, the pCO runs the start-up sequence and the display shows a screen similar to the following:

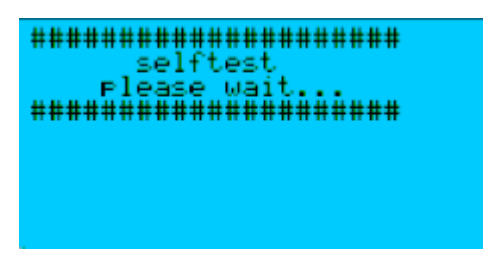

- 5. From the moment when the screen is displayed, wait 10 seconds and then release the buttons.
- The pCO interrupts the start-up sequence and shows a configuration screen similar to the following:

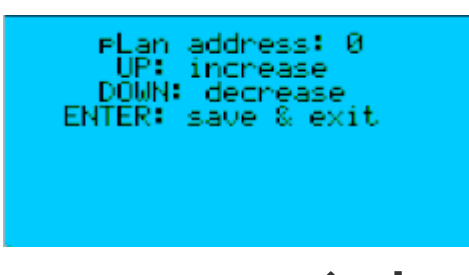

Then change the pLAN address using the  $\uparrow$  and  $\checkmark$  buttons on the terminal.

Confirm the address by pressing the button: the pCO completes the start-up sequence and uses the address specified.

**Important:** for the Blast Chiller the pLAN address of the controller needs to be set to 1 and the terminal to 32; the latter needs to be set as private for board 1. if the settings have not been made correctly, the text and the images on the display will be shown in an incorrect and unorderly manner.

**Important:** When switching the instrument on the first time, wait a few minutes before configuring the terminal and the pLAN address, otherwise the installation of the default values will be interfered with. If the default values are not installed successfully, simply switch the instrument off an on again.

## 3.2 Navigation buttons

| 🛱 - Alarm                                                 | displays the list of alarms.                                                                                                    |
|-----------------------------------------------------------|----------------------------------------------------------------------------------------------------|
| menu - Menu                                               | used to enter the main menu tree.                                                                                                    |
| <b>Esc</b> - Esc                                          | returns to the previous screen.                                                                                                    |
| <b>↑</b> - Up                                             | scrolls a list upwards or increases the value shown<br>on the display.                                                                                                    |
| <b>↓</b> -Down                                            | scrolls a list downwards or decreases the value shown on the display.                                                                                                    |
| ← - Enter                                                 | enters the selected submenu or confirms the value set.                                                                                                    |
| <u></u> - <i>Оп/Оff**</i>                                 | button to quickly access the On/Off menu.                                                                                                    |
|                                                           | button to quickly access the "Repeat Cycle" menu.                                                                                                    |
| ** buttons only available on<br>The membrane terminal has | the membrane interface.<br>s three additional LEDs, which have the following meaning:                                                                                                    |
| Red                                                       | alarm. As the corresponding <i>Alarm</i> button on the<br>membrane does not light up, as is the case on the<br>panel display, this LED is used to visually signal that<br>an alarm has been activated. |
| Green 🕛                                                   | chiller On/Off.                                                                                                    |
| Green 🖓                                                   | cycle running.                                                                                                    |

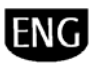

## FUNCTIONS

#### Chill and freeze cycles 4.1

Blast chill cycles are the main function of the Blast Chiller, and can be divided into two categories: chill cycles and freeze cycles.

A chill cycle significantly reduces the time the food remains in the critical temperature band (from 10°C to 65°C) where there is high probability of bacteria proliferation. A freeze cycle, on the other hand, tends to reduce the formation of macrocrystals of ice inside the frozen product; such macrocrystals, when forming, affect the organoleptic properties of the food.

The standard values of these cycles are as follows:

|                             | Chill cycle | Freeze cycle |
|-----------------------------|-------------|--------------|
| Initial product temperature | 90°C        | 90°C         |
| Final product temperature   | 3°C         | -18°C        |
| Duration                    | 90 min      | 240 min      |

The cycles can be defined by time or by temperature. If the cycle has been defined by time, the duration is defined, while if the cycle is defined by temperature, it ends when the product (internally) reaches the set temperature; in both cases, the control probe is the temperature sensor in the blast chiller, used to control the compressor. A cycle can also be defined as soft or hard; the meaning of soft and hard differs according to whether it refers to a chill cycle or a freeze cycle.

For the chill cycles, if "soft", Blast Chiller works for the entire duration of the cycle considering the final temperature of the blast chiller as the set point (usually around 0°C); on the other hand, if the cycle is "hard", Blast Chiller works with two different temperature set points for the blast chiller, one lower (around -20°C), used until the

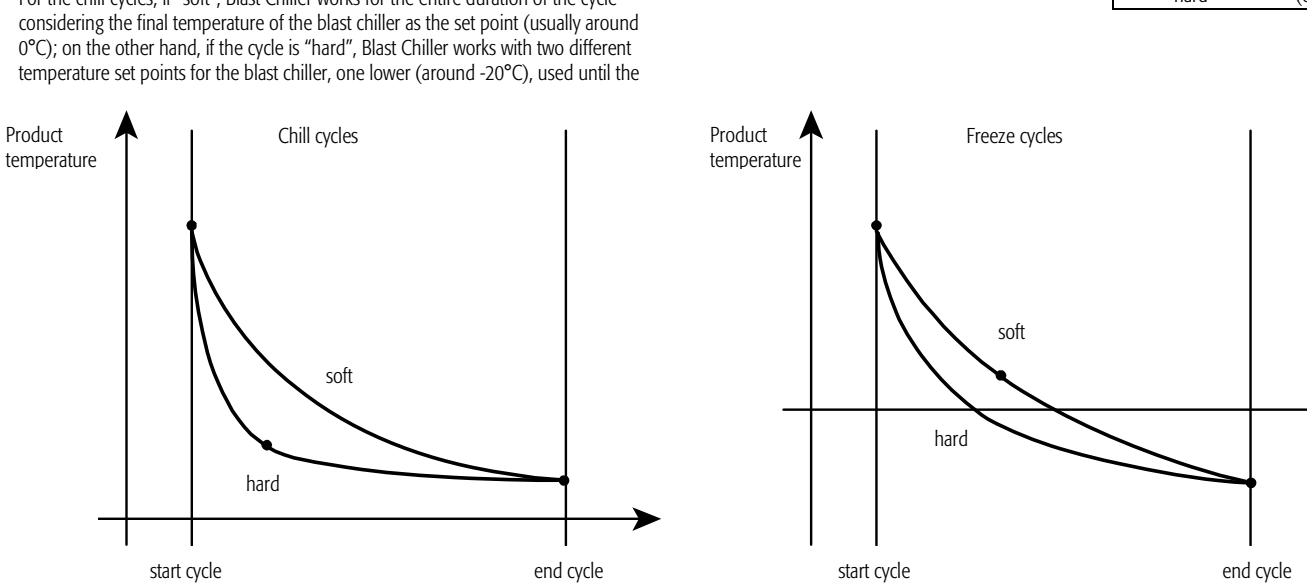

Fig. 4.1 Chill cycles (hard and soft) and freeze cycles (hard and soft).

Blast Chiller features the following preset standard cycles:

- Standard + 3 °C by temperature, soft
- Standard + 3 °C by temperature, hard
- Standard + 3 °C by time, soft
- Standard + 3 °C by time, hard
- Standard 18 °C by temperature, soft
- Standard 18 °C by temperature, hard
- Standard 18 °C by time, soft
- Standard 18 °C by time, hard

These cycles are set according to the following set points and durations:

| Cycle       |                                    | phase 1       |         |         | phase 2       |         |         | Conservation  |
|-------------|------------------------------------|---------------|---------|---------|---------------|---------|---------|---------------|
|             |                                    | blast chiller | product | time    | blast chiller | product | time    | blast chiller |
|             | Standard +3°C by temperature soft  | 0 °C          | 3 °C    | 90 min  |               |         |         | 2 °C          |
| iii Si      | Standard +3°C by temperature hard  | -20 °C        | 10 °C   | 60 min  | 0 °C          | 3 °C    | 30 min  | 2 °C          |
| 주 옷         | Standard +3°C by time soft         | 0 °C          |         | 90 min  |               |         |         | 2 °C          |
|             | Standard +3°C by time hard         | -20 °C        |         | 60 min  | 0 °C          |         | 30 min  | 2 °C          |
|             | Standard -18°C by temperature soft | 0 °C          | 3 °C    | 120 min | -35 °C        | -18 °C  | 120 min | -20 °C        |
| eze<br>lles | Standard -18°C by temperature hard | -35 °C        | -18 °C  | 240 min |               |         |         | -20 °C        |
| S Fe        | Standard -18°C by time soft        | 0 °C          |         | 120 min | -35 °C        |         | 120 min | -20 °C        |
|             | Standard -18°C by time hard        | -35 °C        |         | 240 min |               |         |         | -20 °C        |

internal product temperature reaches the set value or the pre-set time expires, and a second set point, higher (around 0°C), used until the end of the cycle. For the freeze cycles, if "soft", Blast Chiller works with two different set points, the first (higher, around 0°C) used until the product (internally) reaches the set temperature or until the end of a predefined time, the second set point (lower) is then used until the end of the cycle; if, on the other hand, the cycle is "hard", Blast Chiller always works only considering the final set point of the blast freezer (usually around -35°C).

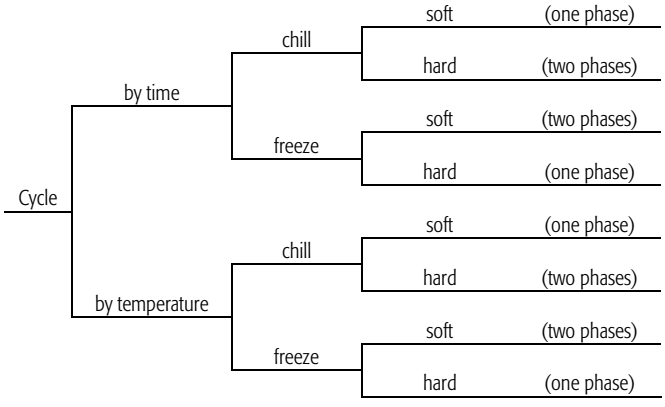

## ARFI

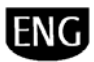

Blast Chiller also allows the user to define up to ten custom cycles, changing the values of the parameters according to needs.

The custom cycles can be set starting from one of the standard cycles (made up of two phases) or alternatively using the "complete" option, made up of three phases, all configured by the user:

- 1. quick chill
- 2. controlled chill
- 3. quick freeze

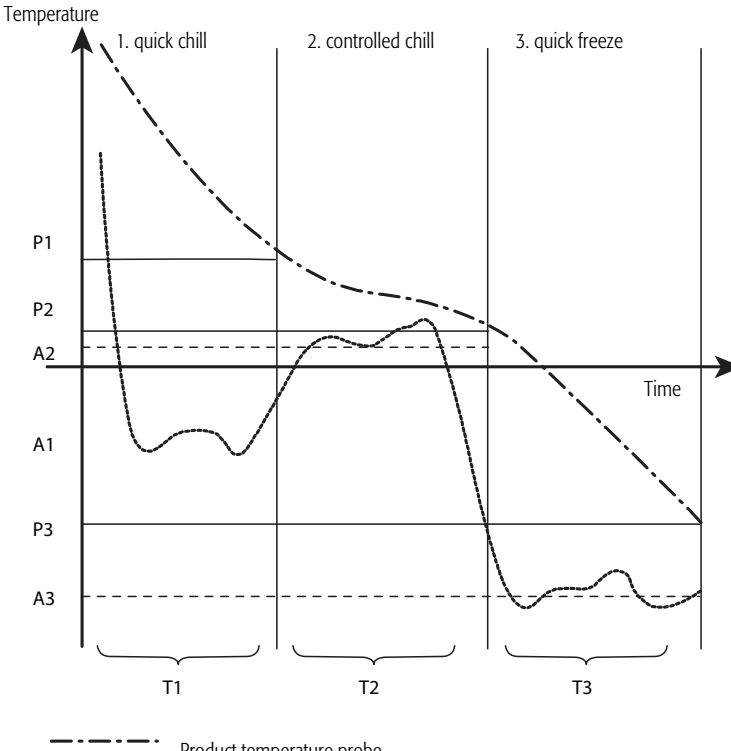

Product temperature probe Unit temperature probe

#### Fig. 4.2 Complete cycle.

Phase 1 is used to quickly chill food that has just been cooked, phase 2 to avoid the formation of ice on the surface of the products, and phase 3 to freeze quickly. Each phase has the following parameters:

- blast chiller temperature set point A1, A2, A3 in Fig. 4.2
- duration (cycle by time) or maximum duration (cycle by temperature) T1, T2, T3 in Fig. 4.1
- product temperature set point for the final phase (cycle by temperature) P1, P2, P3 in Fig. 4.2.

If one of the time parameters T1, T2, T3 is set to zero, the corresponding phase is skipped.

If a cycle is being managed "by time", the product set points (P1, P2 and P3) are not evaluated; if, on the other hand, a cycle is managed "by temperature", the time parameters (T1, T2 and T3) are used as maximum duration of the three phases; if the set point P3 is not reached throughout the cycle (T1+T2+T3), this does not end, but rather continues until the set point is reached, with an alarm signalling the event. If at the end of the cycle a conservation phase is set, Blast Chiller brings and maintains the blast chiller/freezer at the set conservation temperature. The end of a cycle is signalled by an audible buzzer.

Note: if when running a cycle there is a power failure or the door of the blast chiller/freezer is opened, the cycle starts again from the point it was interrupted, if the duration is less than the set point, if, on the other hand, the duration is greater than set point, the cycle is terminated and an alarm signals the event.

Note: when running a cycle, custom cycles cannot be created or saved.

#### How to use one of the standard cycles:

- from the main menu  $\rightarrow$  Cycle  $\rightarrow$  Standard cycle; 1
- scroll the list of the standard cycles (using  $\uparrow$  and  $\checkmark$ ); 2.
- choose (from the 8 available) one of the standard cycles, pressing 🗲 for 3. 3 seconds

Note: the cycle ends when the end conditions are satisfied, or can be stopped by 🖨 Stop) the user (

#### How to create and use a custom cycle (3 phases -most complete example): from the main menu $\rightarrow$ Settings 1.

- enter the password (any, from PW1, PW2 and PW3)  $\rightarrow$  Custom cycle; 2.
- scroll the list of the standard cycles (using  $\mathbf{T}$  and  $\mathbf{\Psi}$ ) that can be used
- 3. as the base fro setting a custom cycle (one, two or three phases);
- select Complete (cycle with three phases)  $\rightarrow$  now choose whether to set 4. the cycle "by time" or "by temperature";
- Blast Chiller now requires the settings for phase 1, the set point of the blast 5 chiller/freezer, the product set point and the duration of the phase (  $m{ au}$

and  $\checkmark$  modify the value and  $\leftarrow$  confirms and moves to the next step);

- perform the same operations described in point 5 for phase 2 and phase 3; 6.
- choose Yes or No to set a conservation phase at the end of the cycle and 7.
- set the corresponding set point;
- in addition, a defrost phase can be set before the cycle and/or before any 8 conservation phase.
- then a final screen is displayed for saving the custom cycle with a name (up 9. to 15 alphanumeric characters and the symbols +, -, ° and space) plus a cycle identifier number (from 1 to 10);
- 10
- pressing  $\checkmark$  for 3 seconds saves the cycle; return to the main menu  $\rightarrow$  Cycle  $\rightarrow$  Custom cycle; 11.
- this submenu includes the list of all the custom cycles created; a cycle can 12. be selected from the list and run using the same procedure as for any standard cycle.

Note: up to 10 custom cycles can be saved; after the tenth, Blast Chiller overwrites one of the other custom cycles already configured with the new cycle created.

#### 4.1.1 Probe errors and overstock

Input: blast chiller/freezer temperature probes and product temperature probes.

Parameters: probe differential not entered correctly, probe delay out-of-range, overload check period, blast chiller/freezer set point and product set point, maximum duration of the cycle.

#### Description of the function:

there are three items relating to the value measured by the probes:

- product temperature out-of-range
- product temperature probe not inserted correctly

## product overstock

### Product temperature out-of-range

If an NTC sensor is selected, with a range from -50°C to 90°C, at the start of the cycle the product temperature may be greater than 90°C; in this case, the probe alarm and the value displayed are disabled.

A flashing message (">90°C") is displayed, and stops when the temperature measured returns within the specified range, that is, less than 90°C.

If, however, after a certain delay (settable by parameter), the value measured and displayed continues to remain outside of the range, it means that the probe is faulty and an alarm is signalled.

### Probe not inserted

If a cycle is selected by temperature and the product temperature probe is not working or has not been inserted correctly, an alarm signals the event and the cycle ends by time

#### Overload

When the cycle starts or the door is closed, a check is performed to evaluate the risk of overstock. If the outcome is negative, the check is repeated after a set check period and if still negative, an overstock alarm is signalled.

The check is performed both on the blast chiller/freezer temperature and the product temperature.

#### Enable negative temperature cycles 4.1.2

Parameters: Enable negative temperature cycles, minimum product set point temperature, minimum set point cold room temperature. Description of the function:

The selection and execution of negative temperature cycles can be enabled/disabled using the enable negative temperature cycles parameter. If the negative temperature cycles are disabled by the manufacturer, the set of cycles that can be selected by the user is limited to the following:

- Standard + 3 °C by temperature, soft
- Standard + 3 °C by temperature, hard
- Standard + 3 °C by time, soft
- Standard + 3 °C by time, hard

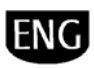

In addition, when saving a custom cycle, a custom cycle can only be created starting from positive temperature cycles, with one or two phases.

**Note:** to prevent the user from setting a negative temperature set point, the values of the minimum product temperature set point and minimum cold room temperature set point parameters must be set suitably.

## 4.2 Temperature control

**Input:** blast chiller/freezer temperature probes, day/night switch. **Parameters:** blast chiller/freezer temperature set point, control differential, type of blast chiller/freezer temperature value calculation, set point deviation with day/night switch, differential deviation with day/night switch, parallel operating mode of the compressors. **Description of the function:** 

temperature control is performed by evaluating the temperature of the blast chiller/freezer and generating the temperature control request, as shown in the following figure.

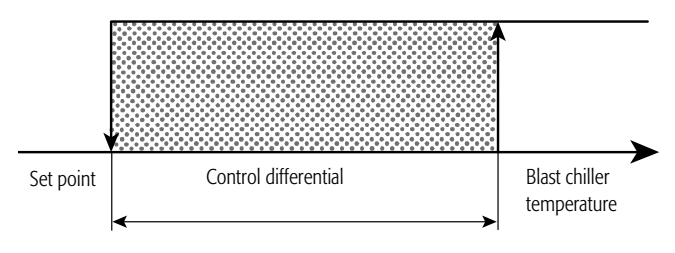

Fig. 4.3 Temperature control.

If a compressor has been configured for the second phase, there are two possible situations:

- if parallel operating mode is selected, temperature control follows the diagram in Fig. 4.3; the differential and the set point for each phase are the same and the second phase is activated after having waited the delay time between the start of different compressors;

 - if on the other hand parallel operating mode has not been selected, then temperature control follows the diagram in Fig. 4.4; the differential for each phase is half of the control differential, while the set point for the second phase is equal to the control set point plus half of the control differential.

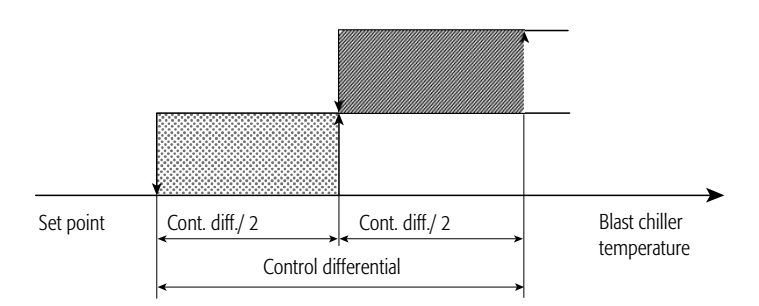

Fig. 4.4 Temperature control with second phase.

If there is more than one blast chiller/freezer probe, the value is calculated considering the values read by the various probes and the settings defined for the type of calculation, which may be:

- Highest: the temperature of the blast chiller is the highest of the values read;
- Average: the temperature of the blast chiller is the average of the values read.

**Note:** the set point and the differential can be adjusted by a set point deviation with day/night switch and a differential deviation with day/night switch when the digital input is active: the set point used then is the set plus the set point deviation, and the differential is the differential plus the differential deviation.

## 4.3 Compressor management

**Parameters:** number of compressors, parallel operating mode of the compressors, delay when starting the compressors, minimum time between starts of the same compressor, minimum on time, minimum off time, second phase delay, enable rotation, compressor stop when opening the door, door open delay, parallel operating mode. **Output:** compressor, second-phase compressor. **Description of the function:** 

the compressor and second-phase compressor parameters can control two different compressors that operate together (this means that all the functions that require the activation of the compressor act on both outputs). If the number of compressors parameter is equal to 1 or the second-phase compressor is not configured, then Blast Chiller manages just one compressor.

If there are two compressors and rotation has been enabled, these will be managed based on FIFO logic (first-in-first-out): the first compressor to start is the first to stop. The activation of the compressors must also observe the settings relating to the time delays:

- delay when starting the compressor: this time must elapse before starting it to prevent the compressor from continuously restarting in the event of frequent blackouts.
- Minimum time between different starts of the same compressor: this time
  must elapse before the compressor starts again, even if the compressor has
  been called to start. This parameter is used to limit the number of restarts
  per hour for each compressor.
- Minimum time between starts of different compressors: time that must elapse before starting the second-phase compressor, even if the compressor has been called to start. This parameter is used to avoid the simultaneous starting of both compressors.
- Minimum on time: once on, the compressor cannot be stopped until this time has elapsed. In the event of overload, this time is ignored.
- Minimum off time: once off, the compressor cannot be started again until this time has elapsed.
- The parameters described here are valid for both compressors (compressor and second-phase compressor).

If the door is opened, the compressors either remain in their current status or are switched off, depending on the settings made in the section corresponding to shutdown with the door open. If the door is opened longer than the door open delay, the compressor is reset and starts operating normally.

If the second-phase compressor has been set, operation is the same as described in the previous paragraph.

## 4.3.1 Duty setting

Input: blast chiller/freezer temperature probes

Parameters: duty setting on time, duty setting off time.

## Output: compressor, second-phase compressor. Description of the function:

in the event of control probe errors, the compressor can be kept on until the problem is resolved. The compressor remains on for a duty setting on time and off for a duty setting of time.

If the duty setting on time is set to 0, the function is ignored and the compressor remains off in the event of probe errors. If, on the other hand, the duty setting off time is set to 0, the compressor operates continuously in the event of probe errors. If the probe error occurs while the compressor is off, this remains off for the duty setting off time, and then is started and remains on for the duty setting on time, then stopped and started again, as illustrated in Fig. 4.5.

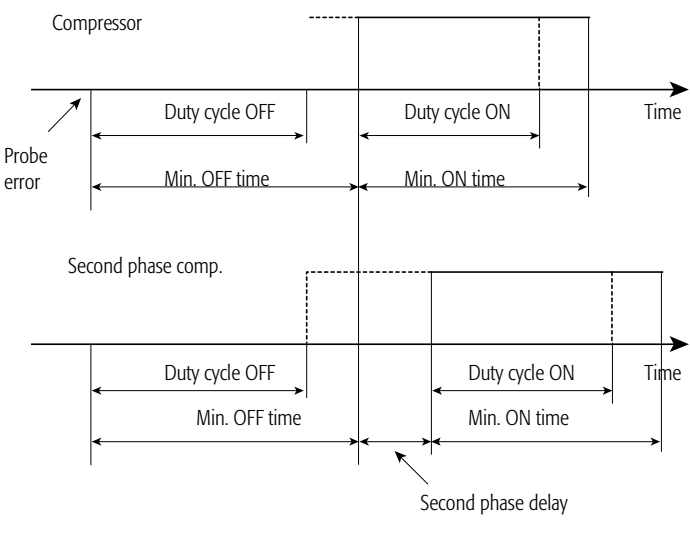

Fig. 4.5 Duty setting (a).

If, on the other hand, the probe error occurs while the compressor is operating, it remains on for the duty setting on time and is then stopped and remains off the duty setting off time, then starting again, as described in Fig. 4.6.

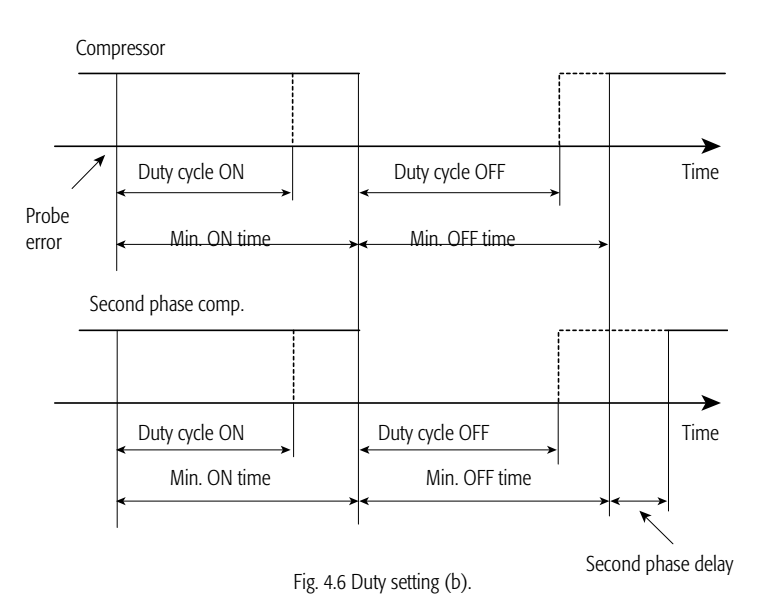

As soon as the probe errors are resolved, normal control resumes.

**Note:** if the second-phase compressor has also been configured, the two duty setting parameters act on both phases. Rotation continues to be applied, as does the minimum time between the starts of different compressors.

### 4.3.2 Continuous operating mode

Parameters: continuous operating mode duration, low temperature alarm delay after continuous operating mode.

Output: compressor, second-phase compressor

#### Description of the function:

during continuous operating mode, the compressor continues operating normally, ignoring temperature control, for the entire duration of the operating mode. The temperature of the blast chiller/freezer may fall below the set point, however cannot fall below the low temperature alarm threshold. Consequently, continuous operating mode can end for two reasons:

- the set duration elapses;
- the low temperature alarm threshold has been reached.

The mode can be activated if:

- the duration has been set to 0;
- the temperature is below the low temperature alarm threshold.
- Finally, continuous operation remains pending when:
  - the compressors timers are in progress;
  - a compressor alarm is active;
  - the defrost, dripping and post-dripping functions are in progress;
  - the door is open.

If one of the digital inputs has been configured as the door switch, when the door is opened, continuous operating mode is stopped; once the door is closed again, the mode resumes from the point (time) where it was stopped.

If the second-phase compressor has also been configured, continuous operating mode acts on both phases, and rotation and the compressors timers are observed.

### 4.3.3 Pump down

#### Input: low pressure switch.

**Parameters:** enable pump down, select type of end pump down, maximum pump down time, enable compressor auto-start in pump down, delay time between pump down valve activation and compressor start.

**Output:** compressor, second-phase compressor, pump down valve.

#### Description of the function:

the pump down procedure starts when the compressor is stopped, both by the temperature controller and when the Blast Chiller is switched off. If the compressor, or more in general, the Blast Chiller is shutdown due to a serious alarm, the pump down procedure is not run.

When the pump down procedure starts, the corresponding valve is closed and the compressor runs until the end of the procedure, as shown in Fig. 4.7.

When the temperature control process calls the compressor to start, the pump down valve is opened and, after a delay time, the compressor is started.

If the compressor is called to stop while the valve is open, however the compressor is already off, the valve is closed and the pump down procedure starts. If, on the other hand, there is a start call while the valve is closed and the compressor is already on, the valve is immediately opened.

Compressor call

 Pump down valve
 Time

 Compressor
 Time

 Compressor
 Time

 Time
 Time

#### Fig. 4.7 Pump down.

The pump down procedure ends when the low pressure value is reached or the maximum duration has elapsed, depending on the selection made relating to the pump down mode (by pressure or by temperature).

During pump down, once the compressor has been stopped in order to reach the low pressure value, if the pressure still falls (for example, due to leaks from the valve), the compressor is started again until the low pressure is reached. This procedure is called auto-start.

**Note**: the auto-start procedure observes the minimum compressor off time and minimum time between different starts of the same compressor, but not the minimum on time.

If this procedure has been disabled, pump down is run whenever the temperature control process calls the compressor to stop; if, on the other hand, auto-start is enabled, the pump down procedure is run even when the low pressure switch signals that the pressure has increased and there is no call to start the compressor. Auto-start is disabled in the following cases:

- Blast Chiller is off;
- before startup;
- if the corresponding parameter is set to 0;
- in the event of pump down alarms;
- if the pump down procedure ends after having exceeded the expected duration.

#### 4.3.4 Stop compressor due to external alarm

#### Input: External alarm.

Parameters: compressor operating time with external alarm, compressor off time with external alarm.

#### **Output**: compressor, second-phase compressor.

**Description of the function:** if any external alarm has been activated, Blast Chiller works in similarly to duty setting mode. In fact, in the event of external alarms, the compressor can be kept on until the problem has been identified and resolved. The compressor is on for a compressor operating time with external alarm (set by parameter) and off for a compressor off time with external alarm. Setting the corresponding parameters to 0, the functions are ignored (compressor on-off).

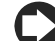

**Note**: if duty setting mode has been activated at the same time, the time values used are those relating to the compressor on and off with external alarm and not the on-off times corresponding to duty setting.

### 4.4 Fan management

#### 4.4.1 Evaporator fans

**Input:** blast chiller/freezer temperature probes, evaporator temperature probe. **Parameters:** type of fan control, evaporator fan control set point, fans off when compressor off, fan operation during defrost, post-discharge duration, evaporator fan control differential, minimum evaporator fan output, maximum phase shift, triac pulse width, mains frequency, fan start delay at power on, fans off when opening the door, door switch delay, fan speed up time.

#### Output: evaporator fans. Description of the function:

the evaporator fans can be managed in different ways, depending on the settings made for the type of control and whether the fans are off when the compressor is off. The following types of fan control are available:

- no control;
- based on the difference between the blast chiller/freezer
- temperature and the evaporator temperature;
- based on the evaporator temperature only;

in addition, the fans off when compressor off parameter can be used to set the fans as always on or only on when the compressor is running.

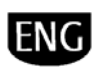

Control based on the diff. between blast chiller temp. and evaporator temp

| Fans off when<br>compressor off       | Type of fan control                                                                                                    | Fan behaviour                                                                                                    |
|---------------------------------------|----------------------------------------------------------------------------------------------------|----------------------------------------------------------------------------------------------------|
| Fans always on                        | no control                                                                                                    | Always on                                                                                                    |
|                                       | based on the difference<br>between blast chiller/freezer<br>temperature and evaporator<br>temperature                                                | Depending on the<br>temperature of the<br>evaporator and the                                                      |
|                                       | based on the evaporator<br>temperature only                                                                                                    | blast chiller                                                                                                    |
| Fans on when the<br>compressor is on. | no control                                                                                                    | On when the<br>compressor is on                                                                                   |
|                                       | based on the difference<br>between blast chiller/freezer<br>temperature and evaporator<br>temperature<br>based on the evaporator<br>temperature only | On when the<br>compressor is on,<br>depending on the<br>temperature of the<br>evaporator and the<br>blast chiller |

Note: if two compressors have been configured and the start fans when compressor is started option is set, the fans are on when at least one of the two compressors is on and off only when both compressors are off.

In the event of probe errors, the fans are always on.

If the blast chiller door is opened, the fans remain in their current status or are stopped, depending on the configuration of the corresponding parameters.

In addition, control can be managed in modulating mode (Fig. 4.9) or in on/off mode (Fig. 4.8).

Control based on the diff. between blast chiller temp. and evaporator temp.

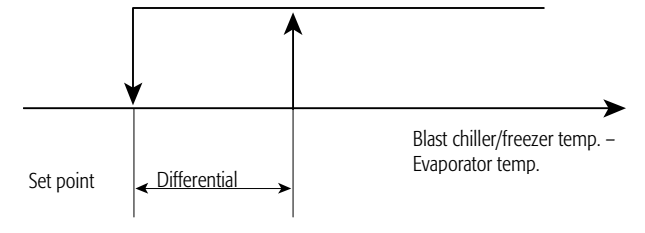

Control based on the evaporator temperature

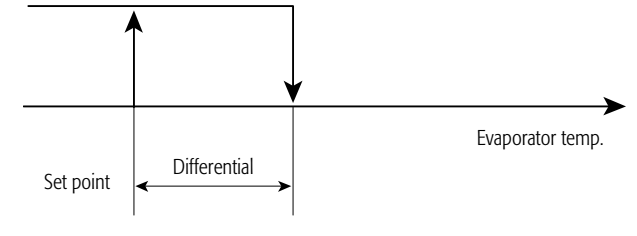

Fig. 4.8 ON/OFF evaporator fan control.

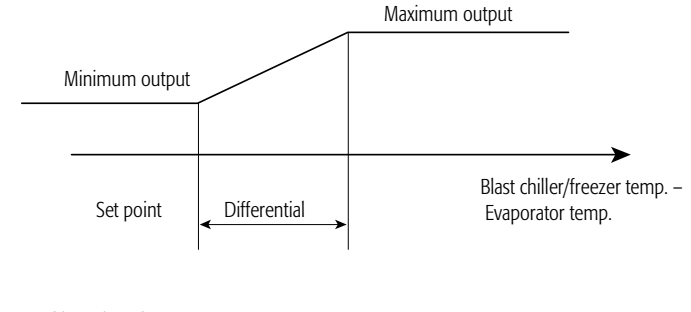

Control based on the evaporator temperature

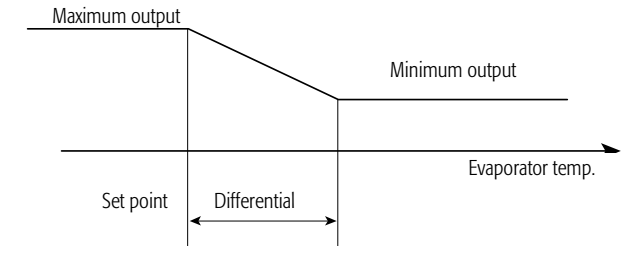

Fig. 4.9 Modulating evaporator fan control.

Note: if the version fitted on the pCO<sup>xs</sup> board is being used, a PWM analogue output can be managed. If output Y3 is configured for the evaporator fans, these must also be managed by the parameters relating to maximum and minimum phase shift, triac pulse width and mains frequency. In this mode, the following hardware modules can be connected: FCS\*, CONVONOFF, CONV0/10A0 or MCHRT\* series.

#### Condenser fans 4.4.2

Input: Condenser temperature.

Parameters: condenser fan off temperature set point, condenser fan off differential, condenser fan start delay at power up.

#### Output: condenser fans. Description of the function:

the condenser fans can be managed in modulating mode (described in Fig. 4.11) or on/off mode (Fig. 4.10), if both the condenser fan temperature probe and the output have been configured.

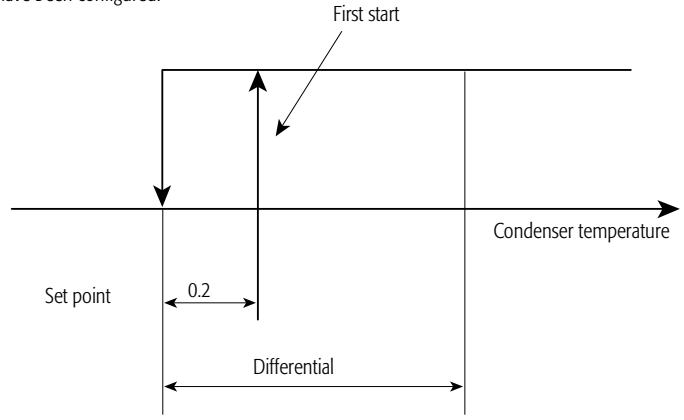

Fig. 4.10 ON/OFF condenser fan control.

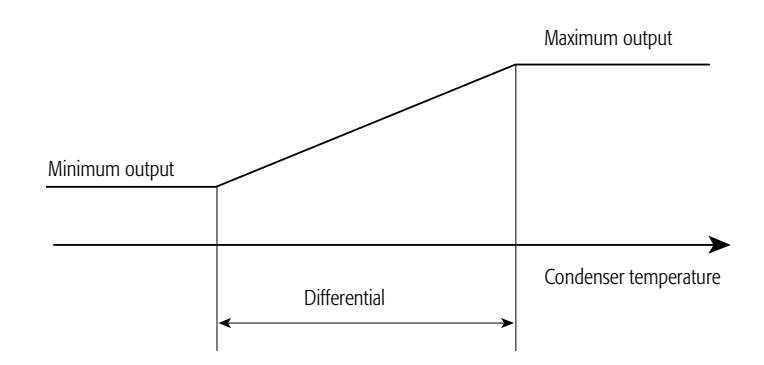

Fig. 4.11 Modulating condenser fan control.

The behaviour is however different when the compressor is first started, as the activation threshold has as fixed differential of 0.2 °C.

In the event of probe errors, the fans are always on.

If compressor stop due to external alarm has been configured in such a way that the compressor remains on when an alarm occurs, and in addition the condenser fan temperature probe and the output have been configured, the fans will always be on, based on control.

If the condenser temperature probe has not been configured, yet the output has been configured, the fans are always off.

**Note**: if the version fitted on the pCO<sup>VS</sup> board is being used, a PWM analogue output can be managed. If output Y3 is configured for the condenser fans, these must also be managed by the parameters relating to maximum and minimum phase shift, triac pulse width and mains frequency. In this mode, the following hardware modules can be connected: FCS\*, CONVONOFF, CONV0/10A0 or MCHRT\* series.

## 4.5 Defrost

Input: enable defrost/activate defrost, evaporator temperature probe.

**Parameters:** type of defrost, time between defrosts, start defrost temperature threshold, end defrost temperature threshold, maximum defrost duration, defrost activation delay, dripping time, compressor protection in relation to defrost priority, defrost day and time on real time clock, temperature controlled defrost differential.

### Output: defrost relay.

Description of the function:

the defrost function can be activated in the cases following:

- before running a cycle (if set);
- before starting the conservation phase (if set);
- in the conservation phase, if the time between defrosts has expired;
- in the conservation phase, if set using the scheduler;
- in the conservation phase, if called by the defrost activation digital input;
- in the conservation phase, if started from the keypad;
- in the conservation phase, if called by the supervisory system;
- Manual.

The defrost can be managed in one of the following modes, depending on the settings of the corresponding parameters:

- by temperature, with electric heater;
- by temperature, with reverse cycle (hot gas);
- by time, using electric heater;
- by time, with reverse cycle (hot gas);
- by time, with electric heater and temperature control.

The defrost by temperature can only be run if the evaporator temperature probe has been configured, otherwise the defrost can only be run in "time" mode. Defrosts with temperature control can also only be only be run if the evaporator temperature probe is installed and is working correctly. In this case, the relay is closed

when the temperature reaches the end defrost temperature threshold and is open when the temperature is lower than the end defrost temperature threshold minus the temperature controlled defrost differential. Defrosts with temperature control can only end by time.

The operating principle of the defrost by temperature is shown in Fig. 4.12 When the defrost is called, the system checks whether the value measured by the temperature probe is lower than the start temperature threshold (point A), if the check is positive, after having waited the defrost activation delay time, the defrost starts (point b).

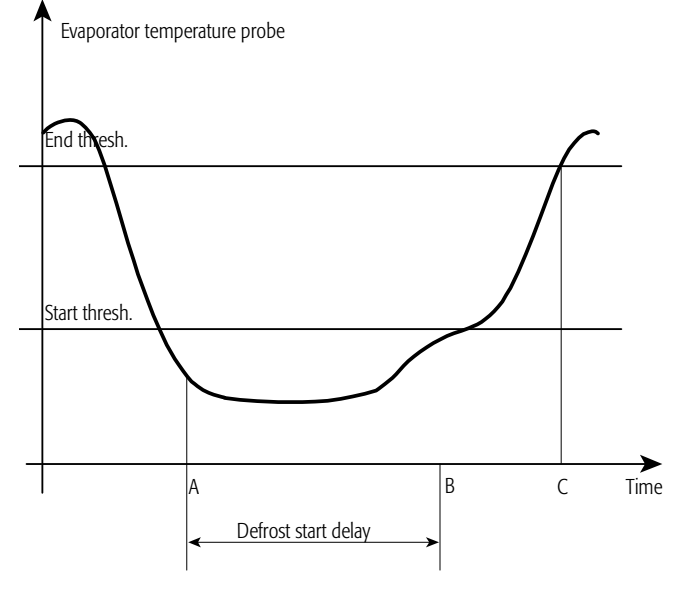

Fig. 4.12 Defrost by temperature.

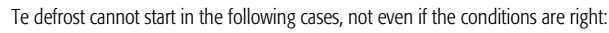

- if the defrost digital input has not been enabled;
- if the compressor timer is in progress;
- if the low pressure alarm is active (only for the defrost with reverse cycle);
- if the pump down procedure is active;
- in continuous operating mode;
- if the door of the blast chiller/freezer is opened (only for the defrost with reverse cycle and if the compressor is off);
- if the high condenser temperature alarm is active (only for the defrost with reverse cycle);
- if a external alarm is active.

When the system calls the defrost before starting a cycle and the defrost is pending, the display shows the cycle running screen with the defrost icon flashing, telling the user that the cycle cannot start. If, on the other hand, the defrost is set before the conservation phase, the icon flashes, but the program also starts the conservation phase as the defrost can also be run during this phase.

The defrost by temperature can end if the value read by the probe exceeds the end temperature threshold or because the maximum duration of the defrost has elapsed; in this case, an alarm is generated.

An alarm is also generated if the defrost ends because the temperature probe is broken. During the defrost, the fans may be on or off, in any case at the end of the defrost a dripping phase can be set, depending on the settings of the corresponding parameter (setting the dripping time to 0 skips the operation). At the end of the defrost phase:

 if the dripping phase has been set, the compressors are stopped using the pump down procedure (if enabled). If, on the other hand, this phase has not been set, the compressors remain in the previous

- status and normal control resumes;
  if the dripping and the post-dripping phase has been set, the fans are off. If, on the other hand, these phases have not been set, the fans remain in the previous status and normal control resumes;
- the defrost relay is deactivated;
- the post-defrost alarm delay is deactivated;

• if there are defrost calls pending, these are reset.

The defrost procedure can also be completed:

- if the digital input has been disabled;
- Blast Chiller is stopped from the keypad, supervisor or digital input;
   if the phase is terminated from the keypad or controlled by the supervisor.

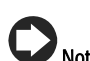

**Note**: in these cases, the dripping and post-dripping phases are skipped.

### 4.5.1 Defrost scheduler

**Parameters:** type of defrost scheduler, day hours and minutes of the first defrost, ..., day hours and minutes of the eighth defrost.

### Description of the function:

- the defrost can be programmed in three different ways (shown in Fig. 4.13):
  - 1. first defrost at the start of the conservation phase and the next defrosts planned in the intervals between defrosts;
  - first defrost at a certain time (preset) and the next defrosts planned in the intervals between defrosts;
  - 3. defrosts at set times (up to 8).

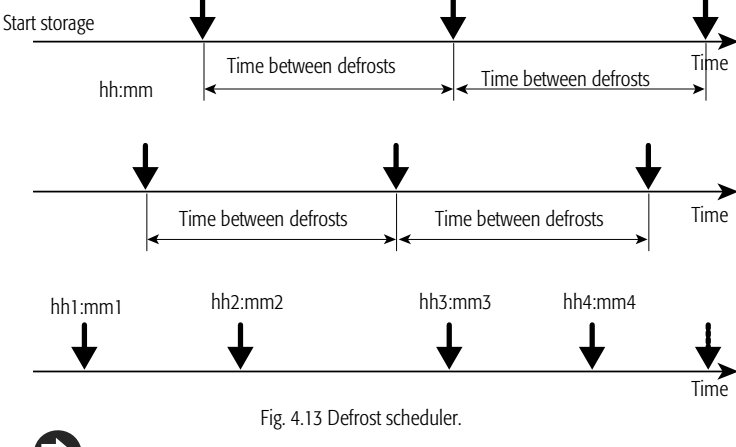

**Note**: the interval between defrosts must always be set, as it is used if there are Time problems with the internal clock (Real Time Clock).

## AREL

#### Advanced defrosts 4.5.2

Parameters: select type of advanced defrost, nominal defrost duration, proportional factor in the time variation between defrosts.

## Description of the function:

there are three types of advanced defrost, which can be set using the corresponding parameters:

variable time between defrosts: 1.

with this type of defrost, the time between defrosts is increased or decreased depending on the duration of the previous defrost. The defrost time is calculated as follows:

$$I_{n+1} = I_n + \left[ \left( \frac{dn}{100} - \frac{dE_n}{dP} \right) * I_n * \frac{dH}{50} \right]$$

where:

 $I_n$  = time between defrosts;

dn = nominal duration of the defrost in "normal" operating conditions, expressed as a percentage of the maximum defrost duration; dE = current duration of the previous defrost;

dP = maximum defrost duration;

dH = proportional factor: used to increase or decrease the influence of the duration of the current defrost. If dH = 0 this has no influence. The time between defrosts is limited between In/2 and  $2I_n$ .

2. Skip defrost:

the completion of the defrost is based on the previous defrost duration. dn

dP

If the defrost duration is less than or equal to  $100^{\circ}$ , the next defrost is skipped.

When the defrost is next run, the check is repeated and if the duration is dn dP

still less than or equal to  $\overline{100}$ , the next two defrosts will be skipped, and so on until three consecutive defrosts.

If three consecutive defrosts are skipped, the sequence restarts, and the dn

next time the duration calculated is less than or equal to 100 , only one defrost will be skipped.

When Blast Chiller is started, seven defrosts are completed before checking the duration.

#### Combination of the previous two modes: 3.

with this type of defrost, the time between defrosts is increased or decreased based on the previous defrost, and the completion of the defrost is also based on the duration of the previous, as described for the previous types and in Fig. 4.14.

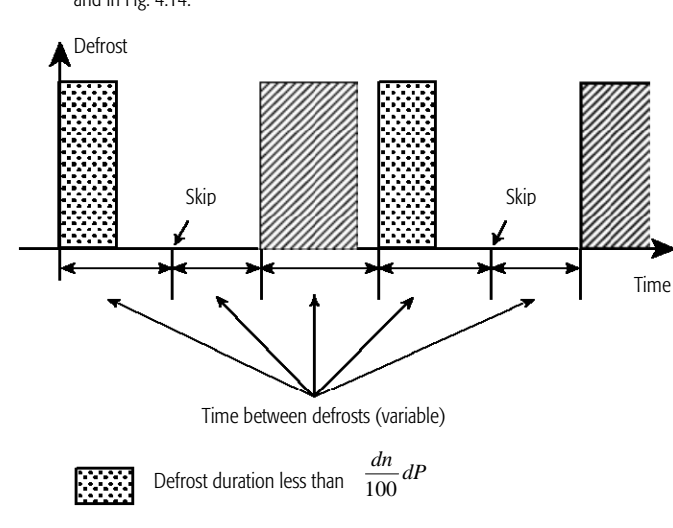

Fig. 4.14 Combination of variable time between defrosts and skip defrost.

Defrost duration higher than

dn dP

#### 4.5.3 Manual defrost

Parameters: type of defrost, maximum defrost duration, fan operation during defrost, dripping duration, post-dripping duration. +030220851- rel. 1.3 - 09.12.2008

### Description of the function:

The manual defrost can be activated by the user from the Conservation menu (right side of the bar at the bottom) regardless of whether the conservation phase is in progress. The manual defrost only involves the activation of the evaporator fans (according to the setting of the fan operation during defrost parameter) for the maximum duration set, or until the user stops it manually.

The dripping and post-dripping phases, if set, are performed.

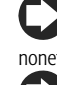

Note: for this type of defrost, the evaporator probe is not normally envisaged, nonetheless if this is configured, the start and end defrost thresholds can be set.

Note: the manual defrost can

#### 4.6 HACCP (Hazard Analysis and Critical Control Point)

### Input: blast chiller/freezer temperature probe.

Parameters: blast chiller/freezer HACCP high temperature alarm threshold, alarm blast chiller/freezer high temperature delay, HACCP alarm delay, maximum blackout duration during a cycle, maximum blackout duration during conservation, type of HACCP threshold.

### Description of the function:

this function of the Blast Chiller is used to record possible anomalies when running cycles or during the conservation phase. The following anomalies are recorded:

- cycle ended when exceeding the maximum time due to problems with the probe;
- cycle ended after the maximum time;
- blackout when running the cycle;
- blackout during the conservation phase;
- HACCP high temperature alarm threshold exceeded;

If the "cycle by temperature" mode has been selected and a probe error occurs, the cycle ends when the maximum time set is reached, and the following are saved:

- date and time:
- final product temperature;
- the type of HACCP alarm (that is, in this case, cycle ended by exceeding maximum time).

If, on the other hand, when the "cycle by temperature" is selected the cycle ends when exceeding the maximum time set, the following are saved:

- date and time;
- the extra time required for the product to reach the final temperature:
- the type of HACCP alarm (in this case, "cycle ended by exceeding maximum time").
- in the event of blackout when running a cycle, the following data are saved:
  - date and time;
  - duration of the blackout;
  - the type of HACCP alarm (blackout when running a cycle).

Note: if the duration of the blackout is greater than the maximum blackout duration set, the cycle is stopped.

If the blackout occurs during the conservation phase and the duration is greater than the value set for the corresponding parameter, and at the end of the blackout the blast chiller/freezer temperature is higher than the high temperature alarm threshold, the following are saved:

- date and time;
- blackout duration;
- blast chiller/freezer temperature after the blackout;

the type of HACCP alarm (blackout during the conservation phase).

If during the conservation phase the blast chiller/freezer temperature exceeds the high temperature alarm threshold for a time greater than or equal to the high temperature alarm delay time plus the HACCP alarm delay time, as illustrated in Fig. 4.15, the following data are saved:

- date and time:
- duration of the alarm;
- maximum temperature value reached by the blast chiller/freezer;
- type of HACCP alarm (that is, blast chiller/freezer high temperature).

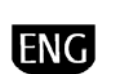

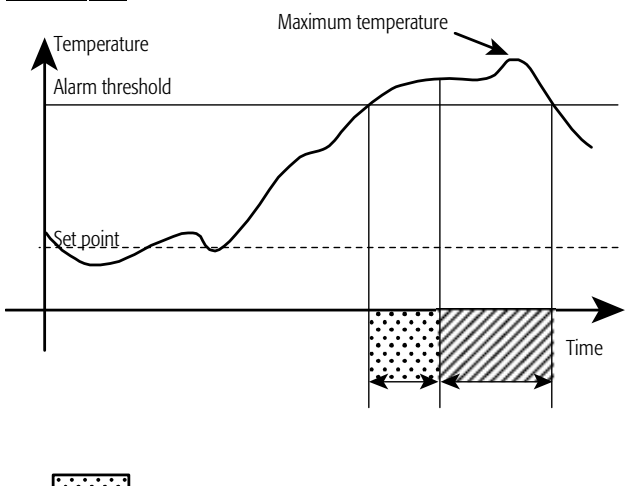

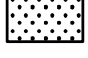

High temperature alarm + HACCP alarm delay

Alarm duration

Fig. 4.15 HACCP high temperature alarm

### 4.6.1 Using the printer

Blast Chiller can be connected to a printer (RS232 serial port) for printing the data on the last cycles performed and the most recent HACCP alarms.

If the device has been correctly configured, a report is printed at the end of each cycle and whenever an HACCP alarm is activated, or more simply whenever the user requires. The hardware requirements for using the serial printer are:

- The printer used must be able to manage a number of columns at least equal to the number on the pCO terminal.
- The printer must have a standard RS232 serial interface.
- For the connection between the printer and the pCO, use the BMS or FieldBus serial port, the latter available on the pCO<sup>3</sup> controllers. In addition, the RS232 serial option must be installed on the pCO controllers.
- The printer must support at least one of the communication speeds available on the pCO; 1200, 2400, 4800, 9600 and 19200 bps. The communication settings are: 8 data bits, no parity, 1 stop bit, no flow control.
- The connection cable between the printer and the pCO must be acquired or made according to the signals available on the pCO connector, as follows.

|                 | Pin | Name | Direction | Use                                                                               |
|-----------------|-----|------|-----------|-----------------------------------------------------------------------------------|
|                 |     |      |           | Printer error<br>detection. BMS ONLY                                              |
|                 | 1   | DCD  | Input     | SERIAL                                                                            |
| Commonten boomd | 2   | RXD  | Input     | Data reception                                                                    |
|                 | 3   | TXD  | Output    | Data transmission                                                                 |
|                 | 4   | DTR  | Output    | DTR=0 "pCO ready"<br>signals. CONNECTED<br>TO PIN 7<br>INTERNALLY ON THE<br>BOARD |
|                 | 5   | GND  | -         | Earth pin                                                                         |
|                 | 7   | RTS  | Output    | CONNECTED TO PIN<br>4 INTERNALLY ON<br>THE BOARD                                  |

Pins 6, 8 and 9 are not connected.

**Note**: data can be printed corresponding to the last ten cycles completed and to the last ten HACCP alarms activated.

The following data are saved (and therefore printed): date, time, type of cycle, value read by the probes at the start and the end of the cycle, duration of the cycle.

## 4.7 Lights

Input: door switch, brightness sensor, day/night switch.

**Parameters:** day hours and minutes the light is switched on, day hours and minutes the light is switched off, off time with light sensor, light controlled by the user, light activation during OFF status.

### Output: light.

### Description of the function:

the light can be controlled by:

- the door open/closed switch,
- the curtain switch,

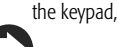

**Note**: the possibility to control the light from the keypad must be set by the manufacturer, otherwise these settings are not visible to the user.

- the supervisor,
- the light sensor,
- the daily time bands.

Control of the lights by the daily time bands can be activated even if Blast Chiller is off, by setting the light activation parameters accordingly.

As concerns the brightness sensors, these can be located inside the blast chiller or on the door frame; in the latter case, they signal when the door is opened by sensing the light. The inside light is therefore switched on when light is detected and off when not. When the brightness sensor is on the other hand located inside the blast chiller, light is also detected when the inside light is on; to overcome this problem, after a time set for the "off time with light sensor" parameter, the inside light is switched off for 5 seconds, so that if no other light is detected, it means that the door is closed and therefore the inside light is kept off, while it remains on if the door is found to be open. If the "off time with light sensor" parameter is set to 0, it means that the sensor is located on the door frame.

## 4.8 Auxiliary output

#### **Input:** activate auxiliary output.

**Parameters:** day hours and minutes the auxiliary output is activated, day hours and minutes the auxiliary output is deactivated, auxiliary output controlled by the user, auxiliary output activation in OFF status.

### Output: auxiliary output.

#### Description of the function:

the auxiliary output can be controlled by: a digital input, if configured, the keypad, a supervisor and daily time bands. The possibility to control the output from the keypad must be configured by the manufacturer, otherwise the user will not be able to access the settings.

Control by the daily time bands can be activated even if Blast Chiller is off, by setting the "auxiliary output activation in OFF status" parameter accordingly.

## 4.9 Antifreeze

### Input: antifreeze temperature probe.

**Parameters:** antifreeze temperature alarm threshold, antifreeze alarm delay. **Description of the function:** 

the antifreeze function is only active if the antifreeze input has been configured. When the antifreeze temperature is lower than the antifreeze temperature alarm threshold for a time equal to the "antifreeze alarm delay", an antifreeze alarm is generated; this alarm immediately stops the compressor and activates the generic alarm output.

## 4.10 ON/OFF

Parameters: light activation in OFF status, auxiliary output activation in OFF status. Description of the function:

the ON/OFF status of the Blast Chiller can be managed, with different priorities, by digital input, user interface and the supervisor (the digital input has the highest priority). If the device has been switched off from a digital input, it cannot be switched on in the other ways. On the other hand, the control from the keypad or the supervisor remains enabled if the digital input has not been configured.

- During OFF status, the following are disabled:
  - running cycles;temperature control;
  - all the functions relating to the management of the fans and
  - compressors;
  - defrost;
  - HACCP monitoring;
  - saving and displaying the alarms.

In addition, by setting the related parameters, the lights and the auxiliary output can also be enabled or disabled in this status. During OFF status:

- all the parameters can be displayed and saved;
- the alarms relating to the probes remain active;
- the compressor protection times are observed;
- the pump down procedure is performed (if enabled);
- the defrost and continuous operating modes are terminated.
- When switching ON:
  - the compressor protection times must be observed;

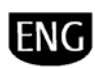

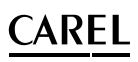

the compressor and fan start delays are ignored.

### 4.11 Sterilisation

Input: door switch.

Parameters: sterilisation duration, maximum sterilisation duration, percentage of power. Output: sterilisation.

Description of the function:

the sterilisation process can operate in ON/OFF mode or modulating mode, depending on the output configured.

Sterilisation cannot be performed when running a cycle or if the blast chiller door is open, however the operation can be run during the conservation phase.

**Note**: the value of the sterilisation duration parameter must be less than or equal to the value of the maximum sterilisation duration parameter, set by the manufacturer.

## 4.12 Heat probe

Input: product temperature.

Parameters: probe heater time, probe heater threshold. Output: probe heater.

Description of the function:

the heat probe function (piercing probe) cannot be activated if it has not been correctly enabled and the probe is not fitted.

This function, in addition, can only be activated if the temperature measured by the probe in the heart of the product is less than 4 °C. The corresponding digital output remains active until the temperature measured exceeds the set threshold or the maximum duration has been reached.

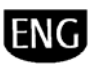

## 5 DESCRIPTION OF THE MENUS

Main menu - functions tree

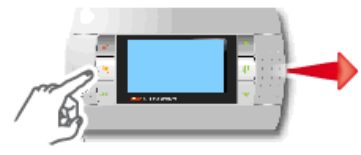

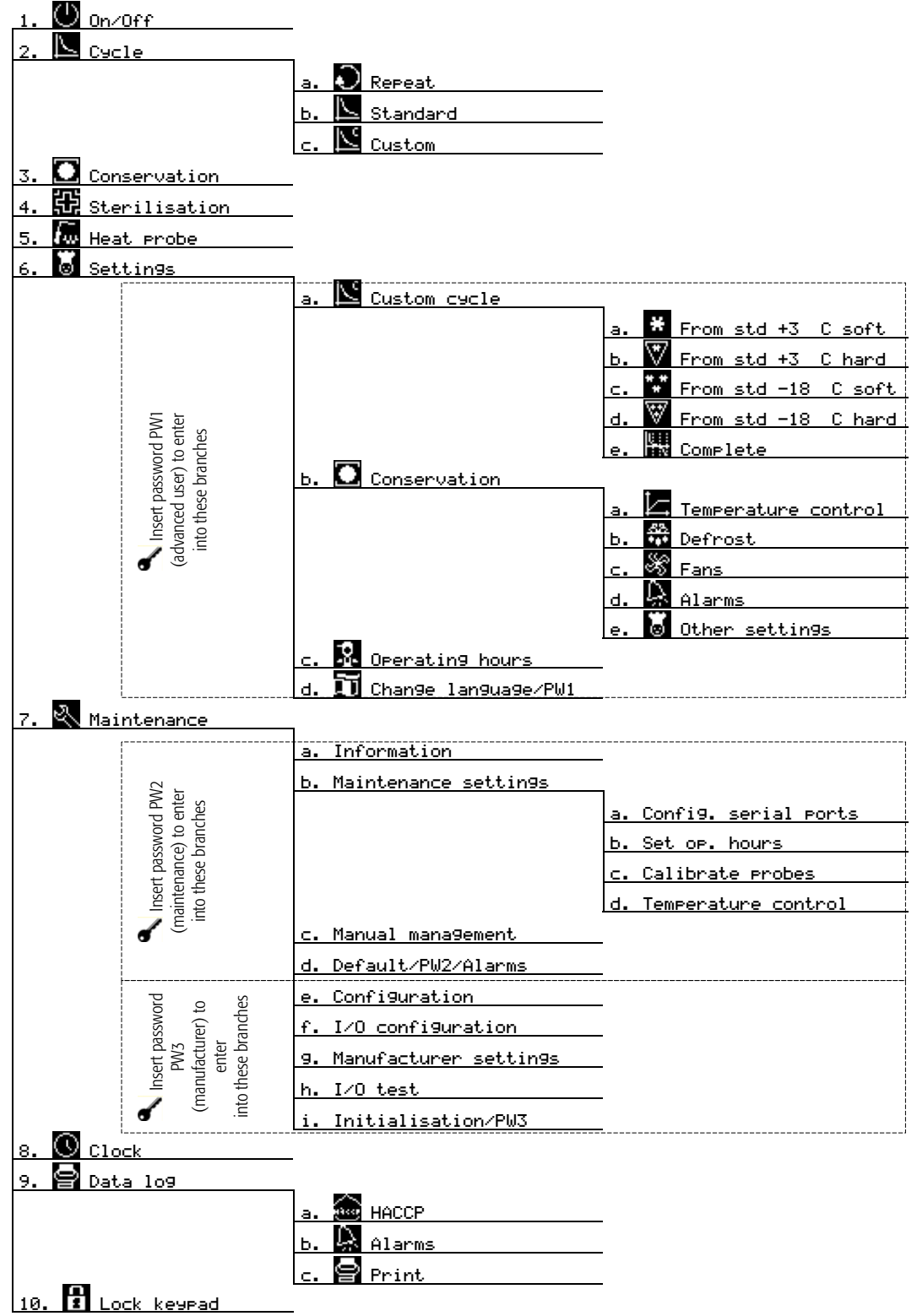

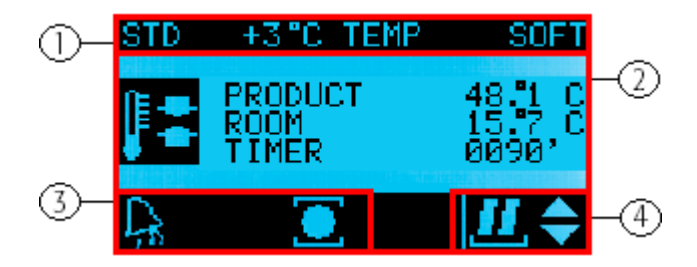

Fig. 5.1

The Blast Chiller screen can be divided into 4 main areas, containing different information:

|   | Menu branch accessed by the user, where the address of the screen<br>(relating to the menu map) may be displayed in the top right corner (see |
|---|----------------------------------------------------------------------------------------------------|
| 1 | Fig. 5.5)                                                                                                    |
| 2 | Main values relating to the function in question                                                                                              |
| 3 | Various information (see the table below)                                                                                                    |
| 4 | Tools for navigating the Blast Chiller software                                                                                               |

Specifically, the bar at the bottom (3) features the following icons:

| 0                  | Conservation phase set                       |
|--------------------|----------------------------------------------|
|                    | Defrost in progress or pending (if flashing) |
| 0                  | Compressors on                               |
| SS                 | Fans on                                      |
| Ŕ                  | Alarms active                                |
|                    | HACCP alarms active                          |
| $\mathfrak{f}^{-}$ | Product probe error                          |

The right of the bottom bar (4), on the other hand, contains the following information:

| ⊻₽       | Start custom cycle                  |
|----------|-------------------------------------|
| ■ �      | Stop                                |
| əux 🖨    | Access auxiliary output control     |
| • €      | Access conservation phase settings  |
| ୍ 🗢      | Access continuous operation         |
| 🚓 🔶      | Access defrost settings and control |
| ଛୁ 🔶     | Access light control                |
| П 🗢      | Pause                               |
| ▶ ≑      | Start                               |
| <b>₽</b> | Repeat cycle                        |
| SAVE 🔶   | Save                                |
| Set 🜩    | Access parameter settings           |
| ┶└       | Start standard cycle                |

**Note:** Indicates that only one option is available, while is shown if the user can choose between various options available.

## 5.1 🖤 On/Off

This menu is used to switch Blast Chiller on/off, that is, from OFF status to ON and viceversa. To change status press for 3 seconds.

## 5.2 🕓 Cycle

Used to display the cycle in progress or run a cycle selected from the last completed or the standard or custom cycles set. The Blast Chiller displays the following screen when running a cycle:

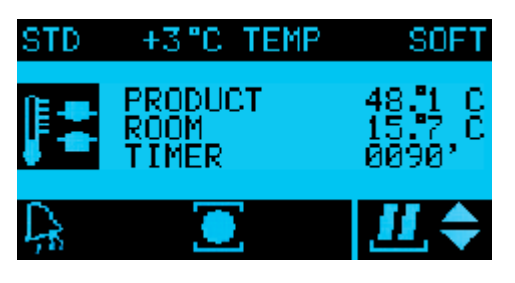

Fig. 5.2

This shows the information on the type of the cycle (by time/by temperature, hard/soft). If, on the other hand, no cycle is running, on accessing this menu three submenus are displayed: REPEAT, STANDARD and CUSTOM; the first row of the display shows the string CYCLE, the various submenus are indicated by specific icons.

### 5.2.a Repeat

If entering branch 2.a of the functions tree, a screen is displayed showing information on the last cycle completed, with the first row containing the string REPEAT, in the middle is an icon that shows the type of cycle selected and the main variables measured, while

the last two rows show the name of the cycle; pressing  $\checkmark$  for 3 seconds starts the cycle and Blast Chiller returns to display the screen shown in Fig. 5.2.

### 5.2.b Standard

This submenu displays the standard cycles available (loaded as default on Blast Chiller). Use **1** and **1** to scroll the list of standard cycles, while pressing **1** for 3 seconds starts the cycle displayed at that moment; once the cycle has been started, Blast Chiller returns to the screen shown in Fig. 5.2.

Note: the conservation phase is selected by default for the standard cycle, while the set point is 2 °C.

### 5.2.c Custom

This submenu describes the various custom cycles (defined by the user, up to a

maximum of 10 cycles). Use  $\uparrow$  and  $\checkmark$  to scroll the list of custom cycles, while

pressing  $\checkmark$  for 3 seconds starts the cycle displayed at that moment; once the cycle has been started, Blast Chiller returns to the screen shown in Fig. 5.2.

## 5.3 **O** Conservation

This menu can be used to start or modify the conservation phase. The screen displayed is similar to the one shown in Fig. 5.2, and is used to set the main parameters.

## 5.4 🔀 Sterilisation

Access this menu to start the blast chiller sterilisation procedure. The display shows the screen in Fig. 5.3 (this screen is only visible, however, if the corresponding output has been enabled, otherwise the display shows the message NOT AVAILABLE).

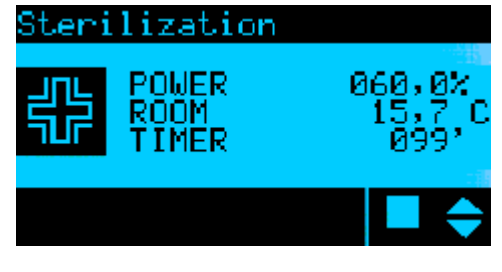

Fig. 5.3

The first row shows the string STERILISATION, while in the middle of the screen are the temperature of the blast chiller and the duration of the sterilisation process. The icon flashes if the process is running. The last two rows focus the user's attention on any causes that prevent the sterilisation process from starting or other information concerning the end of the procedure. The icons at the bottom right are used to

start/stop the sterilisation process (pressing for 3 seconds) and change its duration.

At the end of the process, the last two rows of the display show a message telling the user that operation is complete (STERILISATION COMPLETED) and, pressing **menu** or **Esc**, Blast Chiller returns to the main menu. If for any reason the sterilisation procedure was not completed correctly (for example, if the door of the blast chiller is opened during the procedure), the last two rows of the display show the string

STERILISATION NOT COMPLETED. If, while sterilisation is running, the user returns to the main menu, but wants to know the status of the process, simply return to the corresponding menu.

Note: pressing **menu** or **Esc** and thus returning to the main menu cancels all the information relating to the end of the sterilisation process.

## 5.5 🖾 Heat probe

This menu is used to access the heat probe function (piercing probe); the screen is however only visible if the corresponding function has been enabled (otherwise the display shows NOT AVAILABLE).

The icon on the display flashes if heating is in progress, while the last two rows of the display inform the user when the temperature has reached the set threshold or if necessary show a message that indicates the reason why the probe did not start heating. The operation of this menu is similar to the previous one (Sterilisation).

## 5.6 🐱 Settings

The Settings menu accesses the pages of the functions available only to advanced users; in fact, to access this menu a password needs to be entered (PW1). Remember that some screens are only displayed if the corresponding functions are available. The menu shows SETTINGS at the top and four submenus in the middle: a. Custom cycle, b. Storage, c. Operating hours and d. Change language, which correspond to four icons.

### 5.6.a Custom cycle

This submenu is used to define a custom cycle. First of all the user can choose the standard cycle to use as the basis for creating the custom cycle:

- 6.a.a From std +3 °C soft
- 6.a.b From std +3 °C hard
- 6.a.c From std -18 °C soft
- 6.a.d From std -18 °C hard
- 6.a.e Complete (that is, three phases).

The two basic cycles 6.a.a and 6.a.d both contain the parameters for the cycle with just

one phase; the parameters can be set using igtharpoonup and igstarrow (to increase or decrease the

values), and the values must be confirmed by pressing  $\checkmark$ . Once the value of the parameter has been set, the cursor automatically moves to the next parameter, and after having set the last parameter, the screen for saving the custom cycle is displayed. The same thing occurs when selecting the two cycles 6.a.b and 6.a.c (two phases), however there are more parameters (those relating to the second phase). Selecting a complete cycle, that is, with three phases, the procedure to configure the custom cycle is the same, only longer as there are even more parameters to set. In each step the last row of the display shows a string that describes the phase corresponding to the parameter being set at that moment.

**Note**: the name used to save the custom cycles can have a maximum of 15 characters. The characters are selected by scrolling the list (in alphabetical order) using

↑ and ↓ and then confirming the character with ←; once the required name has been set, press ← for 3 seconds to save it. Confirmation (CYCLE SAVED, PRESS

MENU FOR THE MAIN MENU) tells the user that the cycle has been saved.

Note: pressing **Esc** at any time returns to the previous step.

**Note**: if the negative temperature cycles are disabled, only submenus 6.a.a and 6.a.b are available.

### 5.6.b Conservation

This menu is used to configure all the parameters relating to the conservation phase. In the same way as described for menu 6 (Settings), the top of the display shows the string CONSERVATION, while in the middle are four submenus:

- 6.b.a Temperature control
- 6.b.b Defrost
- 6.b.c Fans
- 6.b.d Alarms

When entering each of these submenus, the various parameters can be set in the same

way as in the previous menus (using  $\uparrow$  and  $\checkmark$  to choose the various values and confirming by pressing  $\checkmark$ , while pressing *Esc* at any time returns to the previous step).

**Note**: on the page for setting the parameters, the first row of the display shows the name of the submenu relating to the parameter being set, as shown in Fig. 5.4.

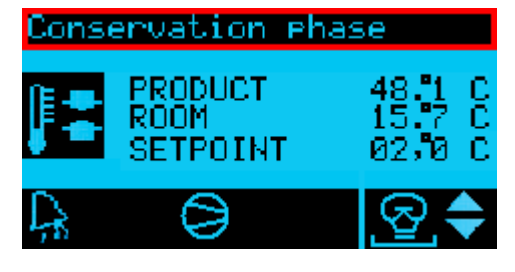

Fig. 5.4

#### 5.6.c Operating hours

This shows the operating hours of all the main devices connected to Blast Chiller, so as to monitor periodical maintenance.

↑ and ↓ scroll the list of the various devices, while *Esc* returns to the higher level menu.

### 5.6.d Change language

The user can select one of the languages loaded in the Blast Chiller memory; in addition, the unit of measure can be chosen, between SI (international system) and Imperial (temperature expressed in °C or in °F and the date expressed as dd/mm/yy or yy/mm/dd).

The other function available in this menu is the possibility to change password PW1. The screen is navigated in the same way as described for the other screens.

## 5.7 🛛 🕾 Maintenance

The menu can only be accessed when entering a password; depending on the password entered and the access level, different screens will be displayed:

 password PW2: accesses the maintenance level screens only;
 password PW3: accesses all the screens on the Blast Chiller (manufacturer level).

Some screens are displayed only if the corresponding function is available. The main feature of the maintenance menu screens (7) is that the first row of the display, on the right, shows the address of the screen, with reference to the map of the functions tree described above.

| Factory settin | 195 <mark>909</mark> |
|----------------|----------------------|
| Room temp.min  | setpoint<br>-40,0°C  |
| Room temp.max  | setecint<br>10,0°C   |

Fig. 5.5

**Note:** Fig. 5.5 shows an example of the reference to the Blast Chiller screen map: "ba01" in fact indicates that inside the menu, after having chosen branch "b" and subbranch "a", the user has accessed the screen for configuring the serial port.

### 5.7.a Information

This menu shows information on the hardware and the firmware and software versions.

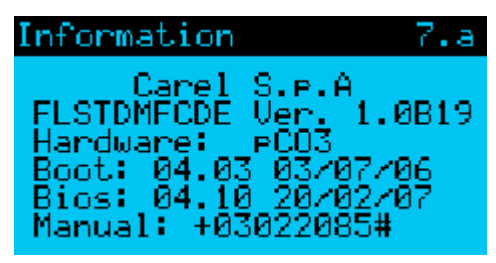

Fig. 5.6

### 5.7.b Maintenance settings

- This branch includes the following functions:
  - 7.b.a Config. serial ports: used to set all the parameters required for connection to the supervisory system, which depend on the type of optional board and connection protocol selected.
  - 7.b.b Set op. hours: used to select the various time thresholds for the planned maintenance of the various devices.

- 7.b.c Calibrate probes: used to set the offset to be added to/subtracted from the value read by the probe, so as to give a more accurate indication of the temperature acquired.
- 7.b.d Temperature control: features the parameters relating to temperature control; these can be modified when starting or during the maintenance of Blast Chiller, except those covered by the manufacturer access level (password PW3).

### 5.7.c Manual management

Used to switch from automatic to manual operating mode for each device connected to the Blast Chiller.

The digital outputs can be ON or OFF, while for the analogue outputs the percentage can be selected. The default values are Auto.

Manual operating manual ignores temperature control, but not the thresholds for the various alarms, so as to guarantee the safety of the system. This mode is usually used to test the operation of the individual devices, or to set a preset value for a certain output.

### 5.7.d Default/PW2/Alarms

Used to set the default values for the manufacturer parameters, therefore cancelling all the custom settings and rebooting Blast Chiller with the default settings. This screen can also be used to change password PW2 and delete the data relating to the alarms that have been saved.

### 5.7.e Configuration

To select all the main functions of the Blast Chiller, such as the operation of each device or whether or not the various components and accessories are fitted.

#### 5.7.f I/O configuration

In this menu the functions can be set for each individual I/O channel; for each input or output, a connected probe or device can be selected. Once a probe or a device has been selected and assigned to the respective input or output, it can no longer be selected. For the digital I/Os, the type of device can also be set (NO or NC); for the analogue outputs, the maximum and minimum values can be set, while for the digital inputs the type of probe and the operating range can be configured.

### 5.7.g Manufacturer settings

Used to select and set the parameters that can be configured by the manufacturer.

### 5.7.h I/O test

Used to check the status and the operation of the input and output channels.

### 5.7.i Initialisation/PW3

This screen is used to restore the default parameter values (set by CAREL); choosing "CAREL default" cancels all the custom settings made and reboots Blast Chiller, restoring with the initial settings.

In addition, password PW3 can be changed.

## 5.8 Clock

This menu is used to set the date and time of the Blast Chiller clock.

**Note**: the type of date and time display may be selected using the corresponding parameter.

## 5.9 🔄 Data log

The data log menu is used to access the list of HACCP alarms, the other alarms and print the HACCP reports. This screen in fact features three submenus:

- 9.a HACCP: displays the HACCP alarms;
- 9.b Alarms: displays all the other alarms;
- 9.c Print: used to print the last ten HACCP alarms and the last ten cycles completed.

## 5.10 E Lock keypad

Used to lock/unlock the keypad. To lock/unlock the keypad, press **Esc** and **V** together. To prevent unauthorised personnel from changing the Blast Chiller settings,

once the keypad has been locked, it can only be unlocked by entering one of the three passwords, PW1, PW2 or PW3.

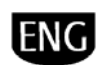

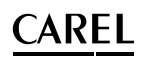

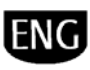

## 6 TABLE OF PARAMETERS

The following table shows all the parameters, divided by the functions they refer to; the columns in the table show:

- Parameter: the name of the parameter;
- Type: indicates the function the various parameters relate to;
- Screen: the identification number of the screen for accessing the parameter in question (menu branch followed by the index of the screen, if available);
- Description: short description of the parameter;
- UOM: unit of measure;
- Range: the range of values available for the parameter;
- Default: the default value of the parameter.

#### Key to the type of parameters (main)

|    | *** | Defrost                             |
|----|-----|-------------------------------------|
| [  | ٢   | Cycle and custom cycle              |
| ¢. | Ж   | Fans                                |
|    | ژ)  | HACCP alarms                        |
|    | ÿ   | Alarms                              |
| (  | W   | Temperature control and compressors |
|    | /0  | Inputs/outputs                      |
|    |     |                                     |

| Parameter                            | Type  | Menu,  | Description                                                                                                    | ЦОМ  | Range                                                                 | Default |
|--------------------------------------|-------|--------|----------------------------------------------------------------------------------------------------|------|-----------------------------------------------------------------------|---------|
| Cycle                                | - ypc | Screen | Desciption                                                                                                    | 0011 | Nunge                                                                 | Deldalt |
| Current cycle                        |       | -      | Cycle running                                                                                                    | -    |                                                                       | -       |
| Product temperature                  |       | -      | Product temperature (the highest or the average value if more than one<br>probe is used, depending on the value set for the blast chiller temp. probe<br>management)               | °C   | -50.0 to +90.0                                                        | -       |
| Blast chiller/freezer<br>temperature | 2     | -      | Blast chiller/freezer temperature (the highest or the average value if more<br>than one probe is used, depending on the value set for the blast chiller<br>temp. probe management) | °C   | 50.0 to +90.0                                                         | -       |
| Timer                                |       | -      | Time remaining until the conclusion of the cycle                                                                                                    | min  | -maximum cycle duration to<br>9999                                    | -       |
| Signals                              |       | -      | Alarms, HACCP alarms, product probe error, conservation phase setting                                                                                                    | -    | to                                                                    | -       |
| Cycle status                         |       | -      | Information concerning the end of the cycle                                                                                                    | -    | Cycle terminated correctly,<br>cycle terminated after<br>maximum time | -       |

## Conservation

| Blast chiller/freezer              |   |   | Blast chiller/freezer temperature (the highest or the average value if more than one prope is used, depending on the value set for the blast chiller |     |                                                                                                    |      |
|------------------------------------|---|---|----------------------------------------------------------------------------------------------------|-----|----------------------------------------------------------------------------------------------------|------|
| temperature                        |   | - | temp. probe management parameter blast chiller)                                                                                                    | °C  | -50.0 to +90.0                                                                                                    | -    |
| Set point                          |   | - | Blast chiller/freezer temperature set point                                                                                                    | °C  | minimum blast chiller/freezer<br>temperature set point to<br>maximum blast chiller/freezer<br>temperature set point | -    |
| Signals                            |   | - | Alarms, HACCP alarms, product probe error, conservation phase setting, defrost, fans, compressors                                                    | -   | to                                                                                                    | -    |
| Light activation                   | O |   | Activation of the light                                                                                                    | -   | Off, On                                                                                                    | Off  |
| Evaporator temperature             |   | - | Evaporator temperature                                                                                                    | °C  | -50.0 to +90.0                                                                                                    | -    |
| End defrost threshold              |   | - | End defrost threshold                                                                                                    | °C  | -50.0 to +90.0                                                                                                    | +4.0 |
| Defrost timer                      |   | - | Time remaining until the conclusion of the defrost                                                                                                   | min | maximum defrost duration to 0                                                                                       | -    |
| Continuous operating mode duration |   | - | Continuous operating mode duration set point                                                                                                    | min | 0 to 9999                                                                                                    | 480  |
| Continuous operating mode timer    |   | - | Time remaining until the conclusion of the continuous operating mode                                                                                 | min | 0 to 9999                                                                                                    | 480  |
| Set point                          |   |   | Evaporator set point temperature                                                                                                    | °C  | -50.0 to +90.0                                                                                                    | +2.0 |

## On-Off- 🕛 main menu

|             |   |    |             |   | ON, OFF from supervisor, OFF  |     |
|-------------|---|----|-------------|---|-------------------------------|-----|
|             |   |    |             |   | from keypad, OFF from digital |     |
| Unit status | Ð | 1. | Unit status | - | input, OFF from alarm         | Off |

## Cycle - 📐 main menu

| Current cycle | $\leq$ | 2.a | Last cycle completed | - | to | - |
|---------------|--------|-----|----------------------|---|----|---|
|               |        |     |                      |   |    |   |

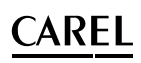

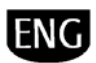

| Product temperature                  | 2.a | Blast chiller/freezer temperature (the highest or the average value if more<br>than one probe is used, depending on the value set for the blast chiller<br>temp. probe management parameter blast chiller) | °C  | -50.0 to +90.0 | - |
|--------------------------------------|-----|----------------------------------------------------------------------------------------------------|-----|----------------|---|
| Blast chiller/freezer<br>temperature | 2.a | Blast chiller/freezer temperature (the highest or the average value if more<br>than one probe is used, depending on the value set for the blast chiller<br>temp. probe management parameter blast chiller) | °C  | 50.0 to +90.0  | - |
| Timer                                | 2.a | Duration of the last cycle completed                                                                                                    | min | 0 to 9999      | - |
| Standard cycles                      | 2.b | Standard cycles                                                                                                    | -   | 1 to 8         | 1 |
| Custom cycles                        | 2.c | Custom cycles                                                                                                    | -   | 1 to 10        | 1 |

## Conservation - 🖸 main menu

| Product temperature                  | 3. | Blast chiller/freezer temperature (the highest or the average value if more<br>than one probe is used, depending on the value set for the blast chiller<br>temp. probe management parameter blast chiller) | °C | -50.0 to +90.0                                                                             | - |
|--------------------------------------|----|----------------------------------------------------------------------------------------------------|----|--------------------------------------------------------------------------------------------|---|
| Blast chiller/freezer<br>temperature | 3. | Blast chiller/freezer temperature (the highest or the average value if more than one probe is used, depending on the value set for the blast chiller temp. probe management parameter blast chiller)       | °C | 50.0 to +90.0                                                                              | - |
|                                      |    |                                                                                                    |    | minimum blast chiller/freezer<br>temperature set point to<br>maximum blast chiller/freezer |   |
| Set point                            | 3. | Blast chiller/freezer temperature set point                                                                                                    | °C | temperature set point                                                                      | - |
|                                      |    | Alarms, HACCP alarms, product probe error, conservation phase setting,                                                                                                    |    |                                                                                            |   |
| Signals                              | 3. | defrost, fans, compressors                                                                                                    | -  | to                                                                                         | - |

## Sterilisation - 🎛 main menu

| Output                               |   | 4. | Value of the sterilisation analogue output                                                                                                    | %   | 0 to 100                                                               | 0    |
|--------------------------------------|---|----|----------------------------------------------------------------------------------------------------|-----|------------------------------------------------------------------------|------|
| Blast chiller/freezer<br>temperature |   | 4. | Blast chiller/freezer temperature (the highest or the average value more than<br>one probe is used, depending on the value set for the blast chiller temp.<br>probe management parameter blast chiller) | °C  | 50.0 to +90.0                                                          | -    |
| Timer                                |   | 4. | Time remaining until the conclusion of the sterilisation process                                                                                                    | min | 0 to maximum sterilisation duration                                    | 100  |
| Sterilisation status                 | ÷ | 4. | Sterilisation status                                                                                                    | -   | Door open, sterilisation<br>completed, sterilisation not<br>completed, | -    |
| Sterilisation duration               |   | 4. | Sterilisation duration set point                                                                                                    | min | 0 to maximum sterilisation duration                                    | 20   |
| Output                               |   | 4. | Sterilisation analogue output set point                                                                                                    | %   | 0 to 100                                                               | 0%   |
| Sterilisation duration               |   | 4. | Sterilisation duration                                                                                                    | min | 0 to maximum sterilisation duration                                    | 1000 |

## Heat probe - 🜆 main menu

| •                    |              |    | Product temperature (the highest or the average value if more than one probe is used, depending on the value set for the blast chiller temp, probe |    |                              |   |
|----------------------|--------------|----|----------------------------------------------------------------------------------------------------|----|------------------------------|---|
| Product temperature  | $\Gamma^{-}$ | 5. | management parameter blast chiller)                                                                                                    | °C | -50.0 to +90.0               | - |
|                      | 100          |    |                                                                                                    |    | Probe heating completed,     |   |
|                      |              |    |                                                                                                    |    | temperature in the heart too |   |
| Probe heating status |              | 5. | Probe heating status                                                                                                    | -  | high,                        | - |

## Settings - 📓 main menu

| Password                |        | 6.    | User password                                                                                          | -   | 0 to 9999                                                                                                    | 1234            |
|-------------------------|--------|-------|----------------------------------------------------------------------------------------------------|-----|----------------------------------------------------------------------------------------------------|-----------------|
| End cycle               | $\leq$ | 6.a.a | Select type of end cycle                                                                               | -   | temperature, time                                                                                                   | Temperature (*) |
| Plact chiller cet point |        | 6.2.2 | Plact chiller temperature cet point                                                                    | ° C | minimum blast chiller/freezer<br>temperature set point to<br>maximum blast chiller/freezer<br>temporature set point | 0.0.(*)         |
|                         |        | 0.a.a | Product set point temperature if the cycle finishes by time this value is                              | C   | minimum product set point                                                                                           | 0.0()           |
| Product set point       |        | 6.a.a | ignored                                                                                                | °C  | product set point temperature                                                                                       | +3.0 (*)        |
| Phase duration          |        | 6.a.a | Duration of the cycle, if the cycle finishes by temperature, this is the maximum duration of the cycle | min | 0 to maximum cycle duration                                                                                         | 90 (*)          |
| Conservation            |        | 6.a.a | Conservation phase set after the cycle ends                                                            | -   | NO/YES                                                                                                    | YES (*)         |
|                         |        |       |                                                                                                    |     | minimum blast chiller/freezer<br>temperature set point to<br>maximum blast chiller/freezer                          | 2.0.(*)         |
| Cons. set point         | _      | 6.a.a | Blast chiller/freezer temperature set point during the conservation phase                              | °L  | temperature set point                                                                                               | +2.0 (*)        |
| Defrost before cycle    |        | 6.a.a | Defrost set before running the cycle                                                                   | -   | NO/YES                                                                                                    | YES (*)         |
| Defrost before cons.    |        | 6.a.a | Defrost set before the conservation phase                                                              | -   | NO/YES                                                                                                    | YES (*)         |

| Custom cycle number         |             | 6.a.a         | Number of the custom cycle to be saved                                                                                   | -       | 1 to 10                          | 1 (*)      |
|-----------------------------|-------------|---------------|----------------------------------------------------------------------------------------------------|---------|----------------------------------|------------|
| Custom cycle name           |             | 6.a.a         | Name of the custom cycle (15 fields)                                                                                     | -       | A to Z, a to z, 0 to 9,°, , -,+  | -          |
| $\bigcirc$                  |             |               |                                                                                                    |         |                                  |            |
| Note: Blast Chiller         | features    | the same m    | ode for setting the custom cycle parameters for all three phases (shown above                                            | );      |                                  |            |
|                             | inge ioi ea | acti priase s |                                                                                                    |         | minimum blast chiller/freezer    |            |
|                             | t_          |               |                                                                                                    |         | temperature set point to         |            |
| Conservation set point      | Ļ           | 6 h a         | Risct chiller/freezer temperature set point in conservation                                                              | °۲      | maximum blast chiller/freezer    | +2.0       |
|                             |             | 0.D.d         |                                                                                                    | C       | 0: not used                      | +2.0       |
|                             |             |               |                                                                                                    |         | 1: start conservation + time     |            |
|                             |             |               |                                                                                                    |         | between defrost                  |            |
|                             |             |               |                                                                                                    |         | defrost                          |            |
| Defrost scheduler           |             | 6.b.b         | Type of defrost scheduler                                                                                                | -       | 3: time set                      | 1          |
| D                           | <u>.68</u>  | <b>c</b>      |                                                                                                    |         | Monday to Sunday, Mon. to        |            |
| Дау                         | *0*         | 6.D.D         | Day of activation of the first defrost.<br>Hours and minutes of the first defrost. The next will be run after the "time. | -       | Fri., Mon. to Sat., weekends     | -          |
|                             |             |               | between defrosts" or at the time set for the second defrost, according to the                                            |         | 0 to 23                          | 0          |
| Time of the first defrost   | -           | 6.b.b         | settings of the "defrost scheduler" parameter                                                                            |         | 0 to 59                          | 0          |
| <u></u>                     | -           |               |                                                                                                    |         |                                  |            |
| Time of the eighth          |             | 6 h h         | Hours and minutes of the eighth defrost                                                                                  |         | 0 to 23                          | 0          |
| denosi                      |             | 0.D.D         | Evaporator fan control set point. Parameter active only if the fans are                                                  |         | 0 10 55                          | 0          |
|                             |             |               | controlled in relation to the temperature, that is, depending on the deviation                                           |         | Minimum fan control set point    |            |
| Evap. fan control set       | sse         | <b>C b a</b>  | between the blast chiller/freezer temperature and the evaporator                                                         | ° C     | to Maximum set point control     | 5.0        |
| point<br>D. gwitch fans off | $\sim$      | 6.D.C         |                                                                                                    |         |                                  | 5.0<br>VFC |
| D. SWITCH TAILS OIT         | -           | 6.D.C         | Fans off when door closed                                                                                                | -       | YES/NU<br>Off. On                |            |
|                             |             | 6.D.C         |                                                                                                    | -       |                                  |            |
| threshold                   |             | 6.b.d         | Type of HACCP alarm threshold                                                                                            | -       | Relative / Absolute              | Relative   |
|                             |             |               |                                                                                                    |         | Minimum HACCP high               |            |
| High tomp alarm             |             |               |                                                                                                    |         | temperature alarm threshold to   |            |
| threshold                   |             | 6.b.d         | HACCP high temperature alarm threshold                                                                                   | °C      | temperature alarm threshold      | 5.0        |
| HACCP temp. alarm           |             |               |                                                                                                    |         |                                  |            |
| delay                       |             | 6.b.d         | HACCP high temperature alarm delay                                                                                       | S       | 0 to 9999                        | 120        |
|                             |             |               |                                                                                                    |         | Monday to Sunday, Mon. to<br>Sat | Monday     |
|                             |             |               |                                                                                                    |         | 0 to 23                          | 0          |
| Day                         | -           | 6.b.e         | Day light first switched                                                                                                 |         | 0 to 59                          | 0          |
|                             | Q           |               |                                                                                                    |         | 0 to 23                          | Monday     |
| First start time            | ų           | 6.b.e         | Day, hours and minutes light switched on                                                                                 |         | 0 to 59                          | 0          |
|                             |             |               |                                                                                                    |         |                                  | Monday     |
| First and time              |             | (ha           | Day, hours and minutes light quitched off                                                                                |         | 0 to 23                          | 0          |
|                             | -           | 6.D.e         |                                                                                                    |         | to                               | U to       |
|                             |             |               | ···                                                                                                    |         |                                  | Monday     |
|                             |             |               |                                                                                                    |         | 0 to 23                          | 0          |
| First start time            |             | 6.b.e         | Day, hours and minutes light switched on                                                                                 |         | 0 to 59                          | 0          |
|                             |             |               |                                                                                                    |         | 0 to 23                          | Monday     |
| Fourth end time             |             | 6.b.e         | Day, hours and minutes light switched off                                                                                |         | 0 to 59                          | 0          |
|                             | III         |               |                                                                                                    |         | 0 1 27                           | Monday     |
| First start time            |             | 6 h e         | Day, hours and minutes auxiliany output activated                                                                        |         | 0 to 23<br>0 to 59               | 0          |
|                             | aux         | 0.D.C         |                                                                                                    |         | 01033                            | Monday     |
|                             |             |               |                                                                                                    |         | 0 to 23                          | 0          |
| First end time              | -0          | 6.b.e         | Day, hours and minutes auxiliary output deactivated                                                                      |         | 0 to 59                          | 0          |
| Compressor                  | -¥-         | 6.c           | Compressor op. hours                                                                                                    | h       | 0 to 30000                       | -          |
| Control in:                 |             | 6.c           | I me remaining before next compressor control                                                                            | h       | U to 30000                       | 30000      |
| Compressor 2                |             | 6.C           | Second compressor op. nours                                                                                              | h       | 0 to 30000                       | -          |
|                             |             | 6.C           |                                                                                                    | h       | 0 to 30000                       | 50000      |
| Evap. Tan                   |             | 6.C           | evaporator ran op. nours                                                                                                 | n<br>L  | 0 to 30000                       | -          |
| Control In:                 |             | 6.C           | Condenser for on hours                                                                                                   | n<br>L  | 0 to 30000                       | 50000      |
| Control in:                 |             | 6.C           | Condenser fan op. nours                                                                                                  | n<br>L  | 0 to 30000                       | -          |
|                             |             | b.C           |                                                                                                    | П<br>Ь  |                                  | 50000      |
| Control in:                 |             | 0.0           | UV light UP. HUUIS                                                                                                    | ۱۱<br>۲ |                                  | -          |
| Linit                       |             | 6.C           |                                                                                                    | h       | 0 to 30000                       | -          |

ENG

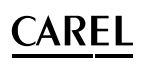

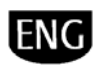

| Control in:         |    | 6.c | Time remaining before next unit control                            | h | 0 to 30000         | 30000    |
|---------------------|----|-----|--------------------------------------------------------------------|---|--------------------|----------|
|                     |    |     |                                                                    |   | English, French,   |          |
|                     |    |     |                                                                    |   | Italian,           |          |
|                     |    |     |                                                                    |   | German,            |          |
| Change language     |    | 6.d | Change the language of the user interface                          | - | Spanish            | English  |
| Show screen when    |    |     |                                                                    |   |                    |          |
| starting            |    | 6.d | Enable display of the change language screen at start-up           | - | NO/YES             | YES      |
|                     | 11 |     | Delay time within which the change of language is accepted without |   |                    |          |
| Change language in: |    | 6.d | modifications                                                      | S | 0 to 9999          | 60       |
| Unit of measure     |    | 6.d | Change temperature unit of measure                                 | - | °C/ °F             | °C       |
| Date setting        |    | 6.d | Change the date settings                                           | - | dd/mm/yy, mm/dd/yy | dd/mm/yy |
| Enable buzzer       |    | 6.d | Enable the buzzer                                                  | - | N/ Y               | Y        |
| New PSW             | 1  | 6.d | Change the user password                                           | - | 0 to 9999          | 1234     |

## Maintenance - 🕾 main menu

| Enter password                          |     | 7 a         | Maintenance or manufacturer password                        |     | 0 to 9999                              | 1234,      |
|-----------------------------------------|-----|-------------|-------------------------------------------------------------|-----|----------------------------------------|------------|
| Type of board                           |     | 7.a         |                                                             |     |                                        | -          |
| Root                                    |     | 7.0         |                                                             | _   | pc0, pc0                               | -          |
| Bioc                                    |     | 7.0         | Bios version                                                | -   |                                        | -          |
| DIOS                                    |     | /.d         | BIOS VEISION                                                | -   | <br>Carel ModBus LON Carel             | -          |
| BMS protoc.                             | Ľ   | 7.b.a, ba02 | Protocol used on the BMS port                               | -   | RS232, printer                         | printer    |
| BMS address                             |     | 7.b.a, ba02 | Address for the supervisory system                          | -   | 1 to 200                               | 1          |
| BMS speed                               |     | 7.b.a       | Communication speed of the BMS serial port                  | bps | 1200, 2400, 4800, 9600, 19200          | 19200      |
| Field Bus protocol                      |     | 7.b.a       | Protocol used for the Field Bus serial port                 | -   | Carel, ModBus, Carel RS232,<br>printer | Carel      |
| Field Bus speed                         |     | 7.b.a       | Select the communication speed of the Field Bus serial port | bps | 1200, 2400, 4800, 9600, 19200          | 19200      |
| Compressor op. hour                     |     |             |                                                             |     |                                        |            |
| threshold                               |     | 7.b.b, bb01 | Compressor op. hour threshold                               | h   | 0 to 30000                             | 30000      |
| Reset compressor op.<br>hours           |     | 7.b.b, bb01 | Reset compressor op. hours                                  | -   | NO/YES                                 | NO         |
| Compressor 2 op. hour<br>threshold      |     | 7.b.b, bb02 | Second compressor op. hour threshold                        | h   | 0 to 30000                             | 30000      |
| Reset compressor 2op.                   |     | 7111100     |                                                             |     |                                        |            |
| hours                                   |     | 7.b.b, bb02 | Reset second compressor op. hours                           | -   | NO/YES                                 | NO         |
| threshold                               |     | 7.b.b. bb03 | Evaporator fan op, hour threshold                           | h   | 0 to 30000                             | 30000      |
| Reset evap. fan op.                     | -0  | 710107 0000 |                                                             |     |                                        |            |
| hours                                   | 215 | 7.b.b, bb03 | Reset evaporator fan op. hours                              | -   | NO/YES                                 | NO         |
| Cond. fan op. hour<br>threshold         |     | 7.b.b, bb04 | Condenser fan op. hour threshold                            | h   | 0 to 30000                             | 30000      |
| Cond evap. fan op.                      |     |             |                                                             |     |                                        |            |
| hours                                   |     | 7.b.b, bb04 | Reset condenser fan op. hours                               | -   | NO/YES                                 | NO         |
| UV light op. hour<br>threshold          |     | 7.b.b, bb05 | UV light op. hour threshold                                 | h   | 0 to 30000                             | 30000      |
| Reset UV light op. hours                |     | 7.b.b, bb05 | Reset UV light op. hours                                    | -   | NO/YES                                 | NO         |
| Unit op. hour threshold                 |     | 7.b.b, bb06 | Unit op. hour threshold                                     | h   | 0 to 30000                             | 30000      |
| Reset unit op. hours                    |     | 7.b.b, bb06 | Reset unit op. hours                                        | -   | NO/YES                                 | NO         |
| Probe B1 offset                         |     | 7.b.c, bc01 | Offset in the reading of probe B1                           | °C  | -9.9 to +9.9                           | 0.0        |
|                                         | 1/0 | 7.c         |                                                             |     |                                        |            |
| Probe B5 offset                         |     | 7.b.c. bc03 | Offset in the reading of probe B5                           | °C  | -9.9 to +9.9                           | 0.0        |
| Blast chiller/freezer                   | t – |             |                                                             |     |                                        |            |
| temperature diff.                       | Ĺ   | 7.b.d, bd01 | Blast chiller/freezer temperature diff.                     | °C  | 0.0 to 90.0                            | 2.0        |
| Device connected to<br>digital output 1 | 1/0 | 7.c, c01    | Device connected to digital output 1                        | -   | See Chap. 9<br>CONFIGURATIONS          | compressor |
| Operating mode                          |     | 7.c, c01    | Operating mode of digital output 1                          | -   | Auto, Manual                           | Auto       |
| Digital output 1 in                     |     |             |                                                             |     |                                        |            |
| manual operating mode                   |     | 7.c, c01    | Digital output 1 in manual operating mode                   | -   | On/ Off                                | Off        |
| <br>Device commented to                 |     |             |                                                             |     | <br>Car Char 0                         |            |
| digital output 8                        |     | 7.c, c08    | Device connected to digital output 8                        | -   | CONFIGURATIONS                         | defrost    |
| Operating mode                          |     | 7.c, c08    | Operating mode of digital output 8                          | -   | Auto, Manual                           | Auto       |
| Digital output 8 in                     |     |             |                                                             |     | 0.10%                                  | 0,11       |
| manual operating mode                   |     | /.c, c08    | Digital output 8 in manual operating mode                   | -   | Un/ Uff                                | ΟΠ         |
| analogue output 1                       |     | 7.c, c09    | Device connected to analogue output 1                       | -   | CONFIGURATIONS                         | Steril.    |
| Operating mode of<br>analogue output 1  |     | 7.c, c09    | Operating mode of analogue output 1                         | -   | Auto, Manual                           | Auto       |

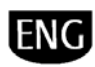

| Analogue output 1 in                       |             |            |                                                                       | %   |                               |                       |
|--------------------------------------------|-------------|------------|-----------------------------------------------------------------------|-----|-------------------------------|-----------------------|
| manual operating mode                      |             | 7.c, c09   | Analogue output T in manual operating mode                            |     | 0 to 100<br>See Chap 0        | 0                     |
| analogue output 3                          |             | 7.c, c11   | Device connected to analogue output 3                                 | -   | CONFIGURATIONS                | -                     |
| Operating mode of                          |             |            |                                                                       |     |                               |                       |
| analogue output 3                          |             | 7.c, c11   | Operating mode of analogue output 3                                   | -   | Auto, Manual                  | Auto                  |
| Analogue output 3 in manual operating mode |             | 7 c c11    | Analogue output 3 in manual operating mode                            | %   | 0 to 100                      | 0                     |
| Manufacturer default                       |             | 7.c, c11   | Reset the manufacturer default settings                               |     | NO/YES                        | NO                    |
| New maintenance                            | <b>.</b> 71 | ,          |                                                                       |     |                               |                       |
| password                                   | 41          | 7.d        | New maintenance password                                              | -   | 0 to 9999                     | 1234                  |
| Reset alarms                               |             | 7.d        | Reset the data for the alarms saved                                   | -   | NO/YES                        | NO                    |
| Number of compressors                      |             | 7.e, e01   | Number of compressors managed                                         | -   | 0 to 2                        | 1                     |
| Compressor parallel op.                    | O           | 7.e, e01   | Enable parallel compressor operating mode in                          |     | NO/YES                        | NO                    |
| Enable compressor                          |             | 7 e e01    | Enable compressor rotation                                            | -   | NO/YES                        | NO                    |
|                                            |             | 7.0, 001   |                                                                       |     | 0: not used                   |                       |
| _ , ,                                      | <u>%</u>    |            |                                                                       |     | 1: none                       |                       |
| Type of evaporator fan                     | ~0          | 7 0 000    | Type of evanorator fan control                                        |     | 2: on evaporator temperature  | None                  |
| Drinter fitted                             |             | 7.0,002    |                                                                       |     |                               | NO                    |
| DCD manual status                          |             | 7.e, e04   | Status of the DCD manual signal                                       |     | NO/VES                        | NO                    |
| Err control                                |             | 7.e, e05   | Disable print error control                                           |     | NO/YES                        | VES                   |
| Man error reset                            | R           | 7.e. e05   | Manual print error reset                                              |     | NO/VES                        | NO                    |
| Remove empty lines                         |             | 7.e, e06   | Remove empty lines by the print                                       | -   | NO/YES                        | NO                    |
| Disable print queue                        |             | 7.e, e06   | Disable print queue                                                   | -   | NO/YES                        | NO                    |
| User light contr                           | $\odot$     | 7.e, e07   | Enable light control by the user                                      |     | NO/YES                        | NO                    |
|                                            | =<br>aux    | 7.0,007    | Enable suviliany output control by the user                           |     | NO/VES                        | NO                    |
|                                            |             | 7.0, 007   |                                                                       |     | See Chap. 9                   |                       |
| Config. dig. input 1                       |             | 7.f, f01   | Device connected to digital input 1                                   | -   | CONFIGURATIONS                | On/Off                |
| Relay logic                                |             | 7.f, f01   | Logic of digital input 1                                              | -   | NO, NC                        | NO                    |
|                                            |             | 7.f        |                                                                       |     |                               |                       |
| Carfie dia insut 0                         |             | 76 600     |                                                                       |     | See Chap. 9                   | 115-6                 |
| Coning. dig. input 8                       |             | 7.1, 108   | Legis of digital input 8                                              | -   |                               | High press.           |
| Keldy lugic                                |             | 7.1, 100   |                                                                       | -   | See Chap. 9                   | NC                    |
| Conf. an. input1                           |             | 7.f, f09   | Device connected to analogue input 1                                  | -   | CONFIGURATIONS                | Blast chiller temp. 1 |
| -                                          |             | 7 ( (00    | T ( ) .                                                               |     | , 4 to 20 mA, 0 to 10 V, NTC, | NITC                  |
| Туре                                       |             | 7.1, 109   |                                                                       | -   | PT1000, to                    |                       |
|                                            |             | /.I        |                                                                       | •   | -99.9 to 99.9                 | 0.0                   |
| Max. Value                                 |             | 7.1<br>7.f |                                                                       | L L | -99.9 10 99.9                 | 0.0                   |
|                                            |             | 7.1        |                                                                       |     | See Chap. 9                   | 10                    |
| Conf. an. input5                           |             | 7.f, f14   | Device connected to analogue input 5                                  | -   | CONFIGURATIONS                | Antifreeze temp.      |
| -                                          |             | - ( (      |                                                                       |     | , 4 to 20 mA, 0 to 10 V, NTC, | NITC                  |
| lype<br>Min unlue                          |             | 7.5, 114   | Type of probe 5                                                       | -   | P11000, to                    | NIC                   |
|                                            |             | 7.1, 114   | Maximum value of probe 5                                              | °C  | -99.9 (0 99.9                 | 0.0                   |
| Max. Value                                 | 170         | 7.1, 114   |                                                                       | L L | -99.9 10 99.9<br>See Chap 9   | 0.0                   |
| Config. Dig. output 1                      |             | 7.f, f15   | Device connected to digital output 1                                  | -   | CONFIGURATIONS                | compressor            |
| Relay logic                                |             | 7.f, f15   | Logic of digital output 1                                             | -   | NO, NC                        | NO                    |
|                                            |             | 7.f        |                                                                       |     |                               |                       |
|                                            |             | 7 ( (22    |                                                                       |     | See Chap. 9                   | L Court               |
| Config. Dig. output 8                      |             | 7.f, f22   | Device connected to digital output 8                                  | -   |                               | defrost               |
| Kelay logic                                |             | 7.t, t22   | Logic of digital output 8                                             | -   | NU, NC<br>See Chan 0          | NO                    |
| 1                                          |             | 7.f, f23   | Device connected to analogue output 1                                 | -   | CONFIGURATIONS                | sterilisation         |
| Min. value                                 |             | 7.f, f23   | Minimum value of analogue output 1                                    | %   | 0.0 to 100.0                  | 0.0                   |
| Max. value                                 | ]           | 7.f, f23   | Maximum value of analogue output 1                                    | %   | 0.0 to 100.0                  | 100.0                 |
|                                            |             | 7.f        |                                                                       |     |                               |                       |
|                                            |             |            |                                                                       |     | See Chap. 9                   |                       |
| Analogue output 3                          |             | 7.t, t25   | Device connected to analogue output 3                                 | -   | CONFIGURATIONS                | Cond. tan             |
| Iviin. value                               |             | /.t, t25   | Invinimum value of analogue output 3                                  | %   | U.U to 100.0                  | 0.0                   |
| Max. value                                 |             | 7.t, t25   | Maximum value of analogue output 3                                    | %   | 0.0 to 100.0                  | 100.0                 |
| calculation                                |             | 7.g, g01   | Calculate blast chiller/freezer temperature when multiple probes used | -   | Average, highest              | Average               |
| Drad town calculation                      |             | 7σσ01      | Calculate product temperature when multiple probes used               | -   | Average highest               | Average               |

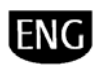

| Туре                                    |        | 7.g, g02 | Type of blast chiller/freezer temperature threshold                           | -        | Relative, absolute                       | Relative |
|-----------------------------------------|--------|----------|-------------------------------------------------------------------------------|----------|------------------------------------------|----------|
| Enable high temp. al.                   |        | 7.g, g03 | Enable high temperature alarm                                                 | -        | NO/YES                                   | YES      |
| High temp. al. threshold                |        | 7.g, g03 | High temperature alarm threshold                                              | °C       | -50.0 to 90.0                            | 5.0      |
| High temp. al. delay                    |        | 7.g, g03 | High temperature alarm delay                                                  | S        | 0 to 9999                                | 0        |
| Enable low temp. al.                    |        | 7.g, g04 | Enable low temperature alarm                                                  | -        | NO/YES                                   | YES      |
| Low temp. al. threshold                 |        | 7.g, g04 | Low temperature alarm threshold                                               | °C       | -50.0 to 90.0                            | 3.0      |
| Low temp. al. delay                     |        | 7.g, g04 | Low temperature alarm delay                                                   | S        | 0 to 9999                                | 0        |
| High temp. al. delay after<br>defrost   |        | 7.g, g05 | High temperature alarm delay after defrost                                    | S        | 0 to 9999                                | 30       |
| High temp. al. delay after<br>open door |        | 7.g, g05 | High temperature alarm delay after opening door                               | S        | 0 to 9999                                | 30       |
| Antifreeze alarm<br>threshold           | Ë      | 7.g, g06 | Antifreeze alarm threshold                                                    | °C       | -50.0 to 90.0                            | -25.0    |
| Antifreeze alarm delay                  |        | 7.g      | Antifreeze alarm delay                                                        | S        | 0 to 9999                                | 30       |
| External al. delay                      |        | 7.g, g07 | External alarm delay                                                          | S        | 0 to 9999                                | 30       |
| Low press. al. delay start              |        | 7.g, g07 | Low pressure alarm delay when starting                                        | S        | 0 to 9999                                | 30       |
| Low press. al. delay steady             |        | 7.g, g07 | Low pressure alarm delay in steady operation                                  | S        | 0 to 9999                                | 30       |
| High cond. temp.                        | -      | 0, 0,    |                                                                               |          |                                          |          |
| threshold<br>High cond. temp.           | -      | 7.g, g08 | High condenser temperature alarm threshold                                    | °C       | -50.0 to 90.0                            | 40.0     |
| differential                            | -      | 7.g, g08 | High condenser temperature alarm differential                                 | °C       | -50.0 to 90.0                            | 4.0      |
| High cond. temp. al.<br>delay           |        | 7.g, g08 | High condenser temperature alarm delay                                        | S        | 0 to 9999                                | 30       |
| Min. blast chiller temp.                |        | 7 00     |                                                                               | 9.6      |                                          | 10.0     |
| <u>Setp.</u><br>May blast chiller temp  | ·      | 7.g, g09 | Minimum blast chiller/freezer temperature set point                           | - (      | -99.9 to 99.9                            | -40.0    |
| setp.                                   |        | 7.g, g09 | Maximum blast chiller/freezer temperature set point                           | °C       | -99.9 to 99.9                            | 10.0     |
| Min. product temp. setp.                |        | 7.g, g10 | Minimum product temperature set point                                         | °C       | -99.9 to 99.9                            | -40.0    |
| Max. product temp. setp.                |        | 7.g, g10 | Maximum product temperature set point                                         | °C       | -99.9 to 99.9                            | 10.0     |
| Set point delta with                    | t      | 7 5 511  | Cat point variation with day/night quitch                                     | ° C      | 0.0 to 00.0                              | 2.0      |
| Diff. dalta with day/night              | L,     | 7.g, g11 |                                                                               | ° C      | 0.0 to 90.0                              | 2.0      |
| Min. avap. fan. cetp.                   |        | 7.8, 811 | Dirierential variation with day/hight switch                                  | ° C      | 0.0 10 90.0                              | 0.0      |
| Max even for setp.                      | -      | 7.g, g12 | Maximum evaporator fan control set point                                      | ° C      | -50.0 to 90.0                            | 50.0     |
|                                         | ×      | 7.8, 812 | Evaporator fan control differential. Parameter active only if fans controlled |          | -50.0 10 90.0                            | 50.0     |
| Evap. tan ditt.                         | -      | 7.g, g13 |                                                                               | - (      | 0.0 to 90.0                              | 2.0      |
| Fan speed up time                       |        | 7.g, g13 |                                                                               | S        | 0 to 999                                 | 0        |
| Min. HACCP temp. setp.                  | -      | 7.g, g14 |                                                                               | • (      | -50.0 to 90.0                            | 2.0      |
| Max. HACCP temp. setp.                  | -      | 7.8, 814 |                                                                               |          | -50.0 10 90.0                            | 5.0      |
| Blackout duration during                |        | 7.8, 814 |                                                                               | min      | 0 10 9999                                | 120      |
| cycle<br>Rlackout duration during       |        | 7.g, g15 | Allowing duration of HACCP blackout when running a cycle                      | min      | 0 to 9999                                | 5        |
| conservation                            |        | 7.g, g15 | Allowing duration of HACCP blackout during the conservation phase             | min      | 0 to 9999                                | 1        |
| Door open duration                      |        | 7.g, g16 | Allowing duration of door open when running a cycle                           | S        | 0 to 9999                                | 30       |
| Pause duration during cycle             |        | 7,0 016  | Allowing pause duration when running a cycle                                  | s        | 0 to 9999                                | 30       |
| Probe out-of-range delay                | $\leq$ | 7,0 017  | Time in which the probe error is ignored before a cycle                       | min      | 0 to 9999                                | 5        |
| Probe not inserted                      | -      | 7.5, 517 |                                                                               | 0.0      |                                          | 7.0      |
| umerential                              | -      | /.g, g17 | Uniferential for control probe not inserted                                   | <u> </u> | U.U TO 2U.U                              | 5.0      |
| Sample time                             |        | /.g, g1/ | Time for checking incorrect probe insertion and product overload              | min      | 0 to 9999<br>0: not used                 | 5        |
|                                         |        |          |                                                                               |          | 1: temperature, with heater              |          |
|                                         | .88    |          |                                                                               |          | 2: temperature, with gas                 |          |
|                                         | ***    |          |                                                                               |          | 3: time, with heat.<br>4: time, with gas |          |
|                                         |        |          |                                                                               |          | 5: temp. con. w/ heat.                   |          |
| Type of defrost                         |        | 7.g, g18 | Type of defrost                                                               | -        | 6: manual                                | -        |
| Start defrost t.                        |        | 7.g, g18 | Start defrost threshold set point                                             | °C       | -50.0 to 90.0                            | -3.0     |
| End defrost t.                          | -      | 7.g, g18 | End defrost threshold set point                                               | °C       | -50.0 to 90.0                            | 4.0      |
| Defrost activation delay                | -      | 7.g, g19 | Start defrost delay after reaching the threshold                              | S        | 0 to 9999                                | 180      |
| Defrost delay output                    | -      | 7.g, g19 | Defrost output activation delay                                               | S        | 0 to 9999                                | 10       |
| Min. time between def.                  | -      | 7.g, g20 | Minimum time between different defrosts                                       | min      | 0 to 480                                 | 30       |
| Min. defrost duration                   | -      | 7.g, g20 | Minimum defrost duration                                                      | S        | 0 to 9999                                | 120      |
| Max. defrost duration                   |        | 7.g, g20 | Maximum defrost duration                                                      | min      | 0 to 480                                 | 10       |

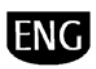

| Time between defrosts                                       |        | 7.g, g21                                | Time between different defrosts                                                             | h        | 0 to 999                            | 8         |
|-------------------------------------------------------------|--------|-----------------------------------------|---------------------------------------------------------------------------------------------|----------|-------------------------------------|-----------|
| Dripping time                                               |        | 7.g, g21                                | Dripping duration                                                                           | S        | 0 to 9999                           | 120       |
| Post-Dripping time                                          | K      | 7.g, g21                                | Fan off time after dripping                                                                 | min      | 0 to 15                             | 1         |
| Comp. prot. priority over                                   | Ŋ      | 0.0                                     |                                                                                             |          |                                     |           |
| def.                                                        | 9      | 7.g, g22                                | Compressor protection or defrost priority                                                   | -        | Comp. , Defrost                     | Comp.     |
| Defrost differential with temperature control               |        | 7σσ22                                   | Temperature controlled defrost differential                                                 | °C       | 0.0 to 90.0                         | 2.0       |
|                                                             |        | 1.8, 822                                |                                                                                             | C        | 0: not used                         | 2.0       |
|                                                             | _      |                                         |                                                                                             |          | 1: none                             |           |
|                                                             | ***    |                                         |                                                                                             |          | 2: variable time<br>3: skip defrost |           |
| Advanced defrosts                                           |        | 7.g, g23                                | Type of advanced defrost                                                                    | -        | 4: variable time + skip             | None      |
| Nominal defrost                                             |        | 7.g, g23                                | Nominal defrost duration                                                                    | %        | 0 to 100                            | 65        |
| Prop. factor                                                |        | 7.g, g23                                | Proportional factor in defrost duration                                                     | %        | 0 to 100                            | 50        |
| Min. compressor on time                                     |        | 7.g, g24                                | Minimum compressor time on                                                                  | S        | 0 to 9999                           | 60        |
| Min. compressor off time                                    |        | 7.g, g24                                | Minimum compressor off time                                                                 | S        | 0 to 9999                           | 180       |
| Minimum time between                                        |        |                                         |                                                                                             |          |                                     |           |
| starts of same                                              |        | 7 σ σ24                                 | Minimum time between compressor starts                                                      | c        | 0 to 9999                           | 360       |
| Comp. and fan start                                         | -      | 7.8, 824                                |                                                                                             | 3        | 0 10 3333                           | 500       |
| delay at on                                                 |        | 7.g, g25                                | Initial delay in starting compressor and fans                                               | S        | 0 to 9999                           | 60        |
| Phase 2 delay                                               | Ø      | 7.g, g25                                | Minimum time between starts of different compressors                                        | S        | 0 to 9999                           | 180       |
| Comp. off with door                                         |        | 7.g. g25                                | Compressor behaviour with door open                                                         | -        | On, Off                             | On        |
| Door stop delay                                             |        | 7.g, g25                                | Delay after which compressors and fans start again with door open                           | S        | 0 to 9999                           | 360       |
| Duty setting on time                                        |        | 7.g, g26                                | Duty setting on time                                                                        | min      | 0 to 9999                           | 5         |
| Duty setting off time                                       |        | 7.g, g26                                | Duty setting off time                                                                       | min      | 0 to 9999                           | 10        |
| Continuous operation                                        |        |                                         |                                                                                             |          |                                     |           |
| time                                                        |        | 7.g, g27                                | Continuous operating mode duration                                                          | min      | 0 to 9999                           | 480       |
| continuous op.                                              | Ę,     | 7.g, g27                                | Low temperature delay after continuous operating mode                                       | s        | 0 to 9999                           | 30        |
| Enable pump down                                            |        | 7.g, g28                                | Enable pump down                                                                            | -        | NO/YES                              | NO        |
| P. down valve and comp.                                     |        | 0, 0                                    |                                                                                             |          |                                     |           |
| delay                                                       | -      | 7.g, g28                                | Pump down valve and compressor delay                                                        | S        | 0 to 9999                           | 30        |
| End pump down                                               | -      | 7.g, g29                                | Select type of end pump down                                                                | -        | By time, by press.                  | By time   |
| Compressor auto start                                       | a      | 7 σ σ29                                 | Enable auto start compressor during nump down                                               | -        | NO/VES                              | NO        |
| Max pump down time                                          | $\sim$ | 7 σ σ29                                 | Maximum pump down duration                                                                  | min      | 0 to 9999                           | 5         |
| Comp. on time with                                          |        | 1.5, 525                                |                                                                                             |          |                                     |           |
| generic alarm                                               |        | 7.g, g30                                | Compressor operating time with generic alarm                                                | min      | 0 to 9999                           | 5         |
| Comp. off time with                                         |        | 7 a a70                                 | Compressor off time with consult alarm                                                      | min      | 0 to 0000                           | 10        |
|                                                             |        | 7.8, 850                                |                                                                                             | 111111   |                                     | 10        |
| Evap. ran with comp. on                                     |        | 7.8, 851                                |                                                                                             | -        |                                     | Always on |
| Cond. fan diff                                              | -      | 7.8, 851                                |                                                                                             | ° C      | -50.0 to 90.0                       | 20        |
| Cond. Idit dill.                                            | 360    | 7.8, 851                                | Minimum phase chift for DWM output                                                          | 06       | 0.0 to 90.0                         | 2.0       |
| Max phase control                                           | 3      | 7.8, 852                                | Macrimo phase shift for PMM output                                                          | 90       | 0 to 100                            | 25<br>75  |
| Triac pulso width                                           | -      | 7.8, 852                                |                                                                                             | 90<br>mc | 0 to 100                            | 75        |
|                                                             |        | 7.g, g52                                | Mains frequency for DWM output                                                              |          | 0.0 10 10.0                         | Z.J       |
| Off time with light concor                                  |        | 7.g, gJZ                                |                                                                                             | min      | 0 to 0000                           | 5         |
| Light activation in Off                                     |        | ردې .۶. ۲                               |                                                                                             | 11001    |                                     |           |
| status                                                      | Ş      | 7.g, g33                                | Light activation in OFF status                                                              | -        | ON/OFF                              | OFF       |
| Aux activation in Off                                       |        |                                         | Auditor estado de CEE de la                                                                 |          |                                     |           |
| Status<br>Maximum sterilisation                             |        | 7.g, g55                                | Auxiliary output activation in OFF status                                                   | -        | ON/OFF                              | OFF       |
| duration                                                    |        | 7.g, g34                                | Maximum sterilisation duration                                                              | min      | 0 to 9999                           | 500       |
| Probe heater time                                           | 2      | 7.g, g35                                | Maximum probe heater duration                                                               | min      | 0 to 10                             | 2         |
| Probe heater threshold                                      | Ļ      | 7.g, g35                                | End probe heater threshold                                                                  | °C       | 0.0 to 90.0                         | 4.0       |
| Enable negative temp.                                       | N      |                                         |                                                                                             |          |                                     |           |
| cycles                                                      | Ē      | 7.g, g36                                | Enable negative temperature cycles                                                          | -        | NO/YES                              | YES       |
| Dig. in 1 status                                            | 170    | 7.h, h01                                | Status of digital input 1                                                                   | -        | Off, On                             | -         |
| Digital input 1 logic                                       | 1      | 7.h, h01                                | Logic of digital input1                                                                     | -        | NO, NC                              | NC        |
|                                                             |        |                                         |                                                                                             |          |                                     | 1         |
| <u></u>                                                     | -      | 7.h                                     |                                                                                             |          |                                     |           |
| <br>Dig. in 8 status                                        | -      | 7.h<br>7.h, h04                         | Status of digital input 8                                                                   | -        | Off, On                             | -         |
| Dig. in 8 status                                            | -      | 7.h<br>7.h, h04<br>7.h, h04             | <br>Status of digital input 8<br>Logic of digital input 8                                   | -        | Off, On<br>NO, NC                   |           |
| <br>Dig. in 8 status<br>Dig. in 8 logic<br>An. input1 value | -      | 7.h<br>7.h, h04<br>7.h, h04<br>7.h, h05 | <br>Status of digital input 8<br>Logic of digital input 8<br>Value read by analogue input 1 |          | <br>Off, On<br>NO, NC<br>           |           |

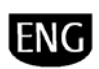

|                                     |   | 7.h      |                                                      |    |                                             |               |
|-------------------------------------|---|----------|------------------------------------------------------|----|---------------------------------------------|---------------|
| An. input 5 value                   |   | 7.h, h07 | Value read by analogue input 5                       | °C |                                             | -             |
| An. input 5 type                    | _ | 7.h, h07 | Type of probe 5                                      | -  | , 4 to 20 mA, 0 to 10 V, NTC,<br>PT1000, to | NTC           |
| out 1                               |   | 7.h, h08 | Device connected to digital output 1                 | -  | See Chap. 9<br>CONFIGURATIONS               | compressor    |
| Dig. out 1 operation                |   | 7.h, h08 | Operating mode of digital output 1                   | -  | Auto, Manual                                | Auto          |
| Dig. out 1 status in<br>manual mode | - | 7.h, h08 | Status of digital output 1 in manual operating mode  | -  | On/ Off                                     | Off           |
|                                     | - | 7.h      |                                                      |    |                                             |               |
| Device connected to dig.<br>out 8   |   | 7.h, h15 | Device connected to digital output 8                 | -  | See Chap. 9<br>CONFIGURATIONS               | compressor    |
| Dig. out 8 operation                |   | 7.h, h15 | Operating mode of digital output 8                   | -  | Auto, Manual                                | Auto          |
| Dig. out 8 status in<br>manual mode | _ | 7.h, h15 | Status of digital output 8 in manual operating mode  | -  | On/ Off                                     | Off           |
| Device connected to an.<br>out 1    |   | 7.h, h16 | Device connected to analogue output 1                | -  | See Chap. 9<br>CONFIGURATIONS               | Steril.       |
| An. out 1 operation                 |   | 7.h, h16 | Operating mode of analogue output 1                  | -  | Auto, Manual                                | Auto          |
| An. out 1 status in<br>manual mode  | _ | 7.h, h16 | Status of analogue output 1 in manual operating mode |    | 0.0 to 100.0                                | -             |
|                                     |   | 7.h      |                                                      |    |                                             |               |
| Device connected to an.<br>out 3    |   | 7.h, h16 | Device connected to analogue output 3                | -  | See Chap. 9<br>CONFIGURATIONS               | Condenser fan |
| An. out 3 operation                 |   | 7.h, h16 | Operating mode of analogue output 3                  | -  | Auto, Manual                                | Auto          |
| An. out 3 status in<br>manual mode  |   | 7.h, h16 | Status of analogue output 3 in manual operating mode |    | 0.0 to 100.0                                | -             |
| CAREL default                       |   | 7.i      | Reset the CAREL default settings                     | -  | NO/YES                                      | NO            |
| Save config.                        | R | 7.i      | Save the manufacturer configuration                  | -  | NO/YES                                      | NO            |
| New manufacturer<br>password        |   | 7.i      | New manufacturer password                            | -  | 0 to 9999                                   | 1234          |

## Clock - 🖸 main menu

| dd |   | 8. | Day setting    | - | 1 to 31 | - |
|----|---|----|----------------|---|---------|---|
| mm |   | 8. | Month setting  | - | 1 to 12 | - |
| уу | 0 | 8. | Year setting   | - | 0 to 99 | - |
| hh |   | 8. | Hour setting   | - | 0 to 23 | - |
| mm |   | 8. | Minute setting | - | 0 to 59 | - |

## Log - 🔄 main menu

| ΗΑΓΓΡ ΧΧΧ               |        | 9 a | Save HACCP alarm data (for each alarm, the date, time, code, description<br>and help message are saved) | - | to     | -  |
|-------------------------|--------|-----|----------------------------------------------------------------------------------------------------|---|--------|----|
|                         |        | 5.u | Save alarm data (for each alarm, the date, time, code, description and help                             |   |        |    |
| AL_xxxx                 |        | 9.b | message are saved)                                                                                      | - | to     | -  |
| Enable continuous print |        | 9.c | Enable continuous printing of the HACCP alarms and the cycle data                                       | - | NO/YES | NO |
| Print last HACCP        |        | 9.c | Print last HACCP alarm                                                                                  | - | NO/YES | NO |
| Print last 3 HACCP      |        | 9.c | Print last 3 HACCP alarms                                                                               | - | NO/YES | NO |
| Print last 10 HACCP     |        | 9.c | Print last 10 HACCP alarms                                                                              | - | NO/YES | NO |
| Print last cycle        |        | 9.c | Print last cycle completed                                                                              | - | NO/YES | NO |
| Print last 3 cycles     | $\leq$ | 9.c | Print last 3 cycles completed                                                                           | - | NO/YES | NO |
| Print last 10 cycles    |        | 9.c | Print last 10 cycles completed                                                                          | - | NO/YES | NO |

## Lock keypad - 🔁 main menu

| /1          |   |     |                         |   |                    |  |
|-------------|---|-----|-------------------------|---|--------------------|--|
| Lock keypad | 8 | 10. | Used to lock the keypad | - | See paragraph 5.10 |  |
|             |   |     |                         |   |                    |  |

Note: all the temperatures can be expressed in degrees °C or °F, depending on the setting of the corresponding parameter (unit of measure – 6.d). The values in the column Range are referred to °C.

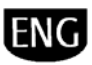

## 7 TABLE OF ALARMS

The table below shows the list of alarms signalled by Blast Chiller.

These each have a code (shown in the first column) and a message that is displayed (third column).

| Code | Description                                                    | Type of reset | Notes                                                                                 |
|------|----------------------------------------------------------------|---------------|---------------------------------------------------------------------------------------|
| HA   | HACCP alarm, high temperature                                  | Manual        | Disabled if the door remains open for a preset time                                   |
| HF   | HACCP alarm, blackout during conservation                      | Manual        |                                                                                       |
| HC   | HACCP alarm, blackout during cycle                             | Manual        |                                                                                       |
| HD   | HACCP alarm, cycle ended after maximum time due to probe error | Manual        |                                                                                       |
| HE   | HACCP alarm, cycle ended after maximum time                    | Manual        |                                                                                       |
| -    | · · ·                                                          |               | If only one probe is fitted or both are faulty the duty setting function cannot be    |
| E01  | Blast chiller/freezer temperature probe 1 not working          | Automatic     | activated, if enabled                                                                 |
| E02  | Blast chiller/freezer temperature probe 2 not working          | Automatic     | As for alarm ED1                                                                      |
| E03  | Blast chiller/freezer temperature probe 3 not working          | Automatic     | As for alarm ED1                                                                      |
| E51  | Product temperature probe Q not working                        | Automatic     | If only one probe is fitted or both are faulty the cycle cannot end by temperature    |
| E52  | Product temperature probe 2 not working                        | Automatic     | As for alarm E51                                                                      |
| E53  | Product temperature probe 3 not working                        | Automatic     | As for alarm E51                                                                      |
| E1   | Evaporator temperature probe not working                       | Automatic     | Fans on                                                                               |
| E2   | Antifreeze temperature probe not working                       | Automatic     |                                                                                       |
| E6   | Condenser temperature probe not working                        | Automatic     | Fans on                                                                               |
|      |                                                                |               | All the devices are off except for the lights and auxiliary outputs, which follow the |
|      |                                                                |               | settings of the related parameters; the pump down cannot be performed. Compressors    |
| Da   | External alarm active                                          | Manual        | and fans follow the settings of the related parameters                                |
|      |                                                                |               | The following functions cannot be run: sterilisation, compressors, evaporator fans,   |
| dor  | Door open during conservation                                  | Automatic     | cycles, continuous operating mode and defrost                                         |
| DP   | Door open during the cycle                                     | Automatic     | The cycle is interrupted                                                              |
| PL   | Pause too long during the cycle                                | Automatic     | The cycle is interrupted                                                              |
| LP   | Low pressure                                                   | Automatic     | The compressors and pump down are disabled                                            |
| HP   | High pressure                                                  | Manual        | Compressors off                                                                       |
| OC   | Compressor not working                                         | Manual        | Compressors off                                                                       |
| OF   | Fans not working                                               | Manual        | Fans and compressors off                                                              |
| OV   | Compressor or fans not working                                 | Manual        | Fans and compressors off                                                              |
| PP   | Product probe not inserted correctly                           | Automatic     | The cycle ends by time                                                                |
| OP   | Overload: excess product                                       | Automatic     |                                                                                       |
| cht  | High condenser temperature warning: clean the condenser        | Automatic     |                                                                                       |
| CHT  | High condenser temperature alarm                               | Manual        | Compressors off                                                                       |
| PD   | Warning: pump down ended after exceeding maximum duration      | Automatic     | Auto start procedure disabled                                                         |
| Ed   | Warning: defrost ended after exceeding maximum duration        | Automatic     |                                                                                       |
| MC1  | Compressor maintenance required                                | Manual        |                                                                                       |
| MC2  | Compressor 2 maintenance required                              | Manual        |                                                                                       |
| MEF  | Evaporator fan maintenance required                            | Manual        |                                                                                       |
| MCF  | Condenser fan maintenance required                             | Manual        |                                                                                       |
| MU   | Unit maintenance required                                      | Manual        |                                                                                       |
| ML   | UV light maintenance required                                  | Automatic     | Sterilisation not available                                                           |
| Etc  | Clock not working                                              | Manual        | Cannot schedule the actions (defrost, lights, auxiliary outputs)                      |
| AFr  | Antifreeze alarm                                               | Manual        | Compressors off                                                                       |
| EE   | Controller not working                                         | Automatic     | Controller not working                                                                |
| HI   | High temperature alarm                                         | Automatic     | Disabled if the door remains open for a preset time and after defrost                 |
| LO   | Low temperature alarm                                          | Automatic     | Compressors off and disabled during continuous operating mode                         |
| Ptr  | Printer not working                                            | Manual        | Printer disabled                                                                      |

## 7.1 High and low temperature alarm

**Parameters:** high temperature alarm threshold, low temperature alarm threshold, temperature alarm differential, type of temperature alarm threshold, high temperature alarm delay, low temperature alarm delay, enable high temperature alarm, enable low temperature alarm.

### Description of the function:

the high and low temperature alarm thresholds may be either absolute or relative to the set point, depending on the settings made for the type of temperature alarm threshold. The management of the high and low temperature alarms is displayed in Figure 7.1, with relative thresholds; the operating principle is the same for the absolute thresholds, considering the appropriate values.

The high and low temperature alarms can be disabled by setting the enable/disable high and low temperature alarm parameters.

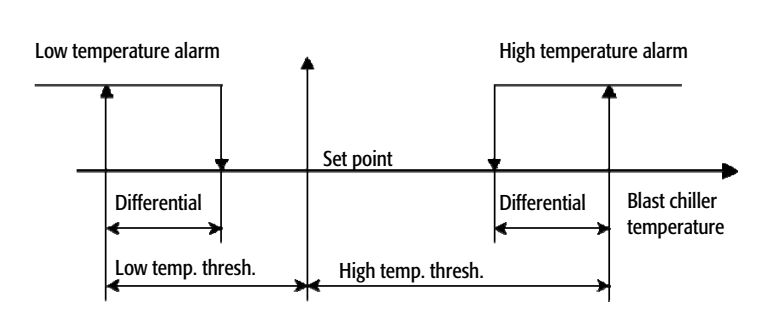

Fig. 7.1 High and low temperature alarm.

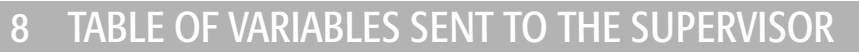

Blast Chiller can be connected to various supervisory systems, using the following BMS communication protocols: Carel, Modbus and Lon. A BMS or FieldBus serial port is used for the connection.

- The various connection protocols are managed using the following optional cards:
  - Carel RS485: code PCOS004850
  - Carel RS232: code PCO100MDM0, code PCOS00FD20
  - Modbus RS485: code PCOS004850
  - Lon Works FTT10: code. PCO10000F0 (\*)
  - BACnet RS485: code. PCO1000BA0 (\*)
  - BACnet Ethernet: code. PCO1000WB0 (\*)
  - Trend: code. PCO100CLP0 (\*)

**Note**: (\*) these communication protocols are currently not implemented, however the Blast Chiller software can manage them. Blast Chiller uses the CAREL PlantVisor PRO software as the supervisor application.

The table below shows the variables sent to the supervisor.

| Туре    | address  | R/W       | Description                                         |  |  |  |
|---------|----------|-----------|-----------------------------------------------------|--|--|--|
| Digital | 1        | R         | Product temperature 1 probe error                   |  |  |  |
| Digital | 2        | R         | Product temperature 2 probe error                   |  |  |  |
| Digital | 3        | R         | Product temperature 3 probe error                   |  |  |  |
| Digital | 4        | R         | Room temperature 1 probe error                      |  |  |  |
| Digital | 5        | R         | Room temperature 2 probe error                      |  |  |  |
| Digital | 6        | R         | Room temperature 3 probe error                      |  |  |  |
| Digital | 7        | R         | Condenser temperature probe error                   |  |  |  |
| Digital | 8        | R         | Evaporator temperature probe error                  |  |  |  |
| Digital | 9        | R         | Antifreeze temperature probe error                  |  |  |  |
| Digital | 10       | R         | Compressor maintenance required                     |  |  |  |
| Digital | 11       | R         | Compressor 2 maintenance required                   |  |  |  |
| Digital | 12       | R         | Condenser fan maintenance required                  |  |  |  |
| Digital | 13       | R         | Evaporator fan maintenance required                 |  |  |  |
| Digital | 14       | R         | UV light maintenance required                       |  |  |  |
| Digital | 15       | R         | System maintenance required                         |  |  |  |
| Digital | 16       | R         | High condenser temperature warning                  |  |  |  |
| Digital | 17       | R         | Condenser high temperature alarm                    |  |  |  |
| Digital | 18       | R         | Defrost maximum time                                |  |  |  |
| Digital | 19       | R         | Door opened during conservation                     |  |  |  |
| Digital | 20       | R         | Low pressure alarm                                  |  |  |  |
| Digital | 21       | R         | Antifreeze alarm                                    |  |  |  |
| Digital | 22       | R         | Compressor 1 alarm                                  |  |  |  |
| Digital | 23       | R         | Compressor 2 alarm                                  |  |  |  |
| Digital | 24       | R         | Black out during conservation phase (HACCP)         |  |  |  |
| Digital | 25       | R         | Black out during cycle execution (HACCP)            |  |  |  |
| Digital | 26       | R         | Controller error                                    |  |  |  |
| Digital | 27       | R         | High temperature alarm (HACCP)                      |  |  |  |
| Digital | 28       | R         | Cycle ended by maximum time for probe error (HACCP) |  |  |  |
| Digital | 29       | R         | Cycle ended after maximum time (HACCP)              |  |  |  |
| Digital | 30       | R         | High temperature alarm                              |  |  |  |
| Digital | 31       | R         | Low temperature alarm                               |  |  |  |
| Digital | 32       | R         | Printer error                                       |  |  |  |
| Digital | 33       | R         | Cycle phase                                         |  |  |  |
| Digital | 34       | R/W       | Conservation phase                                  |  |  |  |
| Digital | 35       | R         | On-off digital input                                |  |  |  |
| Digital | 36       | R         | External alarm from digital input                   |  |  |  |
| Digital | 37       | R         | Door switch                                         |  |  |  |
| Digital | 38       | R         | Low pressure digital input                          |  |  |  |
| Digital | 39       | ĸ         | High pressure digital input                         |  |  |  |
| Digital | 40       | К         | Derrost enable digital input                        |  |  |  |
| Digital | 41       | ĸ         | Derrost activation digital input                    |  |  |  |
| Digital | 42       | K         |                                                     |  |  |  |
|         | 45       | ĸ         |                                                     |  |  |  |
|         | 44       | ĸ         | rans overload                                       |  |  |  |
| Digital | 45       | K         | LIgni sensor                                        |  |  |  |
| Digital | 46       | ĸ         |                                                     |  |  |  |
| Digital | 4/       | <u>л</u>  |                                                     |  |  |  |
| Digital | 48       |           | CUITIPIESSU                                         |  |  |  |
| Digital | 49       | κ<br>D/M  | Denosi pinase                                       |  |  |  |
| Digital | 50       | ry W<br>D |                                                     |  |  |  |
| Digital | 52       | D         | Light                                               |  |  |  |
| Digital | 57       | D         |                                                     |  |  |  |
| Digital | 55       | D         | Auxiliary Output                                    |  |  |  |
| Digital | 55<br>55 | D         | Sicilization                                        |  |  |  |
| Digital | 55       | P         |                                                     |  |  |  |
| Digital | 57       | D         | runipuowin vaive                                    |  |  |  |
| Digildi | 71       | IX.       | כטווועובאטו בווע אניף                               |  |  |  |

+030220851- rel. 1.3 - 09.12.2008

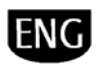

| Digital | 58       | R          | Probe heater                                         |
|---------|----------|------------|------------------------------------------------------|
| Digital | 60       | R          | Dripping phase                                       |
| Digital | 61       | R          | Post dripping                                        |
| Digital | 62       | R          | Defrost type                                         |
| Digital | 63       | R/W<br>DAM | Unit Un/Uff Status                                   |
| Digital | 65       | R/W        | High temperature alarm enable                        |
| Digital | 66       | R/W        | Low temperature alarm enable                         |
| Digital | 67       | R/W        | Fan status during defrost                            |
| Digital | 68       | R/W        | Compressors control mode                             |
| Digital | 69       | R/W        | Enable pumpdown                                      |
| Digital | 70       | R/W        | Alarms reset                                         |
| Digital | 71       | R/W        | Buzzer reset                                         |
| Digital | 72       | R/W        | Manufacturer parameters restore                      |
| Digital | 75       | R/W<br>R/M | OII/OII Dy Supervisor System                         |
| Digital | 75       | R/W        | light on/off by supervisor system                    |
| Digital | 76       | R/W        | Auxiliary on/off by supervisor system                |
| Digital | 77       | R/W        | Conservation phase presence after the cycle          |
| Digital | 78       | R/W        | Celsius/Fahrenheit temperature measure unit          |
| Digital | 79       | R          | Pause too long during cycle                          |
| Digital | 80       | R          | Door opened during cycle                             |
| Digital | 81       | R/W        | Reset alarm history                                  |
| Digital | 82<br>oz | K<br>D     | tan overload alarm                                   |
| Digital | 65<br>84 | R          |                                                      |
| Digital | UT       | IX.        |                                                      |
| Analog  | 1        | R          | Room temperature probe 1                             |
| Analog  | 2        | R          | Room temperature probe 2                             |
| Analog  | 3        | R          | Room temperature probe 3                             |
| Analog  | 4        | R          | Product temperature probe 1                          |
| Analog  | 5        | R          | Product temperature probe 2                          |
| Analog  | 6        | R          | Product temperature probe 3                          |
| Analog  | 7        | R          | Evaporator temperature probe                         |
| Analog  | 8        | R          | Condenser temperature probe                          |
| Analog  | 9        | R          | Anuireeze temperature probe                          |
| Analog  | 10       | R          | Condenser fan analog output                          |
| Analog  | 12       | R          | Sterilization analog output                          |
| Analog  | 13       | R          | Product setpoint                                     |
| Analog  | 14       | R          | Product temperature                                  |
| Analog  | 15       | R          | Product setpoint during phase 1                      |
| Analog  | 16       | R          | Product setpoint during phase 2                      |
| Analog  | 17       | R          | Product setpoint during phase 3                      |
| Analog  | 18       | R          | Room setupint during phase 1                         |
| Analog  | 20       | R          | Room setpoint during phase 1                         |
| Analog  | 20       | R          | Room setpoint during phase 3                         |
| Analog  | 22       | R          | Room temperature                                     |
| Analog  | 24       | R/W        | Antifreeze alarm threshold                           |
| Analog  | 25       | R/W        | Condenser fan differential                           |
| Analog  | 26       | R/W        | Condenser fan setpoint                               |
| Analog  | 27       | R/W        | Differential of the condenser high temperature alarm |
| Analog  | 28       | K/W        | Condenser nigh temperature alarm threshold           |
| Analog  | 29<br>30 | R/M        | Evaporator fan differential                          |
| Analog  | 30       | R/W        | High temperature alarm threshold (HACCP)             |
| Analog  | 32       | R/W        | Room temperature alarm differential                  |
| Analog  | 33       | R/W        | High temperature alarm threshold                     |
| Analog  | 34       | R/W        | Low temperature alarm threshold                      |
| Analog  | 35       | R/W        | Room temperature regulation differential             |
| Analog  | 36       | R/W        | Room setpoint offset with day/night                  |
| Analog  | 37       | R/W        | End detrost temperature probe                        |
| Analog  | 58<br>70 | K/W        | Start derrost temperature                            |
| AUDION  | 22       | 17 17      |                                                      |
| Integer | 1        | R          | Working hours of the compressor 1 high part          |
| Integer | 2        | R          | Working hours of the compressor 1 low part           |
| Integer | 3        | R          | Working hours of the compressor 2 high part          |
| Integer | 4        | R          | Working hours of the compressor 2 low part           |
| Integer | 5        | R          | Remaining time of the cycle phase                    |
| Integer | 6        | R          | Black out time                                       |
| Integer | 7        | R          | Cycle phase                                          |
| Integer | 8        | К          | Cycle phase 3 duration                               |
|         | u        | К          |                                                      |

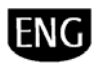

| Integer | 10 | R   | Cycle phase 1 duration               |
|---------|----|-----|--------------------------------------|
| Integer | 11 | R   | Year                                 |
| Integer | 12 | R   | Month                                |
| Integer | 13 | R   | Day                                  |
| Integer | 14 | R   | Hour                                 |
| Integer | 15 | R   | Minute                               |
| Integer | 16 | R/W | Day of the week                      |
| Integer | 17 | R/W | Type of defrost                      |
| Integer | 18 | R/W | Evaporator fan management            |
| Integer | 19 | R/W | Room high temperature alarm delay    |
| Integer | 20 | R/W | Room low temperature alarm delay     |
| Integer | 23 | R/W | Room temperature alarm delay (HACCP) |
| Integer | 24 | R/W | Low pressure start delay             |
| Integer | 25 | R/W | Low pressure delay                   |
| Integer | 26 | R/W | Maximum duration defrost time        |
| Integer | 27 | R/W | Interval defrost time                |
| Integer | 28 | R/W | Number of compressors                |
| Integer | 29 | R   | Unit status                          |

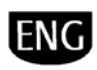

## 9 CONFIGURATIONS

Below are the possible Blast Chiller configurations, depending on the type of pCO board used.

| Analog | ue inputs                                                                          |                                                                            |
|--------|------------------------------------------------------------------------------------|----------------------------------------------------------------------------|
| No.    | pCO <sup>3</sup> Small                                                             | pCO <sup>xs</sup>                                                          |
|        | Blast chiller temperature 1/ product temperature1/ evaporator temperature/         | Blast chiller temperature 1/ product temperature1/ evaporator temperature/ |
|        | condenser temperature/ product temperature 2/ product temperature 3/ blast chiller | condenser temperature/ product temperature 2/ product temperature 3/ blast |
| B1     | temperature 2/blast chiller temperature 3/ antifreeze                              | chiller temperature 2/blast chiller temperature 3/ antifreeze              |
|        | Blast chiller temperature 1/ product temperature1/ evaporator temperature/         | Blast chiller temperature 1/ product temperature1/ evaporator temperature/ |
|        | condenser temperature/ product temperature 2/ product temperature 3/ blast chiller | condenser temperature/ product temperature 2/ product temperature 3/ blast |
| B2     | temperature 2/blast chiller temperature 3/ antifreeze                              | chiller temperature 2/blast chiller temperature 3/ antifreeze              |
|        | Blast chiller temperature 1/ product temperature1/ evaporator temperature/         | Blast chiller temperature 1/ product temperature1/ evaporator temperature/ |
|        | condenser temperature/ product temperature 2/ product temperature 3/ blast chiller | condenser temperature/ product temperature 2/ product temperature 3/ blast |
| B3     | temperature 2/blast chiller temperature 3/ antifreeze                              | chiller temperature 2/blast chiller temperature 3/ antifreeze              |
|        | Blast chiller temperature 1/ product temperature1/ evaporator temperature/         | Blast chiller temperature 1/ product temperature1/ evaporator temperature/ |
|        | condenser temperature/ product temperature 2/ product temperature 3/ blast chiller | condenser temperature/ product temperature 2/ product temperature 3/ blast |
| B4     | temperature 2/blast chiller temperature 3/ antifreeze                              | chiller temperature 2/blast chiller temperature 3/ antifreeze              |
|        | Blast chiller temperature 1/ product temperature1/ evaporator temperature/         |                                                                            |
|        | condenser temperature/ product temperature 2/ product temperature 3/ blast chiller |                                                                            |
| B 5    | temperature 2/blast chiller temperature 3/ antifreeze                              |                                                                            |

| Digital | inputs  |
|---------|---------|
| Digital | IIIPuts |

| 0.0.0 |                                                                                        |                                                                               |
|-------|----------------------------------------------------------------------------------------|-------------------------------------------------------------------------------|
| No.   | pCO <sup>3</sup> Small                                                                 | pCO <sup>xs</sup>                                                             |
|       | On-Off / external alarm/ door switch/ low pressure/ high pressure/ enable defrost/     | On-Off / external alarm/ door switch/ low pressure/ high pressure/ enable     |
|       | activate defrost/ overload/ compressor overload/ fan overload/ light sensor/ night/day | defrost/ activate defrost/ overload/ compressor overload/ fan overload/ light |
| ID 1  | switch/ activate aux output                                                            | sensor/ night/day switch/ activate aux output                                 |
|       | On-Off / external alarm/ door switch/ low pressure/ high pressure/ enable defrost/     | On-Off / external alarm/ door switch/ low pressure/ high pressure/ enable     |
|       | activate defrost/ overload/ compressor overload/ fan overload/ light sensor/ night/day | defrost/ activate defrost/ overload/ compressor overload/ fan overload/ light |
| ID 2  | switch/ activate aux output                                                            | sensor/ night/day switch/ activate aux output                                 |
|       | On-Off / external alarm/ door switch/ low pressure/ high pressure/ enable defrost/     | On-Off / external alarm/ door switch/ low pressure/ high pressure/ enable     |
|       | activate defrost/ overload/ compressor overload/ fan overload/ light sensor/ night/day | defrost/ activate defrost/ overload/ compressor overload/ fan overload/ light |
| ID 3  | switch/ activate aux output                                                            | sensor/ night/day switch/ activate aux output                                 |
|       | On-Off / external alarm/ door switch/ low pressure/ high pressure/ enable defrost/     | On-Off / external alarm/ door switch/ low pressure/ high pressure/ enable     |
|       | activate defrost/ overload/ compressor overload/ fan overload/ light sensor/ night/day | defrost/ activate defrost/ overload/ compressor overload/ fan overload/ light |
| ID 4  | switch/ activate aux output                                                            | sensor/ night/day switch/ activate aux output                                 |
|       | On-Off / external alarm/ door switch/ low pressure/ high pressure/ enable defrost/     | On-Off / external alarm/ door switch/ low pressure/ high pressure/ enable     |
|       | activate defrost/ overload/ compressor overload/ fan overload/ light sensor/ night/day | defrost/ activate defrost/ overload/ compressor overload/ fan overload/ light |
| ID 5  | switch/ activate aux output                                                            | sensor/ night/day switch/ activate aux output                                 |
|       | On-Off / external alarm/ door switch/ low pressure/ high pressure/ enable defrost/     | On-Off / external alarm/ door switch/ low pressure/ high pressure/ enable     |
|       | activate defrost/ overload/ compressor overload/ fan overload/ light sensor/ night/day | defrost/ activate defrost/ overload/ compressor overload/ fan overload/ light |
| ID 6  | switch/ activate aux output                                                            | sensor/ night/day switch/ activate aux output                                 |
|       | On-Off / external alarm/ door switch/ low pressure/ high pressure/ enable defrost/     |                                                                               |
|       | activate defrost/ overload/ compressor overload/ fan overload/ light sensor/ night/day |                                                                               |
| ID 7  | switch/ activate aux output                                                            |                                                                               |
|       | On-Off / external alarm/ door switch/ low pressure/ high pressure/ enable defrost/     |                                                                               |
|       | activate defrost/ overload/ compressor overload/ fan overload/ light sensor/ night/day |                                                                               |
| ID 8  | switch/ activate aux output                                                            |                                                                               |

| Digital o | putputs                                                                                  |                                                                           |
|-----------|------------------------------------------------------------------------------------------|---------------------------------------------------------------------------|
| No.       | pCO <sup>3</sup> Small                                                                   | pCO <sup>xs</sup>                                                         |
|           |                                                                                          | Compressor / defrost/ generic alarm/ evaporator fans/ lights/ aux output/ |
|           | Compressor / defrost/ generic alarm/ evaporator fans/ lights/ aux output/ sterilisation/ | sterilisation/ condenser fans/pump down/second-phase compressor/ probe    |
| NO1       | condenser fans/pump down/second-phase compressor/ probe heater                           | heater                                                                    |
|           | Compressor / defrost/ generic alarm/ evaporator fans/ lights/ aux output/ sterilisation/ | Compressor / defrost/ generic alarm/ evaporator fans/ lights/ aux output/ |
|           | condenser fans/pump down/second-phase compressor/ probe heater                           | sterilisation/ condenser fans/pump down/second-phase compressor/ probe    |
| NO2       |                                                                                          | heater                                                                    |
|           | Compressor / defrost/ generic alarm/ evaporator fans/ lights/ aux output/ sterilisation/ | Compressor / defrost/ generic alarm/ evaporator fans/ lights/ aux output/ |
|           | condenser fans/pump down/second-phase compressor/ probe heater                           | sterilisation/ condenser fans/pump down/second-phase compressor/ probe    |
| NO3       |                                                                                          | heater                                                                    |
|           | Compressor / defrost/ generic alarm/ evaporator fans/ lights/ aux output/ sterilisation/ | Compressor / defrost/ generic alarm/ evaporator fans/ lights/ aux output/ |
|           | condenser fans/pump down/second-phase compressor/ probe heater                           | sterilisation/ condenser fans/pump down/second-phase compressor/ probe    |
| NO4       |                                                                                          | heater                                                                    |
|           | Compressor / defrost/ generic alarm/ evaporator fans/ lights/ aux output/ sterilisation/ | Compressor / defrost/ generic alarm/ evaporator fans/ lights/ aux output/ |
|           | condenser fans/pump down/second-phase compressor/ probe heater                           | sterilisation/ condenser fans/pump down/second-phase compressor/ probe    |
| NO5       |                                                                                          | heater                                                                    |
|           | Compressor / defrost/ generic alarm/ evaporator fans/ lights/ aux output/ sterilisation/ |                                                                           |
| NO 6      | condenser fans/pump down/second-phase compressor/ probe heater                           |                                                                           |
|           | Compressor / defrost/ generic alarm/ evaporator fans/ lights/ aux output/ sterilisation/ |                                                                           |
| NO 7      | condenser fans/pump down/second-phase compressor/ probe heater                           |                                                                           |
|           | Compressor / defrost/ generic alarm/ evaporator fans/ lights/ aux output/ sterilisation/ |                                                                           |
| NO 8      | condenser fans/pump down/second-phase compressor/ probe heater                           |                                                                           |

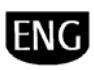

### Analogue outputs

| No. | pCO <sup>3</sup> Small                         | pCO <sup>xs</sup>                              |
|-----|------------------------------------------------|------------------------------------------------|
| Y1  | Evaporator fans/ condenser fans/ sterilisation | Evaporator fans/ condenser fans/ sterilisation |
| Y2  | Evaporator fans/ condenser fans/ sterilisation | Evaporator fans/ condenser fans/ sterilisation |
| Y3  | Evaporator fans/ condenser fans/ sterilisation | Evaporator fans (PWM)/ condenser fans (PWM)    |
| Y 4 |                                                |                                                |

The following tables, on the other hand, show the standard configurations used by default.

### Analogue inputs

| Analogue inputs |                        |                        |
|-----------------|------------------------|------------------------|
| No.             | pCO <sup>3</sup> Small | pCO <sup>xs</sup>      |
| B1              | Product temperature 1  | Product temperature 1  |
| B2              | Product temperature 1  | Product temperature 1  |
| B3              | Evaporator temperature | Evaporator temperature |
| B4              | Condenser temperature  | Condenser temperature  |
| B 5             | Antifreeze             |                        |

### Digital inputs

| •    | 1.                     |                   |
|------|------------------------|-------------------|
| No.  | pCO <sup>3</sup> Small | pCO <sup>xs</sup> |
| ID 1 | On-Off                 | On-Off            |
| ID 2 | External alarm         | External alarm    |
| ID 3 | Low pressure           | Low pressure      |
| ID 4 | Door switch            | Door switch       |
| ID 5 | Activate defrost       | Activate defrost  |
| ID 6 | Overload               | Overload          |
| ID 7 | Activate aux output    |                   |
| ID 8 | High pressure          | ***               |

| Digital o | Digital outputs         |                   |  |
|-----------|-------------------------|-------------------|--|
| No.       | pCO <sup>3</sup> Small  | pCO <sup>xs</sup> |  |
| NO1       | Compressor              | Compressor        |  |
| NO2       | Generic alarm           | Generic alarm     |  |
| NO3       | Light                   | Light             |  |
| NO4       | Aux output              | Aux output        |  |
| NO5       | Second-phase compressor | Defrost           |  |
| NO 6      | Pump down               |                   |  |
| NO 7      | Probe heater            |                   |  |
| NO 8      | Defrost                 |                   |  |

| Analogu | Analogue outputs       |                      |
|---------|------------------------|----------------------|
| No.     | pCO <sup>3</sup> Small | pCO <sup>xs</sup>    |
| Y1      | Sterilisation          | Sterilisation        |
| Y2      | Evaporator fans        | Evaporator fans      |
| Y3      | Condenser fans         | Condenser fans (PWM) |
| Y 4     |                        |                      |

| NOTES |  |
|-------|--|
|-------|--|

| <br> |
|------|
|      |
|      |
|      |
|      |
|      |
|      |
|      |
|      |
|      |
|      |
|      |
|      |
|      |
|      |
|      |
|      |
|      |
|      |
|      |
|      |
|      |
|      |
|      |
|      |
|      |
|      |
|      |
|      |
|      |
|      |
|      |
|      |
|      |
|      |
|      |
|      |
|      |
|      |
|      |
|      |
|      |
|      |
|      |
| <br> |
| <br> |
|      |
|      |
|      |
|      |
|      |
|      |
|      |
|      |
|      |
|      |
|      |
|      |
|      |
|      |
|      |
|      |
|      |
|      |
|      |
|      |
|      |
|      |
|      |
|      |
|      |
|      |
|      |
|      |
|      |
|      |
|      |
|      |
|      |

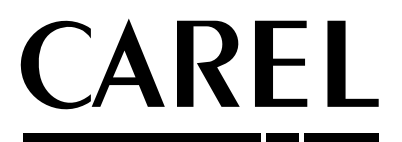

**CAREL S.p.A.** Via dell'Industria, 11 - 35020 Brugine - Padova (Italy) Tel. (+39) 049.9716611 Fax (+39) 049.9716600 http://www.carel.com - e-mail: carel@carel.com

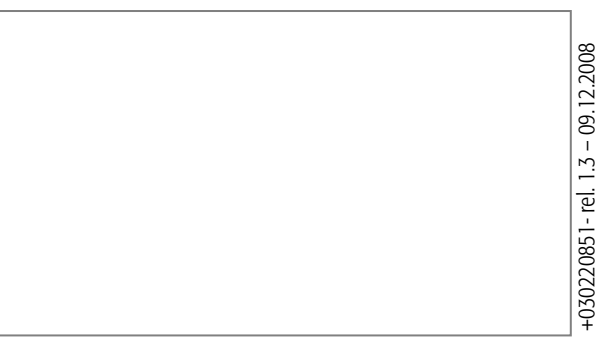